# Mk7 D.T.I.

Set-Up GuideMk7 数据传输接口设置指南

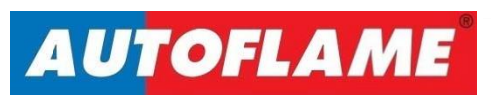

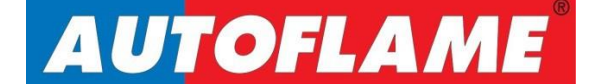

# Mk7 D.T.I.

Set-Up Guide Mk7 数据传输 接口设置指南

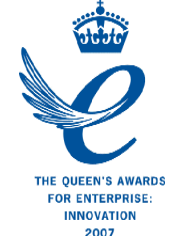

Issued by 发布公司: AUTOFLAME ENGINEERING LTD AUTOFLAME 工程有限公司 Unit 1-2, Concorde Business Centre Airport Industrial Estate, Wireless Road Biggin Hill, Kent TN16 3YN

Tel: +44 (0)845 872 2000 电话: +44 (0)845 872 2000 Fax: +44 (0)845 872 2010 传真: +44 (0)845 872 2010 Email: <u>salesinfo@autoflame.com</u> 电子邮件: <u>salesinfo@autoflame.com</u> Website: <u>http://www.autoflame.com/</u> 网站: <u>http://www.autoflame.com/</u>

Registered Holder 注册持有人:

Company 公司:

Department 部门:

This manual and all the information contained herein is copyright of Autoflame Engineering Ltd. It may not be copied in the whole or part without the consent of the Managing Director. Autoflame工程有限公司拥有本手册的所有版权。在未经Autoflame公司常务董事同意的情况 下,本手册内容不得被整体或部分引用。 Autoflame Engineering Ltd's policy is one of continuous improvement in both design and manufacture. We therefore reserve the right to amend

specifications and/pr data without prior notice. All details contained in this manual are correct at the time of going to print.

Autoflame工程有限公司致力于不断提升Autoflame产品的设计和制造,我们保留修订本手册 规范/数据的权利,恕不另行通知。本手册内容于付印时准确无误。

## Important Notes 重要说明

A knowledge of combustion related procedures and commissioning is essential before embarking work on any of the M.M./E.G.A. systems. This is for safety reasons and effective use of the M.M./ E.G.A. system. Hands on training is required. For details on schedules and fees relating to group training courses and individual instruction, please contact the Autoflame Engineering Ltd. offices at the address listed on the front. 为了安全有效地使用控制模块/EGA系统,控制模块/EGA系统的操作员必须具有与燃烧相关的流程知 识和调试知识。我们要求操作员参加实践培训,请按首页所述地址联系上Autoflame办公室详细了解 团体培训课程和个别辅导的时间和费用。

## Short Form - General Terms and Conditions 一般条款

A full statement of our business terms and conditions are printed on the reverse of all invoices. A copy of these can be issued upon application, if requested in writing. 所有发票背面均都印有我方商业条款全文。客户可书面申请获取我公司的商业条款文件。

The System equipment and control concepts referred to in this Manual MUST be installed, commissioned and applied by personnel skilled in the various technical disciplines that are inherent to the Autoflame product range, i.e. combustion, electrical and control. 仅有专业人员才能安装、调试、使用本手册所提及的系统设备和控制原理。他们必须精通 Autoflame 产品所涉及的燃烧、电气和控制等技术学科。

The sale of Autoflame's systems and equipment referred to in this Manual assume that the dealer, purchaser and installer has the necessary skills at his disposal. i.e. A high degree of combustion engineering experience, and a thorough understanding of the local electrical codes of practice concerning boilers, burners and their ancillary systems and equipment.

经销商、采购商和安装人员必须具有丰富的燃烧工程从业经验、全面了解当地涉及锅炉、燃烧器和辅助系统/设备相关的电气行业规范方能使用本手册提及的 Autoflame 系统和设备。

# Autoflame's warranty from point of sale is two years on all electronic systems and components.

Autoflame保修条款:对所有电子系统和部件实行两年售后保修;

**One year on all mechanical systems, components and sensors.** 对所有机械系统、部件和传感器实行一年售后保修。

The warranty assumes that all equipment supplied will be used for the purpose that it was intended and in strict compliance with our technical recommendations. Autoflame's warranty and guarantee is limited strictly to product build quality, and design. Excluded absolutely are any claims arising from misapplication, incorrect installation and/or incorrect commissioning.

保修前提:所有设备均按预期使用目的使用并严格遵守我方提供的的技术建议。Autoflame产品保修条款仅适用于产品制造质量问题和设计问题。根据保修条款,Autoflame不接受因误操作、误安装和/或 调试导致的任何索赔请求。

# **Contents** 目录

|   | 1 MK7 [   | DATA TRANSFER INTERFACE MODULE. Mk7 数据传输接口模块                    | . 1 |
|---|-----------|-----------------------------------------------------------------|-----|
|   | l Overv   | iew of the Mk7 D.T.I. Mk7 数据传输接□概述                              | .1  |
|   | 1.1.1     | Introduction to the Mk7 D.T.I. Mk7 数据传输接口简介                     | 1   |
|   | 1.1.2     | Information Available from Mk7 D.T.I. Mk7 数据传输接口信息              | 1   |
|   | I.2 Fixir | ng Holes and Dimensions . 固定孔和尺寸                                | 4   |
| 2 | SET-UP    | AND CONNECTIONS. 设置和连接                                          | 5   |
|   | 2.1 Wir   | ing 接线                                                          | .5  |
|   | 2.1.1     | Mk7 D.T.I. Wiring Diagram Mk7 数据传输接口接线图                         | .5  |
|   | 2.1.2     | System Schematic 系统原理图                                          | .6  |
|   | 2.1.3     | M.M. Modules Connection 控制模块的连接                                 | 7   |
|   | 2.1.4     | Mk7 M.M. and Mk8 E.G.A. with Mk7 D.T.I                          | 8   |
|   | 2.2 Mk    | 7 D.T.I. Set-Up. Mk7 数据传输接口的设置                                  | .9  |
|   | 2.2.1     | Mk7 M.M. Options and Parameters Mk7 控制模块选项和参数                   | 9   |
|   | 2.2.2     | Mini Mk8 M.M. Options and ParametersMk8 微型控制模块选项和参数             | 12  |
|   | 2.2.3     | Configuring the Boiler Room 配置锅炉房                               | 15  |
|   | 2.2.4     | D.T.I. Setup 数据传输接口的设置 2                                        | 22  |
|   | 2.2.5     | Deleting Boilers and I/O Modules. 删除锅炉和输入输出模块                   | 25  |
|   | 2.2.6     | Network Set-Up 网络设置                                             | 30  |
| 2 | 2.3 Mk7   | 7 D.T.I. Connections Mk7 数据传输接口的连接                              | 32  |
|   | 2.3.1     | PC Connection PC 连接                                             | 32  |
|   | 2.3.2     | Network Connection 网络连接                                         | 33  |
|   | 2.3.3     | Pinging the D.T.I Pinging 数据传输接口                                | 34  |
|   | 2.3.4     | RS422 Connection RS422 的连接                                      | 35  |
| 3 | ANALO     | GUE AND DIGITAL INPUTS/OUTPUTS. 模拟和数字输入输出                       | 36  |
| : | 3.1 Mk7   | 7 Universal Input/ Output Module Mk7 通用输入输出模块                   | 36  |
|   | 3.1.1     | Introduction 简介 3                                               | 36  |
|   | 3.1.2     | Wiring and Dimensions 接线盒尺寸                                     | 37  |
|   | 3.1.3     | Set-Up I/O Modules on Mk7 D.T.I 设置 Mk7DTI 上的输入输出模块:             | 39  |
| 4 | MODBU     | JS                                                              | 48  |
| 4 | 4.1 M.N   | A. Read Addresses. 控制模块读取地址                                     | 48  |
| 4 | 4.2 E.G   | .A. Read Addresses. 尾气分析仪读取地址                                   | 56  |
| 4 | 1.3 Inpu  | ut/ Output Modules Read Addresses. 输入输出模块读取地址                   | 58  |
| 4 | 1.4 Rea   | ud/Write Addresses. 读取/写入地址                                     | 51  |
|   | 4.4.1     | M.M. Read/Write Addresses. 控制模块读取/写入地址                          | 31  |
|   | 4.4.2     | Analogue and Digital I/O Read/Write Addresses 模拟和数字输入输出读取/写入地址. | 61  |

| 4.5               | Information, Errors and Lockouts 信息、错误和锁定        | 62 |
|-------------------|--------------------------------------------------|----|
| 4.5               | 5.1 Digital Inputs (1x Reference). 数字输入(1x 参考值)  | 62 |
| 4.5               | 5.2 Analogue Inputs (3x References) 模拟输入(3x 参考值) | 63 |
| 4.5               | .3 Error and Lockout Codes. 错误和锁定代码              | 64 |
| 4.5               | 5.4 Water Level . 水位                             | 68 |
| 5 IN <sup>-</sup> | TERACTING WITH THE MK7 D.T.I Mk7 数据传输接口的相互作用     | 69 |
| 5.1               | Burner Information. 燃烧器信息                        | 69 |
| 5.2               | M.M. Display Screen 控制模块显示屏幕                     | 71 |
| 5.3               | Fault Logs. 故障日志                                 | 74 |
| 5.4               | M.M. I.B.S Screen. 控制模块 IBS 屏幕                   | 75 |
| 5.5               | Display Logs 显示日志                                | 76 |
| 5.6               | E.G.A. Display Screen 尾气分析仪显示屏幕                  | 78 |
| 5.7               | I.B.S Information IBS 信息                         | 79 |

# 1 MK7 DATA TRANSFER INTERFACE MODULE MK7 数据传输接口模块

### 1 Overview of the Mk7 D.T.I. Mk7 数据传输接口概述

#### 1.1.1 Introduction to the Mk7 D.T.I. Mk7 数据传输接口简介

The Autoflame Data Transfer Interface (D.T.I.) is the gateway for communications between the M.M. and E.G.A. range of products. All of the M.M. operational data, of up to ten M.Ms in one location, can be collected by the D.T.I. The information gathered is available for transmission to an external source via RS422 and Ethernet data links. The data gathered by the Mk7 D.T.I. can be collected and viewed using the included CEMS Audit software, which allows data collection over a Local Area Network (LAN), or over the internet.

Autoflame 数据传输接口是控制模块和尾气分析仪间的通信网关间的通信网关。由于一个位置可以有 10 个控制模块,因此控制模块的所有运行数据都可以通过数据传输接口控制,收集的信息将通过 RS422 和以太网数据链路传输至外部源。Mk7 数据传输接口收集的数据可以用 CEMS Audit 软件收集、查看,CEMS Audit 软件允许通过局域网或互联网进行数据收集。

Up to a maximum of ten M.M. modules, can be connected to one D.T.I. module. This can be a combination of Mk7 M.M. modules and Mini Mk8 M.M. modules. It is also possible to receive data from up to 10 E.G.A.s for emissions data. To accommodate the status information from other plant related equipment, the D.T.I. can communicate with up to ten Mk6 Analogue and ten Mk6 Digital Input/ Output Modules, or ten Mk7 Universal Input/ Output modules. The information gathered by the D.T.I. from each system is then available for transmission to the Building Management System or Energy Management System (BMS or EMS). This is done through the RS422 link or Ethernet to send data via Modbus communications. Typical remote B.M.S. information and operational facilities are subject to the particular site and management system requirements.

一个数据传输接口模块最多可以连接 10 个控制模块,该数据接口模块可以是 Mk7 控制模块和 Mk8 微型控制模块的组合,同时也可以从 10 个尾气分析仪模块接收尾气数据。为适应其他工 厂相关设备的状态信息。该数据传输接口可以与 10 个 Mk6 模拟模块和 10 个 Mk6 数字输入输 出模块或 10 个 Mk7 通用输入输出模块进行通信。数据传输接口从各系统接收的信息可以传输 至楼宇管理系统或能源管理系统,传输将通过 RS422 链路或以太网利用 Modbus 通信完成数 据传输。典型的远程楼宇管理系统信息和运行设施需要满足特定站点和管理系统的要求。

The Autoflame network operates using a two core screened cable and features dedicated data ports for RS422 and Ethernet connections. The Mk7 D.T.I. poles each item on the network periodically, storing up-to-date information every 2 seconds. The D.T.I. then outputs to defined Modbus addresses, which are then available to third party systems like a B.M.S. The 10.4" touch-screen displays the operational status of the D.T.I.'s communications, with corresponding error conditions in the event of a communication failure.

Autoflame 网络使用一个双芯屏蔽电缆运行,配有 RS422 和以太网连接的专用数据接口。Mk7 数据传输接口定期在网络上轮询各项目,每两秒储存一次更新信息。然后数据传输接口输出至 指定的 Modbus 地址,Modbus 地址则分配给第三方系统如楼宇管理系统。10.4"触摸屏用于显示数据传输接口的通信运行状态,出现通信故障时将提供相应的错误条件。

#### 1.1.2 Information Available from Mk7 D.T.I.

Mk7 数据传输接口信息

The Mk7 D.T.I. displays information from the Mk7 M.M., Mini Mk8 M.M., Mk8 E.G.A., and the Water Level control. Remote on/off control of the burners can also be achieved as well as the adjustment of the temperature or pressure setpoints and the sequence order. Through the D.T.I. touch screen, CEMS

#### 1 Mk7 Data Transfer Interfáce Module Mk7 数据传输接口模块

Audit software and via Modbus, the following information is available:

Mk7 数据传输接口显示 Mk7 控制模块、Mk8 微型控制模块、Mk8 尾气分析仪和水位控制信息。燃烧器可以进行远程开启/关闭控制,同时还可以远程调节温度或压力设定值和排列顺序。通过数据传输接口触摸屏、CEMS Audit 软件和 Modbus 可以显示以下信息:

#### Mk7 D.T.I. Input Values

- Mk7 数据传输接口输入值
- Enable/disable burner
- ▶ 启用/禁用燃烧器
- > Change individual required setpoint
- ▶ 更改单个需要的设定值
- Change global required setpoint
- ▶ 更改全局需要的设定值
- Select lead boiler
- ▶ 选择主锅炉
- Shuffle sequencing (not Modbus)
- ▶ 重新排序(非 Modbus)
- Set load index (firing rate)
- ▶ 设置负荷指标(燃烧率)
- Label and control input/outputs (not Modbus)
- ▶ 标志并控制输入输出(非 Modbus)

#### <u>Mk7 M.M.</u>

Mk7 控制模块

- > Actual boiler temperature (deg. C/F) or pressure (Bar/PSI)
- ➤ 锅炉实际温度(C/F)或压力(Bar/PSI)
- Required setpoint i.e. required boiler temperature (deg. C/F) or pressure (Bar/PSI)
- ▶ 所需设定值如所需锅炉温度(C/F)或压力(Bar/PSI)
- Burner on/off status
- ▶ 燃烧器启停状态
- Burner firing rate (%)
- ▶ 燃烧器燃烧率(%)
- Fuel selected
- ▶ 选定的燃油
- Burner rating
- ▶ 燃烧器额定值
- Fuel flow metering values
- ▶ 燃油流量计量值
- Load detector type (temperature/pressure)
- ▶ 负荷检测器类型(温度/压力)
- > 16 lockout and error history with date and conditions
- ▶ 16个锁定和错误历史,带数据和条件
- > Auto/hand/low flame hold operation
- ▶ 自动/手动/低火焰保持操作
- > Number of channels used
- ▶ 使用的通道数量
- Channe1, 2, 3, 4, 7, servomotor angle
- ▶ 通道 1, 2,3,4,7 伺服电机角度
- Channel 5, 6 output and input signals to VFD with feedback history
- ▶ 通道 5,6 至 VFD 的输入输出信号,带反馈历史。
- Burner firing status phase (off, standby, purge, ignition, firing etc.)
- 燃烧器燃烧状态阶段(关闭、待机、吹扫、点火、燃烧等)
- Lead/lag boiler status
- ▶ 主从锅炉状态
- Sequence order
- ▶ 排序顺序

Mk7 D.I.I. Set-Up Guide Mk7 数据传输接口设置指南

- Sequence status (on, standby warming, off)
- ▶ 排序状态(开启、待机、警告、关闭)
- Enabled/disabled status
- ▶ 启用/禁用状态
- Total hours run
- ▶ 总运行时间
- Number of start-ups per fuel
- ▶ 每次燃油启动次数
- > Online and commissioned gas/ oil pressure
- ▶ 在线和调试的燃气/燃油压力
- > Online and commissioned air pressure
- ▶ 在线和调试的空气压力
- ➢ UV scanner signal history
- ▶ 紫外线扫描仪信号历史

#### <u>Mk8 E.G.A.</u>

Mk8 尾气分析仪

- E.G.A. operation optioned
- ▶ 选定的尾气分析仪操作
- > Standalone/M.M. operation
- ▶ 独立操作/控制模块操作
- ➢ Flue gas O₂ present value
- > 油气中 O₂现值
- ➤ Flue gas CO₂ present value
- ▶ 油气中 CO₂现值
- Flue gas CO present value
- ▶ 油气中 CO 现值
- Flue gas NO present value
- ▶ 油气中 NO 现值
- ➤ Flue gas NO₂ present value (if optioned)
- ▶ 油气中 NO₂现值(如选择)
- ➤ Flue gas SO₂ present value (if optioned)
- ▶ 油气中 SO₂现值(如选择)
- ➤ Flue gas O₂ commissioned value
- > 油气中O₂调试值
- > Flue gas CO<sub>2</sub> commissioned value
- ▶ 油气中 CO₂调试值
- Flue gas CO commissioned value
- ▶ 油气中 CO 调试值
- Flue gas NO commissioned value
- ▶ 油气中 NO 调试值
- Flue gas NO<sub>2</sub> commissioned value (if optioned)
- ▶ 油气中 NO2 调试值(如选择)
- Flue gas SO<sub>2</sub> commissioned value (if optioned)
- ▶ 油气中 SO2 调试值(如选择)
- Flue gas exhaust temperature
- ▶ 油气排气温度
- Ambient temperature
- ▶ 环境温度
- Flue gas delta temperature
- ➤ 油气 delta 温度
- ► E.G.A. errors
- ▶ 尾气分析仪故障
- > Chiller condition
- ▶ 冷却器条件
- > Current emissions by weight and volume (O<sub>2</sub>, CO<sub>2</sub>, CO, NO, SO<sub>3</sub>, H<sub>2</sub>O, N<sub>2</sub>, Total)
- ▶ 当前尾气重量和体积(O₂, CO₂, CO, NO, SO₃, H₂O, N₂, 总计)
- Totalised emissions by weight and volume (O<sub>2</sub>, CO<sub>2</sub>, CO, NO, SO<sub>3</sub>, H<sub>2</sub>O, N<sub>2</sub>, Total)

1 Mk7 Data Transfer Interfáce Module Mk7 数据传输接口模块

- ▶ 总尾气重量和体积(O<sub>2</sub>, CO<sub>2</sub>, CO, NO, SO<sub>3</sub>, H<sub>2</sub>O, N<sub>2</sub>,总计)
- Heat input, heat loss and net useful heat
- 热输入、热损失和净用热
- > Net efficiency, gross efficiency and delta temperature
- ▶ 净效率、总效率和 delta 温度
- Fuel flow rates, instantaneous and totalised for up to 2 years
- ▶ 两年内燃油流量,瞬时和总计
- > Fuel consumption, fuel costs instantaneous and totalise for up 2 years
- ▶ 两年内燃油消耗、燃油费用,瞬时和总计

#### Mini Mk 8 M.M. M

#### Mk8 微型控制模块

- > Actual boiler temperature (deg. C/F) or pressure (Bar/PSI)
- ▶ 锅炉实际温度(C/F)或压力(Bar/PSI)
- Required setpoint i.e. required boiler temperature (deg. C/F) or pressure (Bar/PSI)
- ▶ 所需设定值如所需锅炉温度(C/F)或压力(Bar/PSI)
- Burner on/off status
- ▶ 燃烧器启停状态
- ➢ Burner firing rate (%)
- ▶ 燃烧器燃烧率(%)
- Fuel selected
- ▶ 选定的燃油
- Burner rating
- ▶ 燃烧器额定值
- Fuel flow metering values
- ▶ 燃油流量计量值
- Load detector type (temperature/pressure)
- ▶ 负荷检测器类型(温度/压力)
- > 16 lockout and error history with date and conditions
- ▶ 16个锁定和错误历史,带数据和条件
- > Auto/hand/low flame hold operation
- ▶ 自动/手动/低火焰保持操作
- Number of channels used
- ▶ 使用的通道数量
- Channe1, 2, 3, 4, 7, servomotor angle
- ▶ 通道 1, 2,3,4,7 伺服电机角度
- > Channel 5, 6 output and input signals to VFD with feedback history
- ▶ 通道 5,6 至 VFD 的输入输出信号,带反馈历史。
- > Burner firing status phase (off, standby, purge, ignition, firing etc.)
- > 燃烧器燃烧状态阶段(关闭、待机、吹扫、点火、燃烧等)
- Lead/lag boiler status
- ▶ 主从锅炉状态
- > Sequence order
- ▶ 排序顺序
- Sequence status (on, standby warming, off)
- ▶ 排序状态(开启、待机、警告、关闭)
- Enabled/disabled status
- ▶ 启用/禁用状态
- > Total hours run
- ▶ 总运行时间
- > Number of start-ups per fuel
- ▶ 每次燃油启动次数

#### Water Level Control

#### 水位控制

Actual water level signal value for probe 1 and 2 探头 1 和 2 实际水位信号值

1 Mk7 Data Transfer Interfáce Module Mk7 数据传输接口模块 Average water level signal of probes 探头的平均水位信号 Commissioned end of probe position 探头位置的调试端 Commissioned 2<sup>nd</sup> low position 调试的第二低位 Commissioned 1<sup>st</sup> low position 调试的第一低位 Commissioned 1<sup>st</sup> low pre-alarm position 各报警位置的调试第一低位 Commissioned control point position 调试控制点位置 Commissioned pump on/ pump off positions 调试的泵启停位置 Commissioned high water pre-alarm position 各报警位置的调试高水位 Commissioned high water position 调试的高水位位置 15 First out annunciation inputs status 15个点火控制器输入状态 Instantaneous and totalised steam flow metering 瞬时和总计蒸汽流量计量 Feedwater temperature 给水温度 Feedwater valve position 给水阀位置 Feedwater pump status 给水泵状态 Feedwater VSD output 给水 VSD 输出 Steam temperature and pressure 蒸汽温度和压力 Top blow down status and operation 顶吹状态及操作 TDS actual value TDS 实际位置 TDS valve position TDS 阀位置 TDS target value **TDS** 目标值 16 Water level/ Expansion alarms conditions and date 16个水位/扩展报警条件和日期 Bottom blowdown operation 底部排污操作

1.2 Fixing Holes and Dimensions 固定孔和尺寸

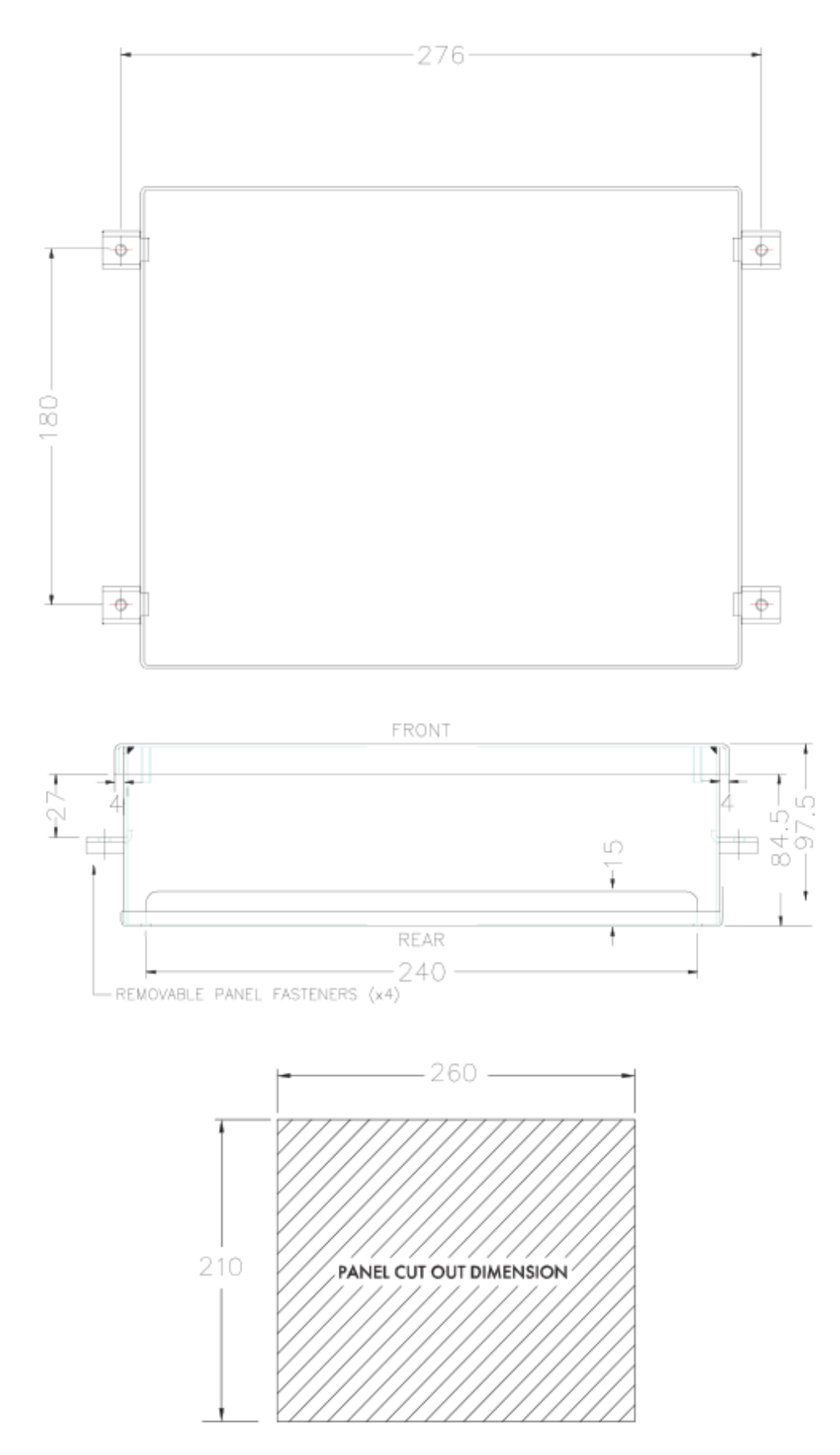

# 2 SET-UP AND CONNECTIONS 设置和连接

### 2.1 Wiring 接线

#### 2.1.1 Mk7 D.T.I. Wiring Diagram MK7 数据传输接口接线图

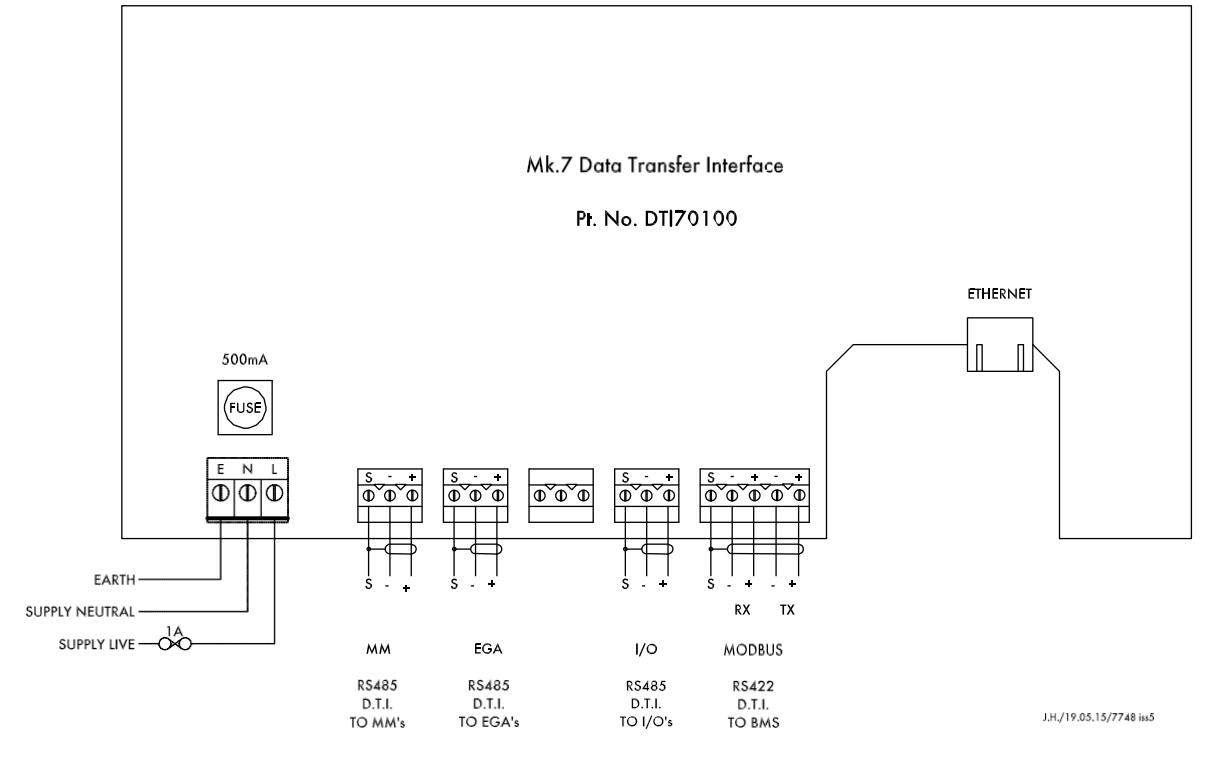

Figure 2.1.1.i Mk7 D.T.I. Wiring Diagram 图 2.1.1.iMk7 数据传输接口接线图

<u>Electrical Specifications: 电气规范</u>

Max power for the Mk7 D.T.I. power supply is 184W. Mk7 数据传输接口电源的最大功率是 184W。

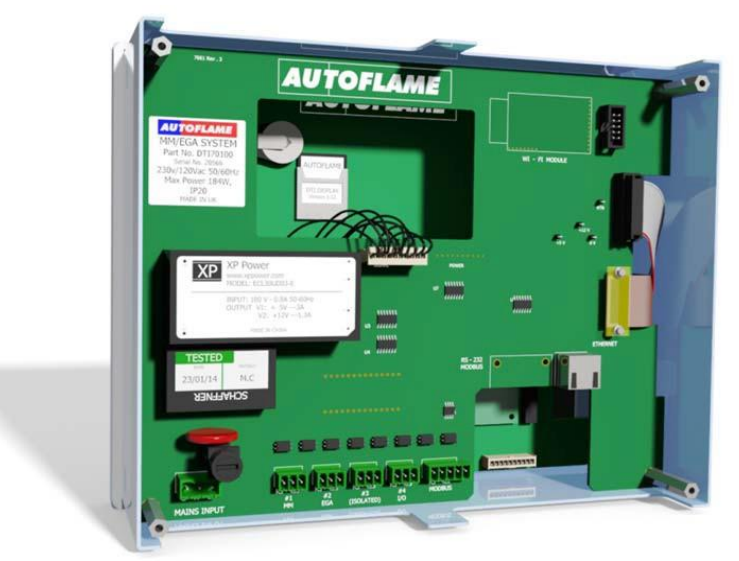

Figure 2.1.1.ii Mk7 D.T.I. Board 图 2.1.1.ii Mk7 数据传输接口板

#### 2.1.2 System Schematic 系统原理图

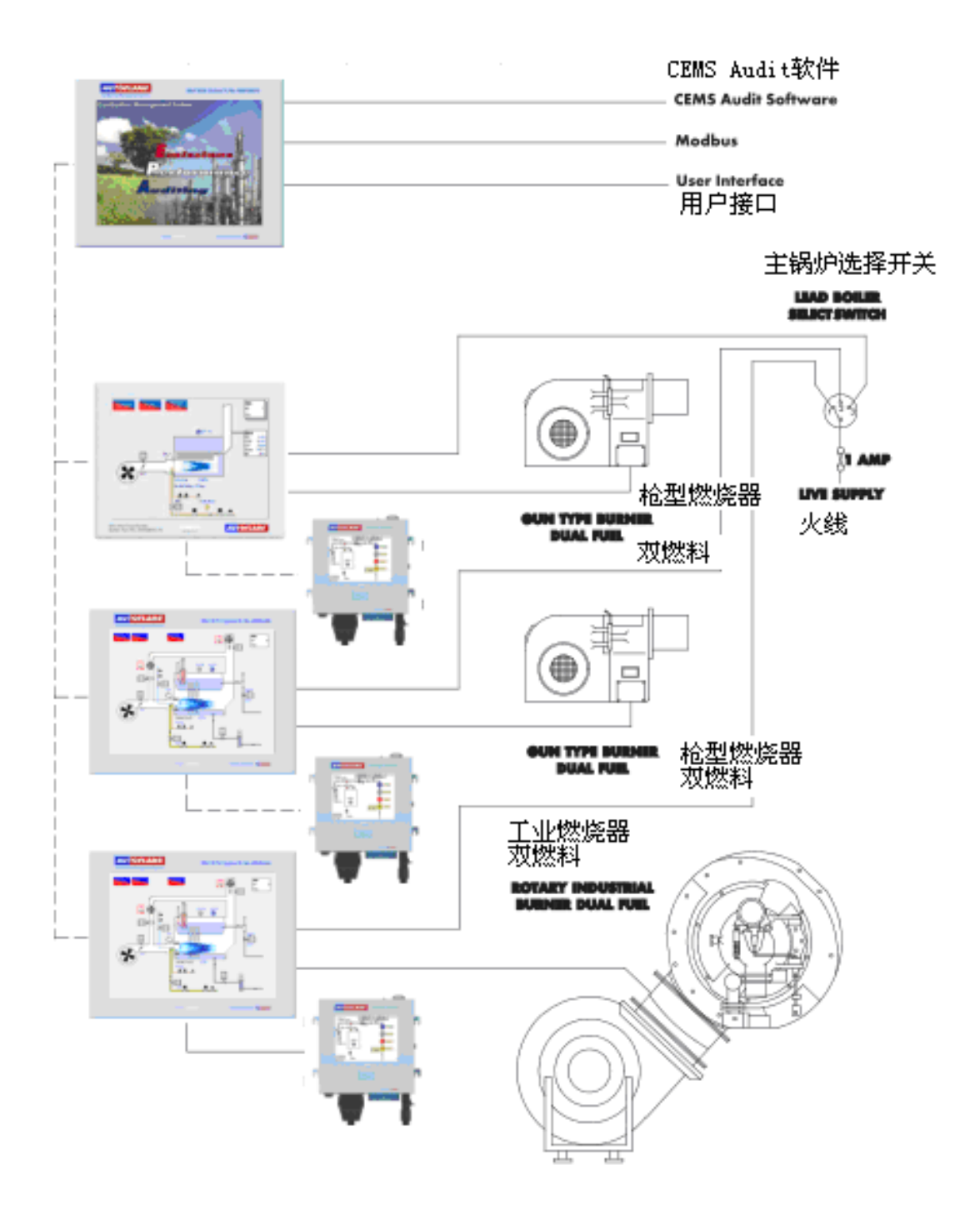

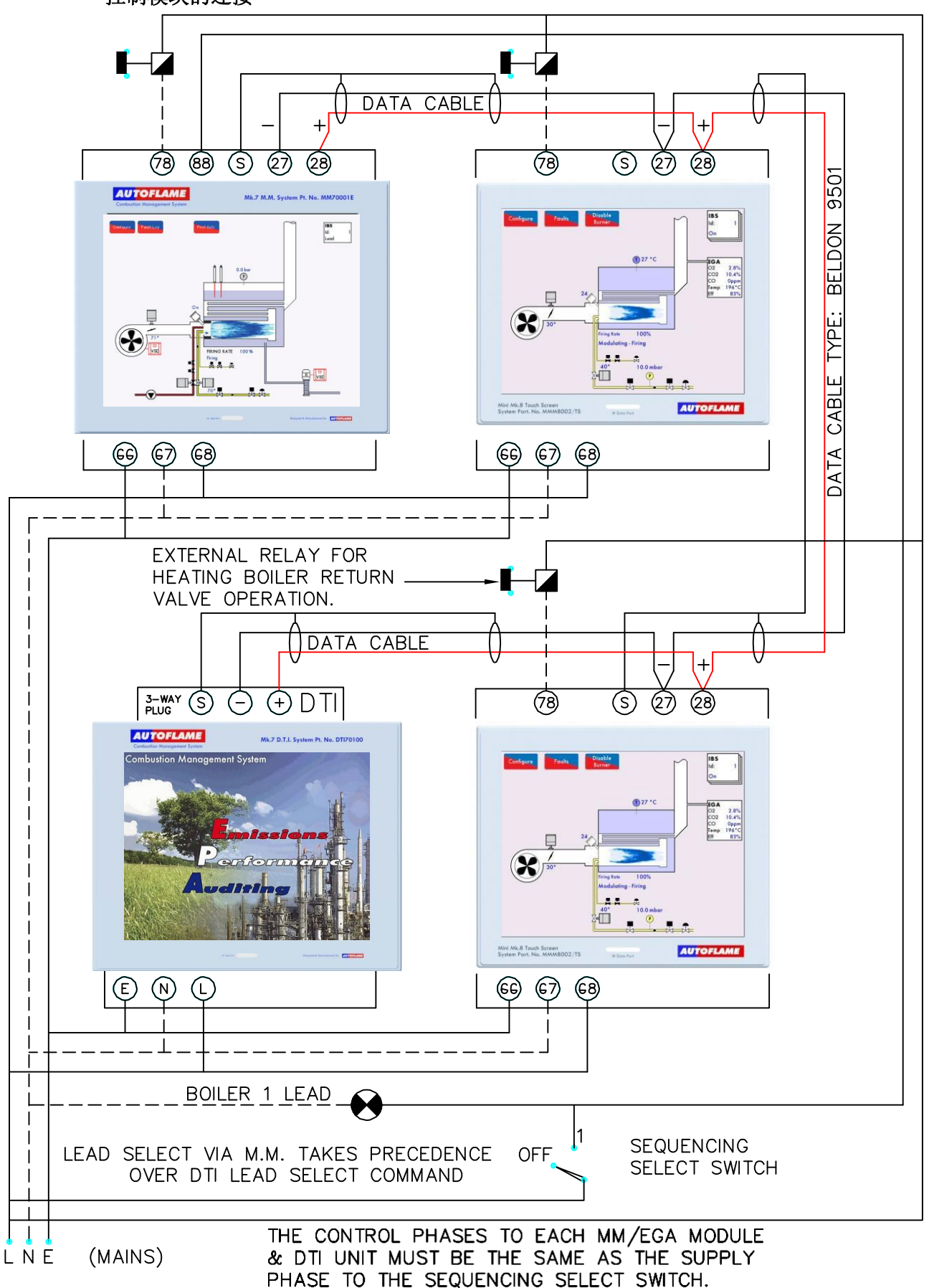

#### 2.1.3 M.M. Modules Connection 控制模块的连接

2.1.4 Mk7 M.M. and Mk8 E.G.A. with Mk7 D.T.I. MK7 控制模块和带 Mk7 数据传输接口的 Mk8 尾气分析仪

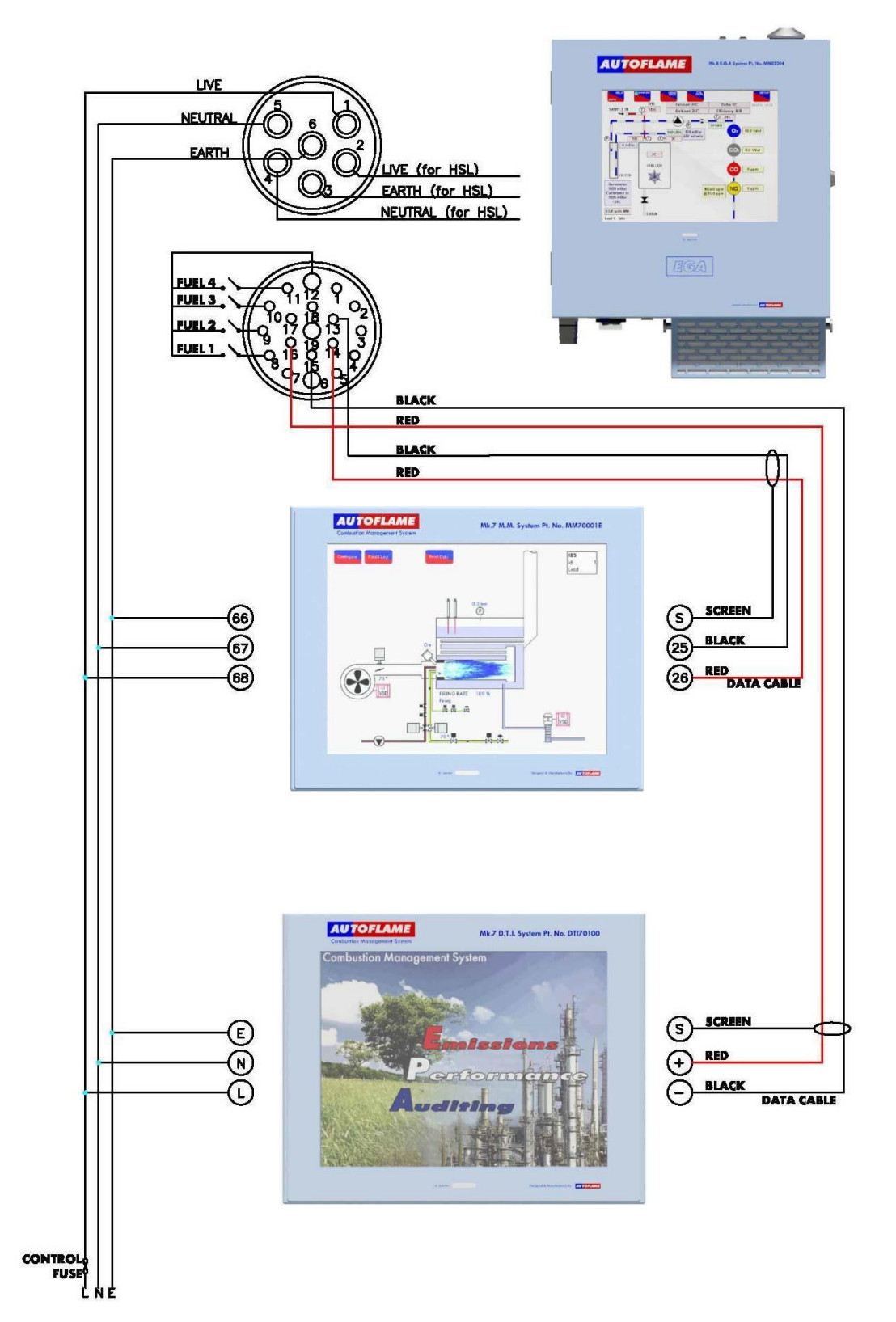

# 2.2 Mk7 D.T.I. Set-Up Mk7 数据传输接口的设置

#### 2.2.1 Mk7 M.M. Options and Parameters Mk7 控制模块选项和参数

To get the Mk7 D.T.I. to communicate with the Mk7 M.M., the right communication settings need to be set on the Mk7 M.M. The following options and parameters need to be set. 要使 Mk7 数据传输接口和 Mk7 控制模块保持通信,需要在 Mk7 控制模块上进行正确的通信设置,需要设置以下选项和参数:

|    | ar as                 | 2 Start                 | State Jake                                                                                                    |
|----|-----------------------|-------------------------|----------------------------------------------------------------------------------------------------|
| 00 | **** + 0 <sup>1</sup> | or a set of             | / 0 × 0 × 0                                                                                                    |
| 3  | 0                     |                         | DTI Comms Mode 数据传输接口命令模式                                                                                                    |
| -  |                       | 0                       | Mk6 DTI · 9600bps Mk6 数据传输接口· 9600bps                                                                                                    |
|    |                       | 1                       | Mk7 DTI - 19200bps Mk7 数据传输接口 19200bps                                                                                                    |
| 16 | 0                     |                         | <b>Lead/Lag (IBS) and DTI:</b> A lead boiler can be selected by connecting a line voltage to terminal 88 on the appropriate MM. Only 1 MM may be selected as lead boiler at a time, or the sequencing will not operate. The lead boiler can be selected via the DTI. However, for this to be effective all the MM units on the system must have Terminal 88 volt free. Line voltage on Terminal 88 overrides the DTI                                            |
|    |                       |                         | 主从(IBS)和数据传输接口: 主锅炉可以通过连接线压至相应的控制模块终端 88 进行选择。一次仅能选择 1 个控制模块作为主锅炉,否则排序将不会运行。主锅炉可以通过数据传输接口选择。因此,为使其生效,系统上的所有控制模块单元上的终端 88 都必须无电压。终端 88 上的线电压将取代数据传输接口命令。                                                                                                    |
|    |                       | 0                       | No sequencing · MM units still communicate and can be seen on the DTI.<br>无排序-控制模块单元仍然通信并可以在数据传输接口上看到。                                                                                                    |
|    |                       | 1                       | Sequencing enabled - MM units will respond to sequencing commands. Lead boiler is selected by a line voltage on terminal 88.                                                                                                    |
|    |                       | 2                       | 启用排序-控制模块单元将响应排序命令。主锅炉通过终端 88 上的线压选定。<br>Setpoint & enable/disable commands accepted from DTI.<br>可以通过数据传输接口接受设定值和启用/禁用命令。                                                                                                    |
|    |                       | з                       | Roth 1 and 2 1 和 2                                                                                                    |
|    |                       |                         | Note: Accurate fuel flow metering must be entered for sequencing to operate. An RS485 data cable (Belden 9501) must be connected between each MM unit (see section 2.17.3.4 for correct connection).<br>注: 精确的燃油流量计量必须输入进行排序操作。RS485 数据电缆(Belden 9501)必须连接每个控制模块单元(见 2.17.3.4 节关于正确连接)。                                                                                                    |
| 30 | 50                    |                         | DTI Required Setpoint Minimum Limit: If the system is being used with a DTI a maximum and minimum limit for the required setpoint must be set. If a value is received from the DTI that is outside these limits, it will be ignored and the system uses its previous required setpoint. Practical range is limited to range of sensor selected. 数据传输接口所需设定值的最小限值:如果系统用于一个数据传输接口,则需要为所需设定值设定一个最大和最小限值。如果数据传输接口接收的数值超过该限值,该数值将被忽略,系统将使用先前所需的设定值。实际范围受到所选传感器范围的限制。 |
|    |                       | 5 · 9990                | If Centigrade, Fahrenheit or PSI units effective.如是摄氏度,华氏度或 PSI 单位有效。                                                                                                    |
|    |                       | 0.5 · 999.0             | If Bar units effective. 如巴单位有效。                                                                                                    |
| 31 | 100                   | 5 - 9990<br>0.5 - 999.0 | <b>DTI Required Setpoint Maximum Limit: 数据传输接口所需设定值的最大限值</b><br>If Centigrade, Fahrenheit or PSI units effective. 如是摄氏度,华氏度或 PSI 单位有效。<br>If Bar units effective. 如巴单位有效                                                                                                    |
| 33 | 1                     |                         | MM Identification: The identification number must be set on all MM Units in the boiler house. If not, then problems will occur with sequencing/twin burner and with the DTI communications. Each unit must have a different identification number. 控制模块标识:标识号必须在锅炉房内所有控制模块单元上设置,如未设置,则燃烧器测                                                                                                    |
|    |                       |                         | 序燃烧器和双燃烧器以及数据传输接口通信将出现问题。各单元必须有不同的标识号。                                                                                                    |
| 34 | 5                     |                         | Rating of Burner: 燃烧器额定值                                                                                                    |
| 77 | 0                     | 1 - 999                 | See Option 77 for units. 关于单位见选项 77<br>Burner rating units: Display purposes only for fuel flow metering.<br>燃烧器额定值单位:仅显示燃油流量计量值                                                                                                    |
|    |                       | 0                       | KW x 100 /hr                                                                                                    |
|    |                       | 1                       | Kg x 100 /hr                                                                                                    |
|    |                       | 2                       | MVV /nr<br>Rtux 100 /br                                                                                                    |
|    |                       | 3<br>4                  |                                                                                                    |
|    |                       | 5                       | lbs x 100 /hr                                                                                                    |
|    |                       | 6                       | Btu x 1000 /hr                                                                                                    |
|    |                       | 7                       | Hp x 10 /hr                                                                                                    |
|    |                       | 8<br>9                  | lbs x 1000 /hr<br>Btu x 1000 000 /hr                                                                                                    |

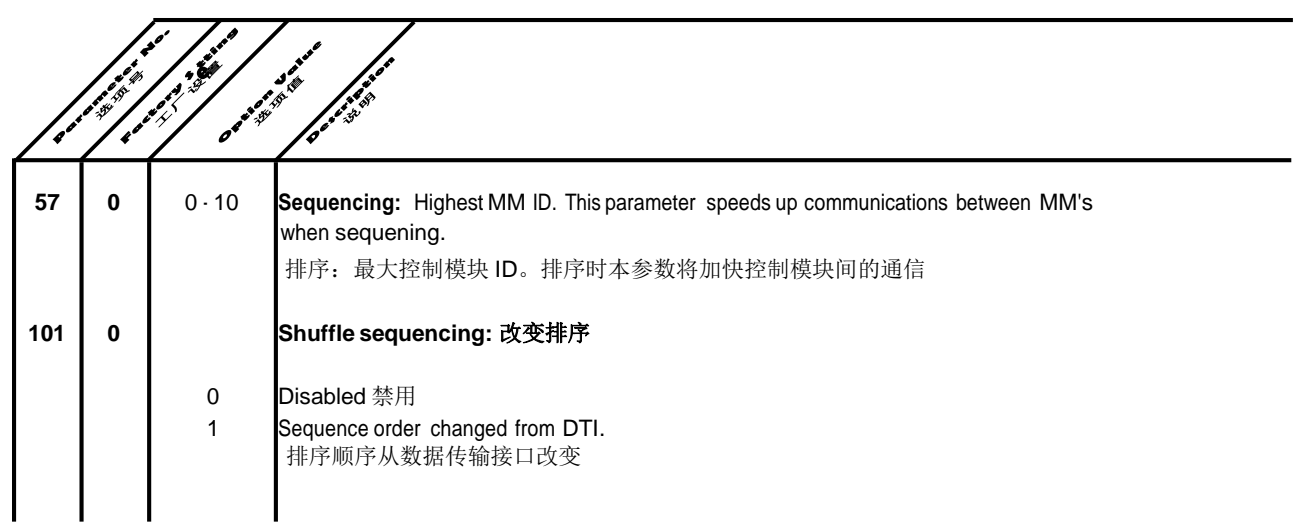

#### 2.2.2 Mini Mk8 M.M. Options and Parameters Mk8 微型控制模块选项和参数

To get the Mk7 D.T.I. to communicate with the Mini Mk8 M.M., the right communication settings need to be set on the Mini Mk8 M.M. The following options and parameters need to be set. 传输接口与 Mk8 微型控制模块保持通信,则需要在 Mk8 微型控制模块进行正确的通信设置。需 要设置以下选项和参数。

# 2 Set-Up and Connections 设置和连接

|     | /.      |             | st la                                                                                                    |
|-----|---------|-------------|----------------------------------------------------------------------------------------------------|
| /.  | 20'50 A |             | a te for the second second second second second second second second second second second second second second |
| _04 | * 100   | 04.4        | /s <sup>a</sup>                                                                                                |
| 16  | 0       |             | Sequencing and D.T.I Enable: A lead boiler can be selected by press Lead Boiler in the IBS screen              |
|     |         |             | or via the D.T.I. if optioned. Only 1 M.M. may be selected as lead boiler at a time, or the sequencing         |
|     |         |             | will not operate. The Lead Boiler button on the M.M. overrides the D.T.I. Lead Boiler Select.                  |
|     |         |             | Sequencing and D.T.I. 排序和数据传输接口的启用: 主锅炉可以通过按下 IBS 屏幕显示的主锅炉或通过数                                                 |
|     |         |             | 据传输接口(如选择)选择。一次仪能选择 1 个控制模块作为王锅炉,                                                                              |
|     |         | 0           | 的土锅炉按钮将取代数据传输按口的土锅炉选坝。                                                                                         |
|     |         | 0           | Sequencing disabled. 排产票用。                                                                                     |
|     |         | 2           | Seugencing enabled. 排行后用。                                                                                      |
|     |         | 2           | D.I.I. Endbled. 数据传播按口启用。                                                                                      |
|     |         | J J         | <b>Note:</b> Accurate fuel flow metering must be entered for sequencing of different burner ratings, as fuel   |
|     |         |             | flow metering high fire point sets the burner rating.                                                          |
|     |         |             | 注:精确的燃油流量计量必须输入不同的燃烧器额定值,作为燃料流量计量,燃烧器额定                                                                        |
|     |         |             | 值需要设置高燃烧点。                                                                                                    |
| 30  | 50      |             | Minimum Remote Setpoint (D.T.I./Modbus): If the system is being used with a D.T.I. maximum and                 |
|     |         |             | minimum limits for the required setpoint must be set. If a value is received from the D.T.I. that is outside   |
|     |         |             | 如果系统用于一个数据传输接口,则需要为所需设定值设定一个最大和最小限值。如果数据传输接                                                                    |
|     |         |             | 口接收的数值超过该限值,该数值将被忽略,系统将使用先前所需的设定值。实际范围受到所选传                                                                    |
|     |         |             | 感器范围的限制。                                                                                                    |
|     |         | 5 · 9990    | If Centigrade, Fahrenheit or PSI units effective. 如是摄氏度,华氏度或 PSI 单位有效。                                         |
|     |         | 0.5 · 999.0 | If Bar units effective. 如巴单位有效。                                                                                |
| 31  | 100     | 5 0000      | Maximum Remote Setpoint (D.T.I./ Modbus): 最大远程设定值(数据传输接口/Modbus)                                               |
|     |         | 5.9990      | If Centigrade, Famennell of PSI units effective. 如定摄氏度, 毕氏度或 PSI 单位有效。                                         |
| 33  | 1       | 0.5 - 999.0 | M.M. Identification: Each M.M. within a sequence loop must have an individual ID. Communication                |
|     |         |             | problems will occur within an IBS loop if incorrect or same IDs are set for the M.M.s                          |
|     |         | I           | 控制模块标识:带有序列循环的各控制模块必须有一个单独的 ID,控制模块设置错误或相同的                                                                    |
|     |         |             | ID 时会出现通信问题。                                                                                                   |
|     |         | 1 -10       | Identification number<br>标识号                                                                                   |
| 100 | 0       |             | Sequencing/ D.T.I. or Modbus operation: 排序/数据传输接口或 Modbus 操作                                                   |
|     |         | 0           | M.M./ D.T.I. Sequencing 控制模块/数据传输接口排序                                                                          |

1 Modbus.

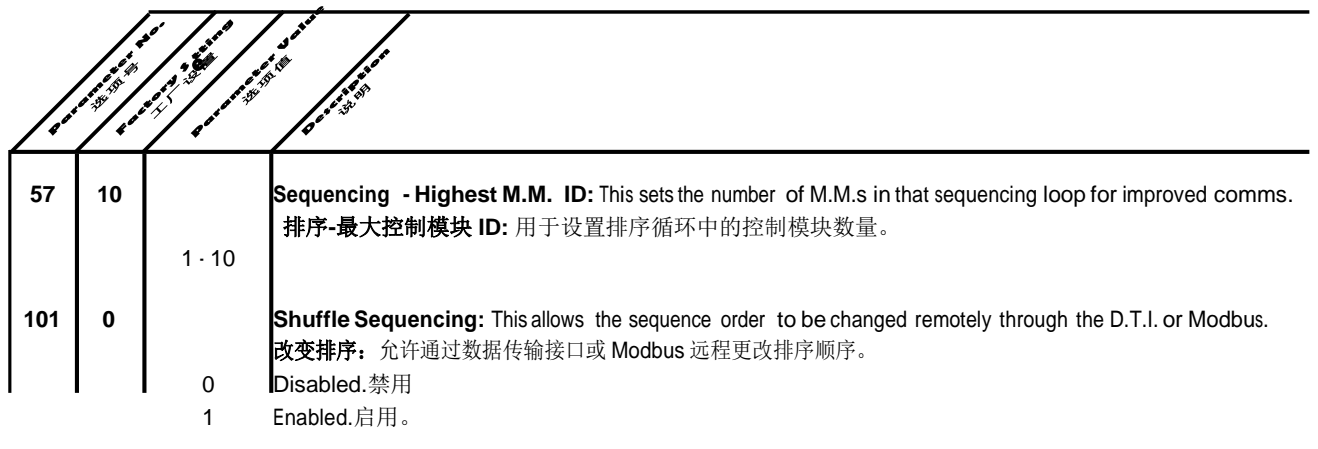

#### 2.2.3 Configuring the Boiler Room 配置锅炉房

The Mk7 D.T.I. is a gateway for communicating with the Autoflame range of products. Through the D.T.I. touchscreen, you can configure the boiler room with the following features: Mk7 数据传输接口是 Autoflame 产品间的通信网关。通过数据传输接口触摸屏您可以配置锅炉房的以下功能。

- Modbus Read/Write ability
- ➢ Modbus 读写能力
- D.T.I. site name
- ▶ 数据传输接口站点名
- > Pressure/Temperature
- ▶ 压力和温度
- Password protection
- ▶ 密码保护
- Ancillary Input/Output modules
- ▶ 辅助输入输出模块
- ➢ C.E.M.S. configuration
- ➤ C.E.M.S.配置
- Metric/Imperial units
- ▶ 公制/英制单位
- Individual/Global setpoint ranges
- ▶ 单个/全局设定值范围
- > Add, edit, delete boilers
- ▶ 添加、编辑和删除锅炉
- Add, edit, delete E.G.As
- ▶ 添加、编辑和删除尾气分析仪
- > Add, edit, delete Input/Output modules
- ▶ 添加、编辑和删除输入输出模块
- Restart D.T.I. without cycling panel power
- ▶ 重启数据传输接口而无需循环开启面板电源。
- Global time for Mk 7 M.M.s and Mini Mk8 M.M.s
- Mk7 控制模块和 Mk8 微型控制模块的全球时间。

| Configure                                            | Boiler Room - Mk7 DTI                                           |  |  |
|------------------------------------------------------|-----------------------------------------------------------------|--|--|
|                                                      | NO BOILER ROOM CONFIGURED<br>PLEASE CONFIGURE A NEW BOILER ROOM |  |  |
| 4 July 2014 12:02:29<br>Version: 01.14 Serial: 20072 |                                                                 |  |  |

#### Figure 2.2.3.i Configure Mk7 D.T.I. Screen 图 2.2.3.i 配置 Mk7 数据传输接口屏幕

#### 2 Set-Up and Connections 设置和连接

Once the options and parameters have been set and the screened cable wired between the M.M.s and the D.T.I., the D.T.I. can be powered on for the first time. You will be presented with a boiler room

which is not yet configured. To configure the boiler room, you simply press the in the top left hand corner of the screen.

设定选项和参数以及连接控制模块和数据传输接口的屏蔽电缆后可以首次启动数据传输接口。此

时将提示您锅炉房未配置信息。要配置锅炉房,您只需简单的按下屏幕左上部的 按钮 按钮 即可。

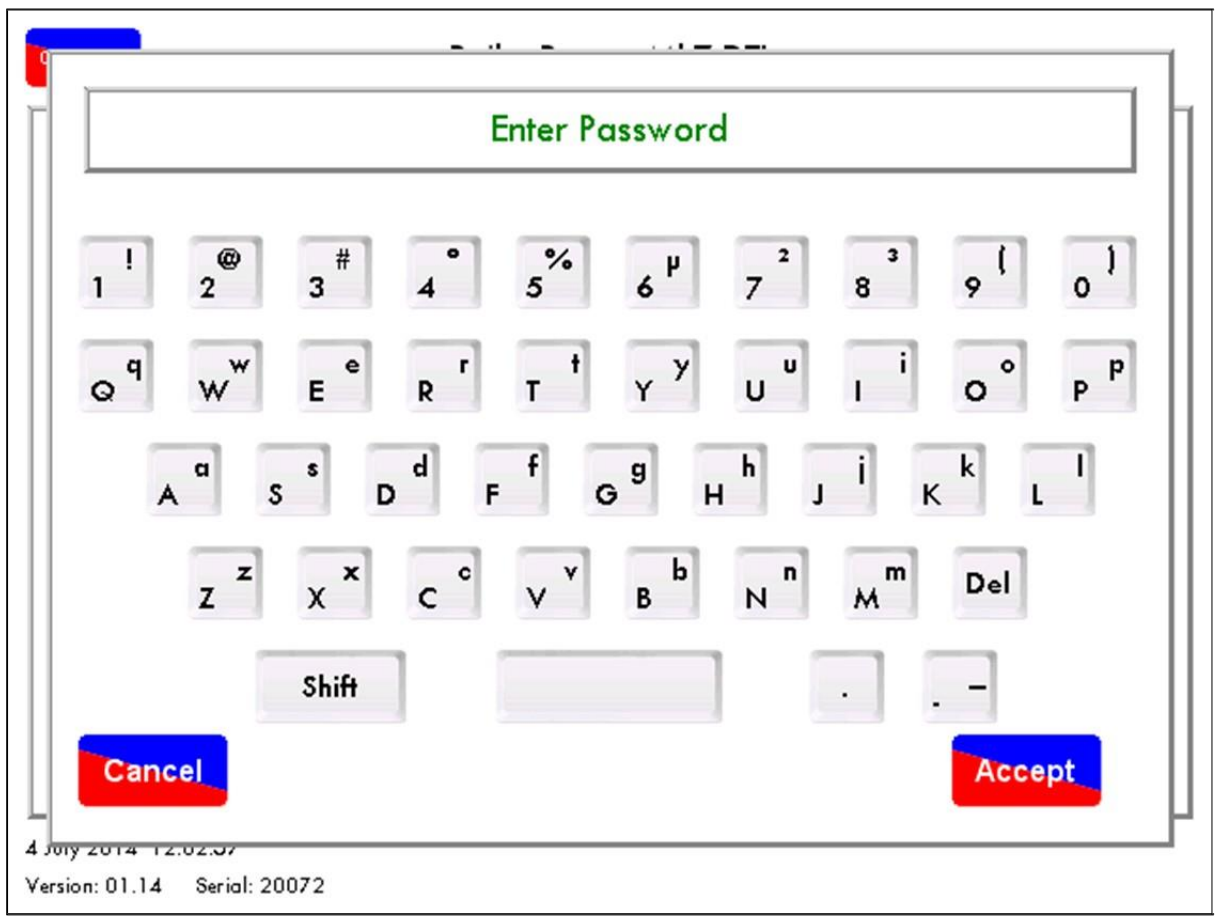

Figure 2.2.3.ii Password Screen 图 2.2.3.ii 密码输入屏幕

You will be presented with a password screen. The same password that is used on the D.T.I. is used to connect to that D.T.I. through the CEMS Audit Software. Once the password is entered you can now configure the boilers, D.T.I. and the IP settings.

密码输入屏幕。用于数据传输接口的密码可以通过 CEMS Audit 软件连接该数据传输接口,输入密码后您可以对锅炉、数据传输接口和 IP 进行配置。

| Boiler                                               |
|------------------------------------------------------|
| Copy<br>Boller                                       |
| Edit<br>Boiler                                       |
| Delete<br>Boiler                                     |
| Ancillary<br>1/0                                     |
|                                                      |
|                                                      |
| 4 July 2014 12:07:03<br>Version: 01.14 Serial: 20072 |

Figure 2.2.3.iii 图 2.2.3.iii

From the Boiler Configuration, boilers can be added or deleted; up to 10 boilers can be configured for communication with the Mk7 D.T.I.

在锅炉配置屏幕上可以添加或删除锅炉,可以设置 10 个锅炉与 Mk7 数据传输接口进行通信。

| To add a boiler, press | Add<br>Boiler |     |
|------------------------|---------------|-----|
| 添加锅炉时请按                | Add<br>Boiler | 按钮。 |

| Hone.                      | Add Boiler                                    |  |
|----------------------------|-----------------------------------------------|--|
|                            |                                               |  |
| Please select a            | n empty boiler position.                      |  |
|                            |                                               |  |
|                            |                                               |  |
|                            |                                               |  |
|                            |                                               |  |
| 4 July 2014 12:07:51       |                                               |  |
| Version: 01.14 Serial: 200 | Figure 2.2.2 iv. Add Poilor                   |  |
|                            | Figure 2.2.3.iv Add Boller<br>图 2.2.3.iv 添加锅炉 |  |
| Select an empty boiler po  | osition to add a boiler, and then press       |  |
| 择一个空锅炉位置添加                 | 加锅炉,然后按下 Next 按钮。                             |  |

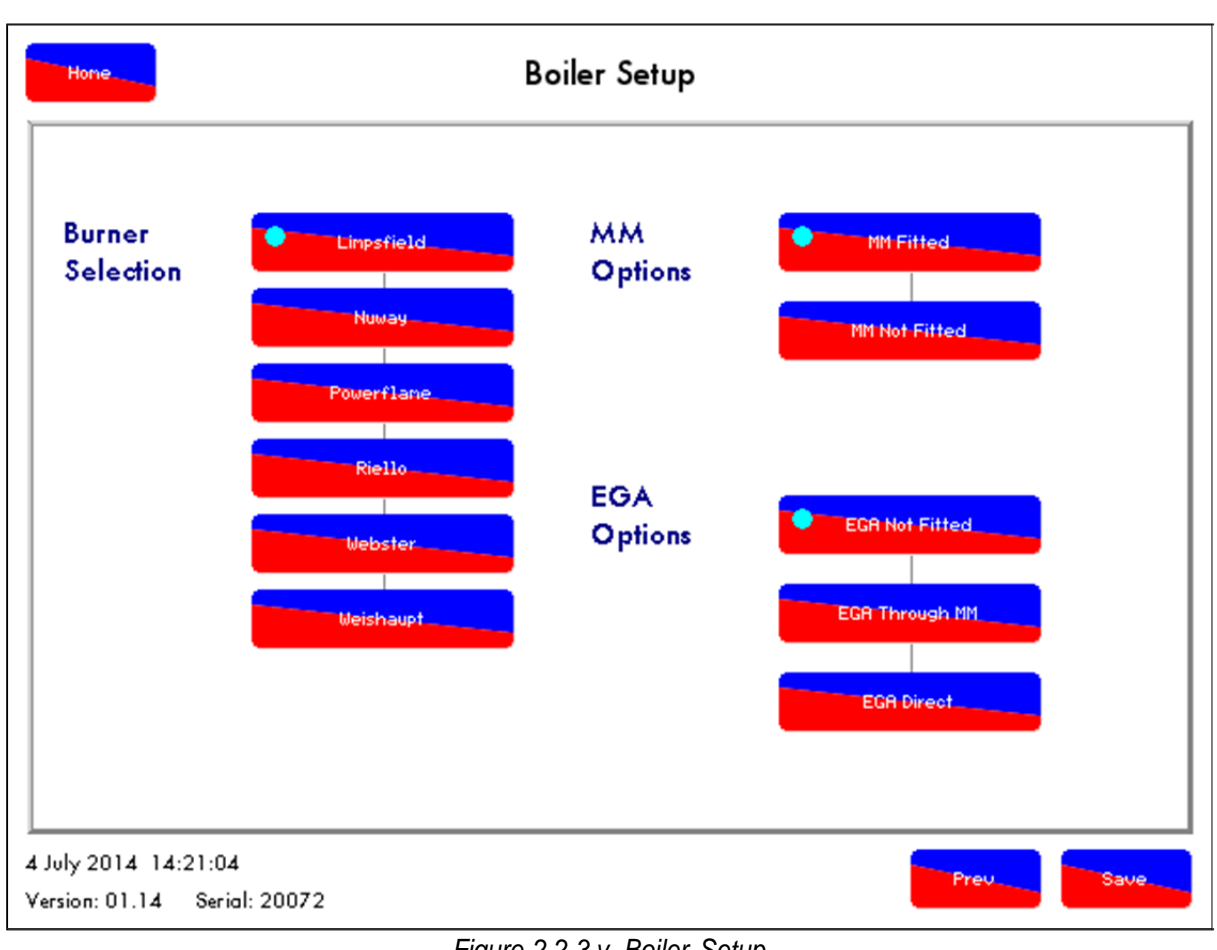

Figure 2.2.3.v Boiler Setup 图 2.2.3v 锅炉设置

In the Boiler Setup screen, the type of burner can be configured, whether it is a standalone D.T.I. or with the M.M., and also if it taking data from the E.G.A. 在锅炉设置屏幕上可以设置燃烧器类型,无论燃烧器是否是独立的数据传输接口或控制模块或是否从尾气分析仪获取数据。

If an E.G.A. is being used together with the M.M., than the D.T.I. will receive the E.G.A. data from the M.M. For Mk8 E.G.A.'s, the D.T.I. must be set to 'EGA Direct'. 如果尾气分析仪与控制模块共同使用,数据传输接口将从控制模块接收尾气分析仪数据。如是 Mk8 尾气分析仪,则数据传输接口必须设为"EGA Direct"。

| Once the Boiler Setup has been configured press                                  |
|----------------------------------------------------------------------------------|
| 锅炉设置完成后按下 <sup>Save</sup> 按钮。                                                    |
| To copy a boiler configuration, enter the Boiler Configuration screen, and press |
| 复制锅炉配置时需要进入锅炉配置屏幕,然后按下每000000000000000000000000000000000000                      |

**Note:** For the Mk8 E.G.A.'s with the M.M.'s, the E.G.A. must be wired to both the M.M. and the D.T.I., see section 2.1.4 for the wiring diagram.

注: 至于带有控制模块的 Mk8 尾气分析仪,尾气分析仪必须同时连接控制模块和数据传输接口。见 2.1.4 节的接线图。

10.08.2015 Mk7 D.T.I. Set-Up GuideMk7 数据传输接口设置指南

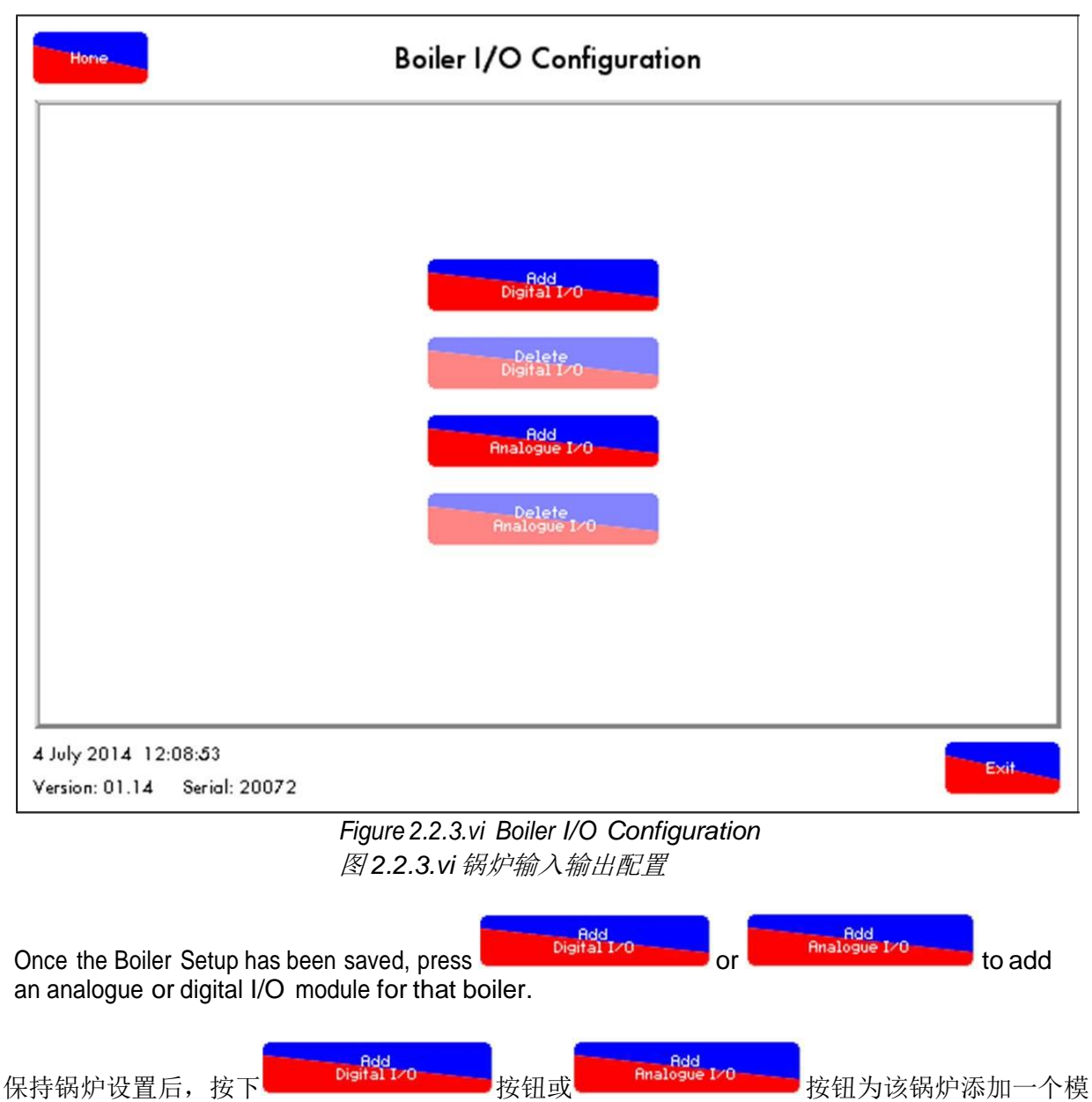

拟或数字输入输出模块。

| Add IO Unit                                                                                                    |  |  |  |  |
|----------------------------------------------------------------------------------------------------|--|--|--|--|
| Please select a digital unit.                                                                                                    |  |  |  |  |
| 4 July 2014 12:09:11<br>Version: 01.14 Serial: 20072                                                                                                    |  |  |  |  |
| Figure 2.2.3.vii Add IO Unit<br>图 2.2.3vii 添加输入输出设备                                                                                                    |  |  |  |  |
| Select the ID number required for the analogue or digital I/O module and press . Once the I/O modules have been added, please see section 3 for full configuration. |  |  |  |  |
| 选择模拟或数字输出输出模块所需的 ID 号,然后按下 按钮。输入输出模块添加后请 见第3张关于完全配置。                                                                                                    |  |  |  |  |

2.2.4 D.T.I. Setup 数据传输接口的设置

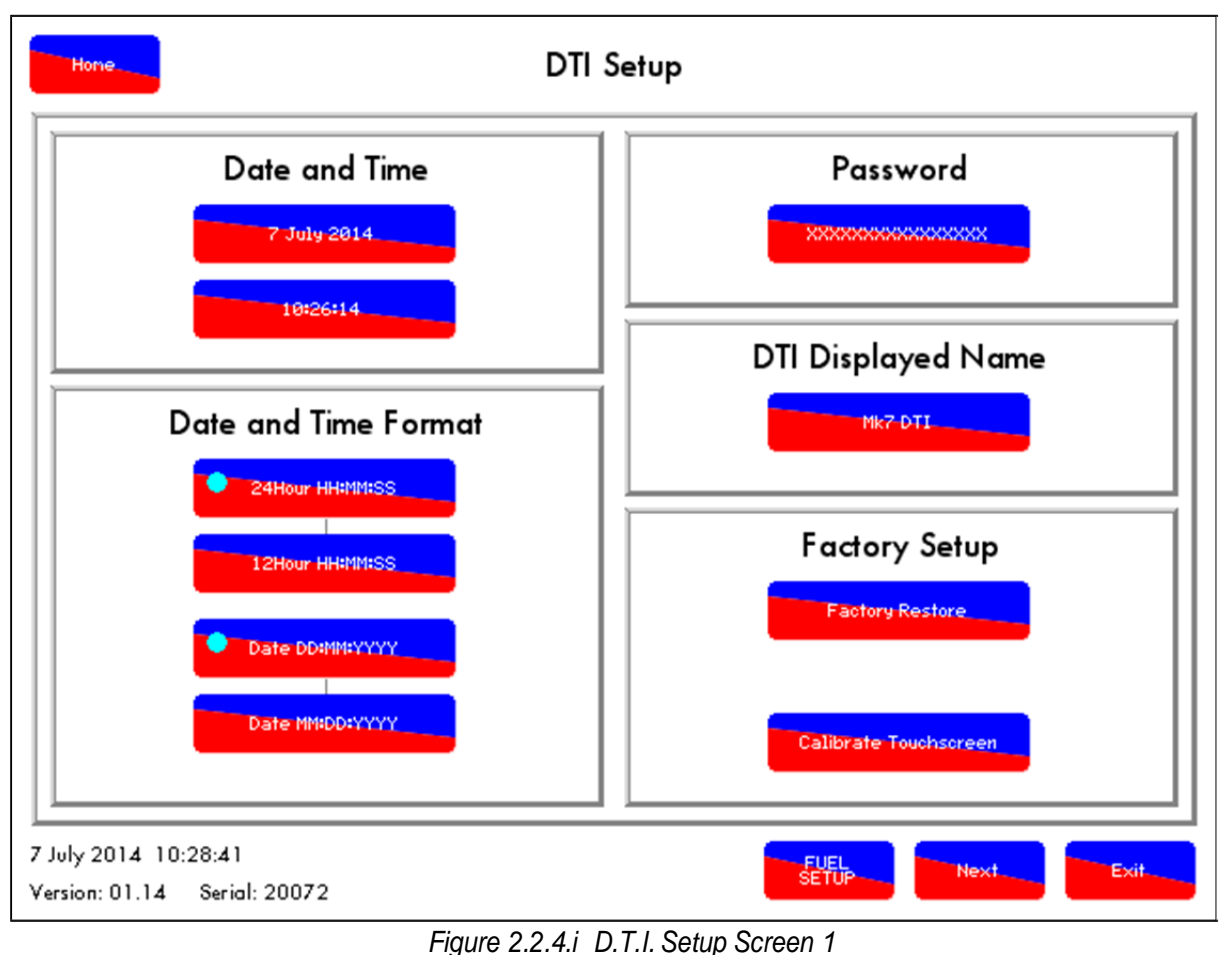

图 2.2.4.i 数据传输接口设置屏幕 1

To set up the D.T.I., press the **setup** button in the Boiler Configuration screen. On the first screen you are able to change the date, time and time formats, as well as the D.T.I. password and display

name. 设置数据传输接口时请在锅炉配置屏幕上按下<sup>sefue</sup>按钮。在第一个屏幕上,您可以更改日期、时间、时间格式、数据传输接口密码和显示名。

- To change the date and time, press on the 'Date and Time Format' buttons on the screen.
- 更改日期和时间时请按下屏幕上的"Date and Time Format 日期和时间格式"按钮。
- To change the configuration and remote access passwords on the D.T.I., press the 'Password'button on the right hand side of the screen.
- 更改数据传输接口配置和远程访问密码时请按下屏幕右侧的"Password 密码"按钮。
- To change the name displayed on the home screen of the 'DTI Displayed Name' on the D.T.I. setup screen.
- 在数据传输接口设置屏幕上的"DTI Displayed Name 数据传输接口显示名"主屏幕上可以 更改显示名。
- To restore the D.T.I. back to its factory default settings, please press the 'Factory Restore' button on this D.T.I. setup screen.
- 要恢复数据传输接口至出厂设置时,请按下数据传输接口设置屏幕上的"Factory Restore 恢 复出厂设置"按钮。
- To re-calibrate the D.T.I. press Calibrate Touchscreen.
- 重新校准数据传输接口时请按下"Calibrate Touchscreen 校准触摸屏"按钮。

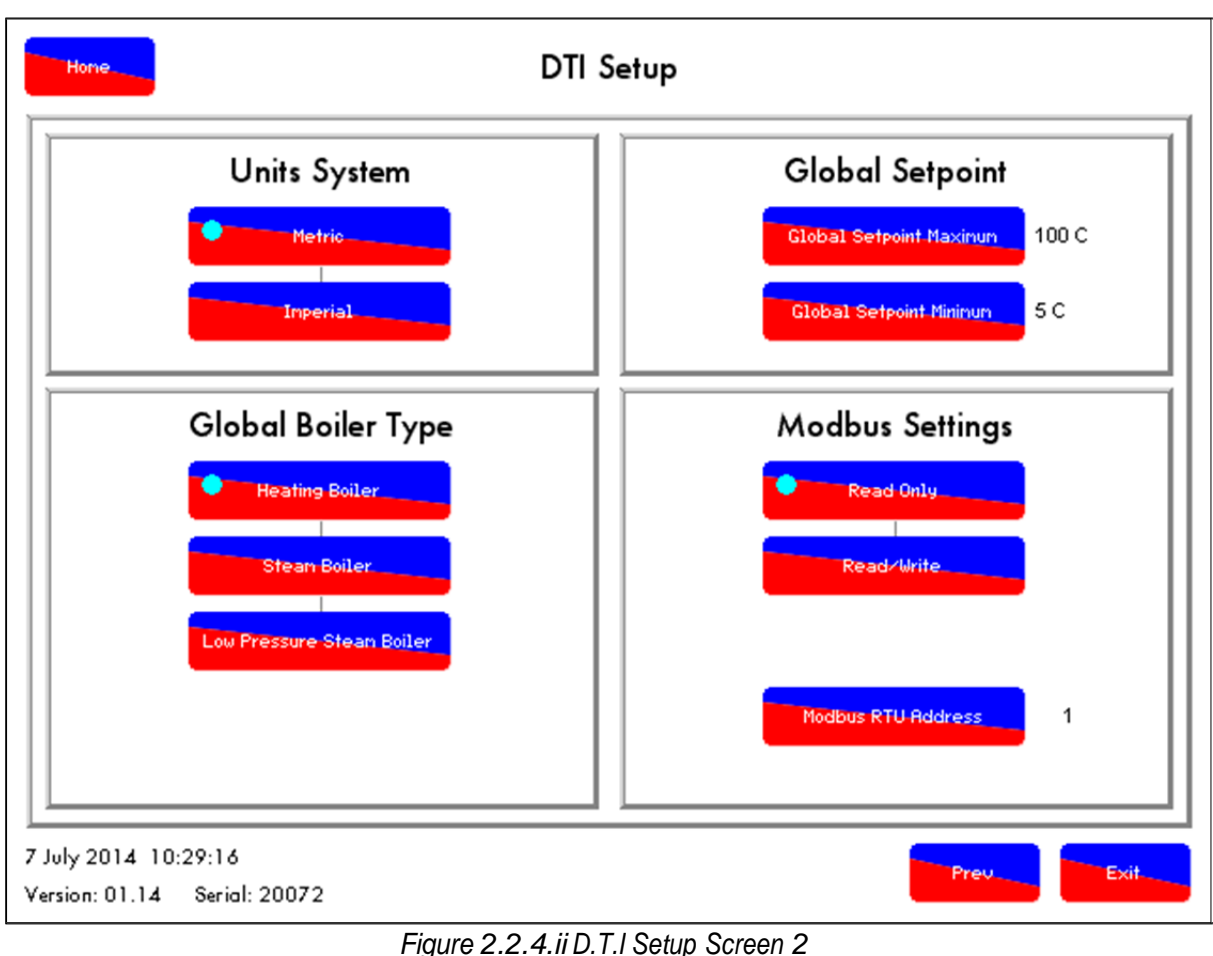

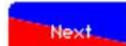

Figure 2.2.4.ii D.T.I Setup Screen 2 *图* 2.2.4.ii *数据传输接口设置屏幕* 2

Pressing the button on the screen in figure 2.2.4.i will take you to the next screen to set up the D.T.I. shown in figure 2.2.4.ii.

按下图 2.2.4.i 屏幕上的按钮后将进入下一个屏幕,可以对图 2.2.4.ii 显示的数据传输接口进行 设置。

- To set the units, press on the 'Metric' or 'Imperial' button as appropriate.
- 设置设备时请按下相应的'Metric 公制'或 'Imperial 英制'按钮。
- To select steam plant or hot water plant for the boiler room, please press 'Heating Boiler' or 'Steam Boiler.' The correct units will be displayed correctly for all boilers on the D.T.I.
- 选择锅炉房中的蒸汽装置或热水装置时请按下"Heating Boiler 加入锅炉"或"Steam Boiler 蒸 汽锅炉"按钮。此时将显示数据传输接口上所有锅炉的正确装置。
- To set D.T.I.'s global setpoint range, press the 'Global Setpoint Maximum' and 'GlobalSetpoint Minimum' and change the values as required.
- 设置数据传输接口全局设定值范围时请按下'Global Setpoint Maximum 全局设定最大'和 'GlobalSetpoint Minimum 全局设定最小' 按钮, 然后更改所需的数值。
- To set whether the D.T.I. will only accept read Modbus commands or both read and write Modbus commands, chose 'Read Only' or 'Read/Write'. The 'Modbus RTU Address' is the device address Building/ Energy Management System.
- 设置数据传输接口是否仅接受读取 Modbus 命令或读取、写入 Modbus 命令时请选择 'Read Only 仅读取'或'Read/Write 读取/写入'按钮。'Modbus RTU Address Modbus RTU 地址'是设备地址建立/能源管理系统。

**Note:** The units system/ global boiler type needs to be set up correct on the D.T.I., and should match with the unit settings on the E.G.A. and the M.M.

注: 需要在数据传输接口上正确设置设备系统和全局锅炉类型, 同时应与尾气分析仪和控制模块 上的设备设置匹配。

10.08.2015

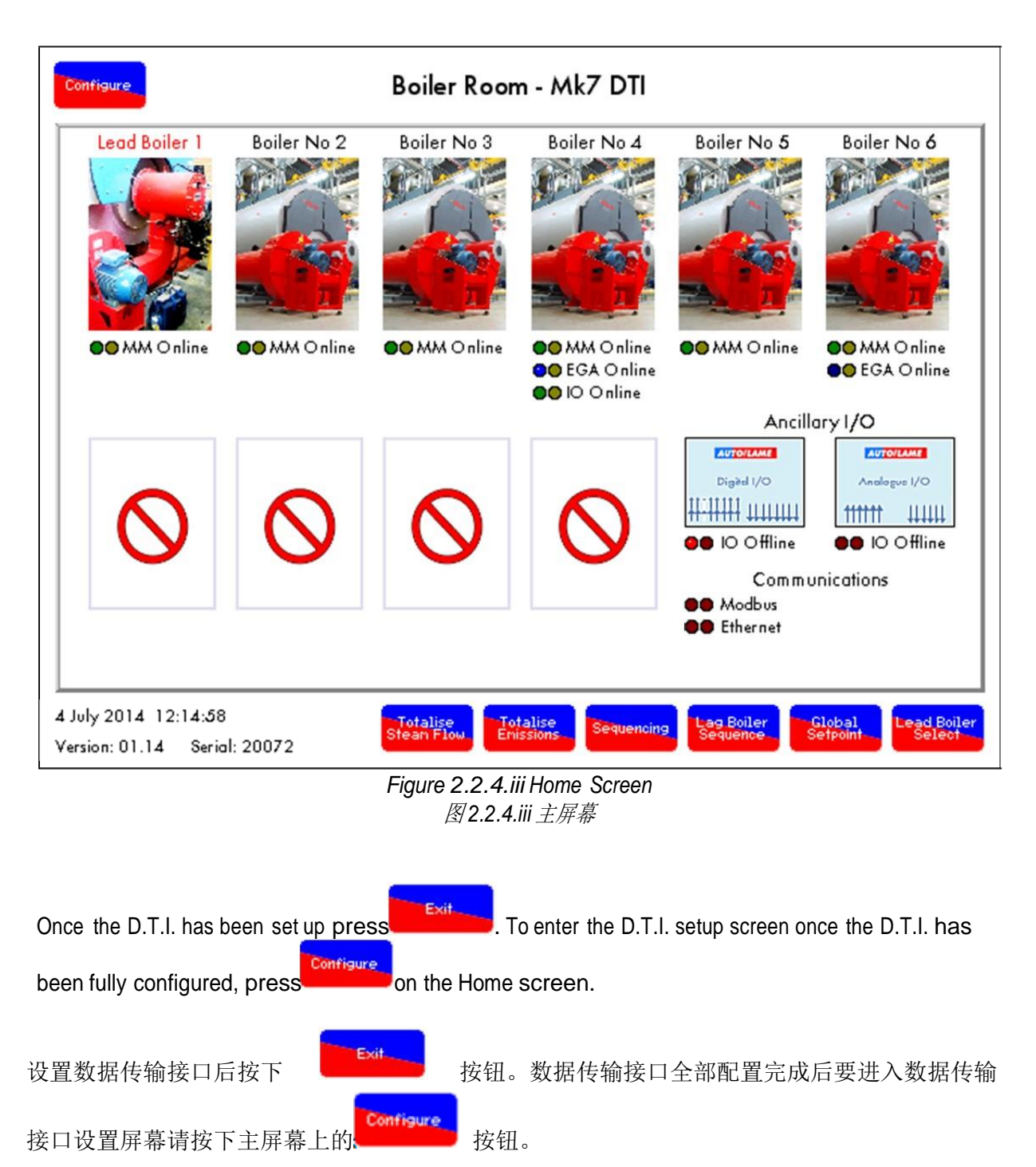

Page 24

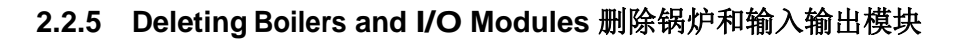

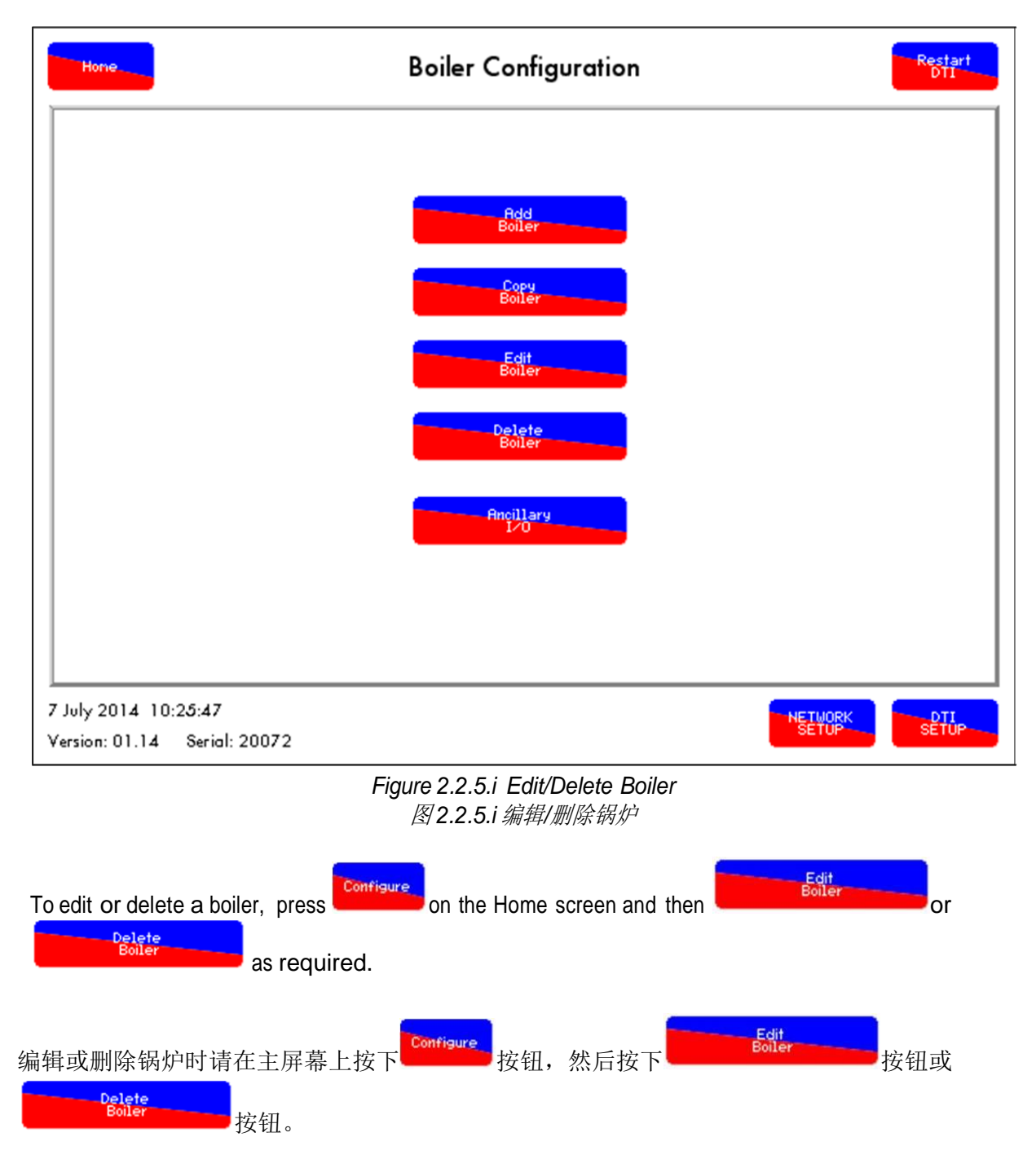

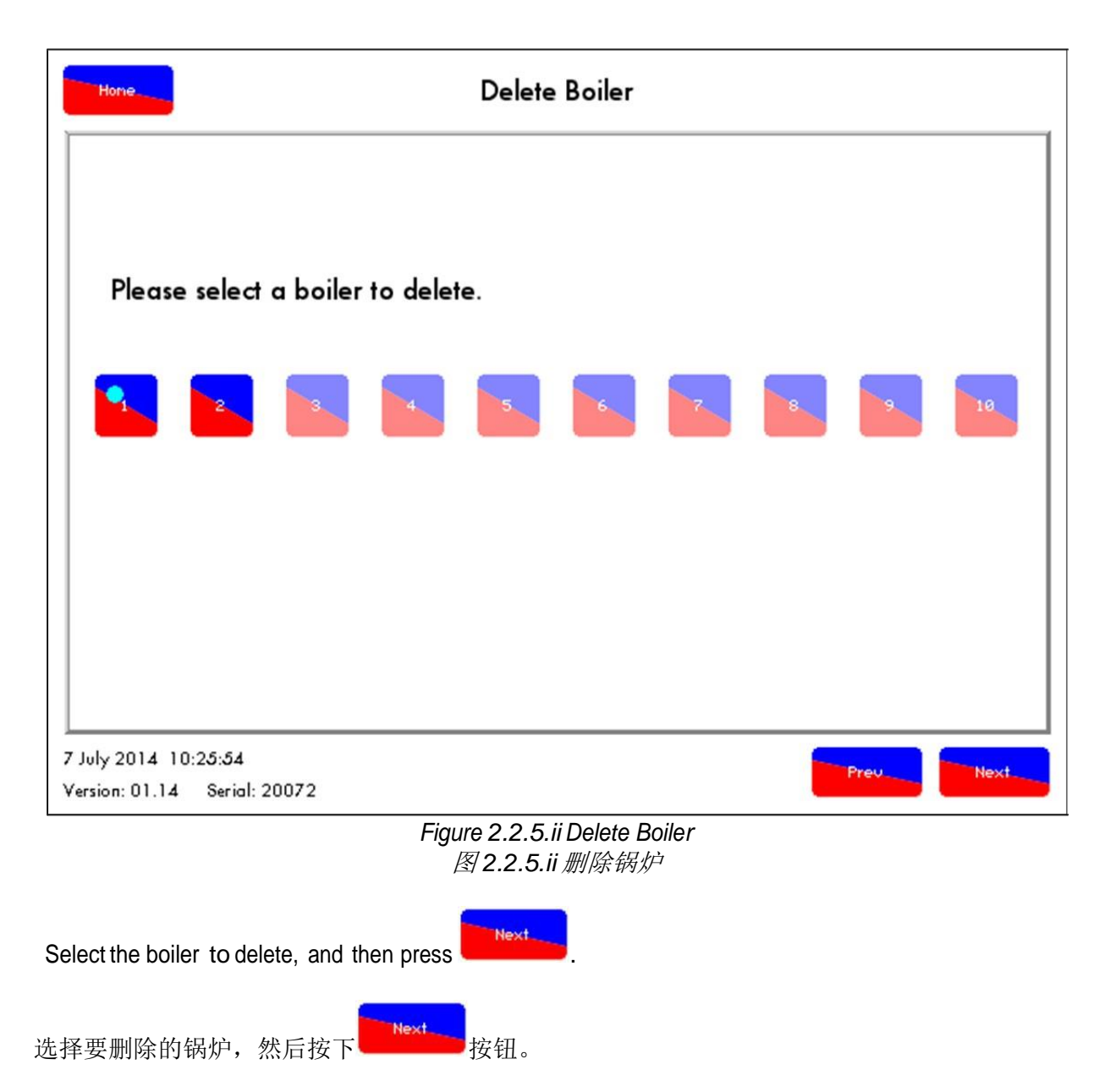

| Home                                                 | Delete Boiler                                     |          |
|------------------------------------------------------|---------------------------------------------------|----------|
|                                                      |                                                   |          |
|                                                      |                                                   |          |
|                                                      | Delete all logged data?                           |          |
|                                                      | belete un togged data.                            |          |
|                                                      | Yes No                                            |          |
|                                                      |                                                   |          |
|                                                      |                                                   |          |
|                                                      |                                                   |          |
|                                                      |                                                   |          |
| 7 July 2014 10:25:59<br>Version: 01.14 Serial: 20072 |                                                   | PrevNext |
|                                                      | Figure 2.2.5.iii Delete Boiler<br>图 2.2.5.ii 删除锅炉 |          |

The next screen will display an option to delete or keep the stored logged data for that boiler. Once the required selection has been made, press

下一个屏幕将显示删除锅炉或保留锅炉存储日志数据选项,确定所需选项后按下 Next 按钮。
|          | Delete Boiler                                                                                                    |
|----------|----------------------------------------------------------------------------------------------------|
|          | Are you sure you want to delete boiler 1?                                                                                                    |
| 1        | 7 July 2014 10:26:04 Version: 01.14 Serial: 20072                                                                                                    |
|          | Figure 2.2.5.iv Delete Boiler<br>图 2.2.5.iv 删除锅炉                                                                                                    |
| Pi<br>(a | ress Yes or No to confirm whether or not to delete that boiler, and press Next . Once the boiler nd its data) has been deleted, the D.T.I. will go back to the Boiler Configuration screen. |
| 按<br>后,  | 下'是'或'否'按钮确定是否删除该锅炉,然后按下 Next 按钮。锅炉(包括其数据)删除 数据传输接口将返回至锅炉配置屏幕。                                                                                                    |

| Hone. Boiler I/O Configuration                                                                                                    |
|----------------------------------------------------------------------------------------------------|
|                                                                                                    |
|                                                                                                    |
| Rdd<br>Digital 1/0                                                                                                    |
| Delete<br>Digital I/0                                                                                                    |
| Analogue 1/0                                                                                                    |
| Delete<br>Rinalogue I/0                                                                                                    |
|                                                                                                    |
|                                                                                                    |
|                                                                                                    |
| Version: 01.14 Serial: 20072                                                                                                    |
|                                                                                                    |
| To delete an analogue or digital $I/O$ module once it has been added, go to the Boiler $I/O$                                                                                |
|                                                                                                    |
| Configuration screen in Figure 2.2.5.i and press                                                                                                    |
| Analogue 1/0 or or as required. Similar to deleting a boiler from the D.T.I., the next screen gives an option to delete or keep the stored logged data for that I/O module. |
| 添加模拟或数字输入输出模块后要删除时需要进入图 2.2.5.i 所示的锅炉输入输出配置屏幕按下                                                                                                    |
| Annoillary<br>1/0                                                                                                    |
| 钮。与从数据传输接口删除锅炉一样,下一个屏幕将给出删除或保留输入输出模块存储日志数据                                                                                                    |

的选项。

### 2.2.6 Network Set-Up 网络设置

The Mk7 D.T.I. is a gateway for communications between the Autoflame system and PC or Building Management System. Enter the Network setup screen by pressing 'Configure' on the DTI home screen, and then 'Network Setup.' Mk7

数据传输接口是 Autoflame 系统和 PC 或楼宇管理系统间的通信网关。在数据传输接口主屏幕 上按下'Configure 配置'按钮进入网络设置屏幕,然后按下'Network Setup 网络设置'按钮。

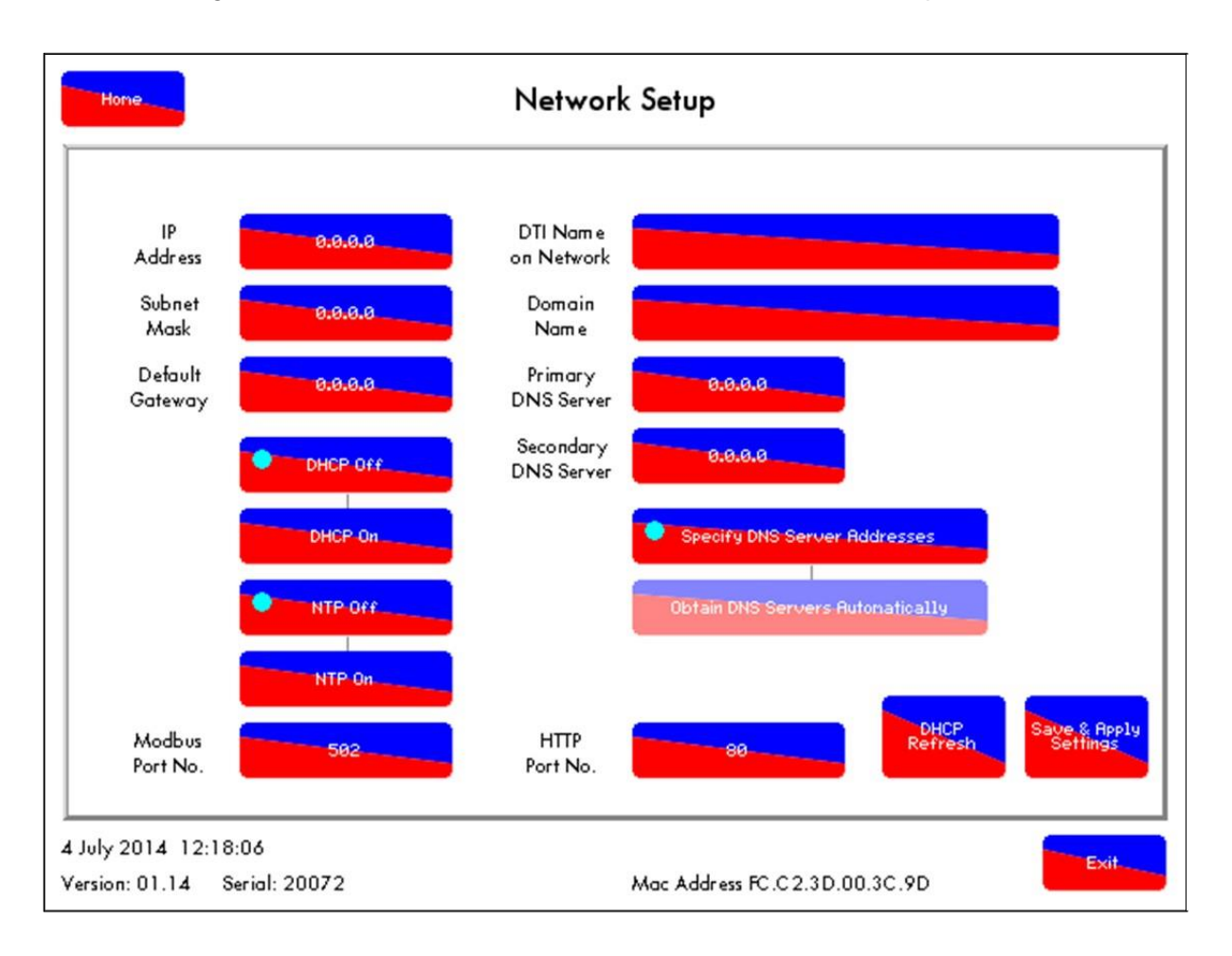

Figure 2.2.6.i Network Setup Screen 图 2.2.6.i 网络设置屏幕

DHCP

The following settings change when the Dynamic Host Configuration Protocol (DHCP) is set to on or off. By turning the 'DHCP off' it is possible to assign a static configuration for external routing, which is recommended, whereas 'DHCP on' allows the D.T.I. to obtain an IP address, subnet mask, and default gateway from a DHCP server or configured router. By enabling this on the Mk7 D.T.I., minimal network configuration is needed, however the IP address is dynamic which may result in connection issues.

当动态主机配置协议(DHCP)设置为 ON 或 Off 时以下设置将改变。

设为'DHCP Off'时则有可能为外部路由分配一个静态的配置(推荐使用);设为'DHCP on'时 允许数据传输接口从 DHCP 服务器或配置路由器上获取一个 IP 地址、子网掩码和默认网关。 在 Mk7 数据传输接口上启用该项配置后需要最小网络配置,但 IP 地址为动态地址,可能导致 连接出现问题。

|                            | DHCP OFF                                                                                                    | DHCP ON                                                                             |
|----------------------------|----------------------------------------------------------------------------------------------------|-------------------------------------------------------------------------------------|
| IP Address<br>IP 地址        | An available IP address can be manually assigned to the DTI. This<br>IP address should not be used by any other devices on the<br>network. To test this IP address, a 'ping' command can be run on<br>any workstation to test the connectivity, see section 2.3.3.<br>现有的 IP 地址可以手动分配给数据传输接口,该 IP 地址不得<br>用于网络上的其他设备。测试该 IP 地址时可以在任何工作站运<br>行一个'ping'命令测试连接。见 2.3.3 节。 | Obtained from the<br>server or DHCP<br>configured router.<br>从服务器或 DHCP<br>配置路由器上获取 |
| Default<br>Gateway<br>默认网关 | The Default Gateway is the IP address of the router providing an external connection i.e. the network router. 默认网关是提供外部连接(如网络路由器)的路由器 IP 地址。                                                                                                    | Obtained from the<br>server or DHCP<br>configured router.<br>从服务器或 DHCP<br>配置路由器上获取 |
| Subnet<br>Mask<br>子网掩码     | The Subnet Mask should be configured the same as the network the DTI sits on, as connections issues will arise if incorrect. 子网掩码应于数据传输接口上的网络配置相同看,配置错误时将出现连接问题。                                                                                                    | Obtained from the<br>server or DHCP<br>configured router.<br>从服务器或 DHCP<br>配置路由器上获取 |

#### DNS Servers DNS 服务器

'DTI Name on Network' allows a label to be given for the DTI device on the network the DTI sits on. 网络上的 DTI 名称允许为数据传输接口网络上的 DTI 设备分配一个标签。

#### DNS Servers: DNS 服务器

- > Primary. This is the IP address of the primary Domain Name Server (DNS) on the network.
- ▶ 主服务器。网络上主域名服务器(DNS)的 IP 地址。
- Secondary. This is the IP address of the secondary Domain Name Server (DNS) on the network.
- ▶ 二级服务器。网络上二级域名服务器(DNS)的 IP 地址。
- Domain Name. If DHCP is enabled, and a dynamic IP address is assigned to the DTI, a remote connection can be achieved by connecting to the Domain Name Server (DNS) that may be configured in this Network Setup screen. [For example, if the DNS name is set to 'demo,' and is connected to the Autoflame network, a connection to the DTI may be established by connecting to 'demo.autoflame.com.']
- ▶ 域名。启用 DHCP 时会为数据传输接口分配一个动态 IP 地址,远程连接可以通过连接 域名服务器(DNS)实现,域名服务器可以在网络设置屏幕上配置。(例如:如果 DNS 名称设为'demo'并连接至 Autoflame 网络,则数据传输接口(DTI)的连接可以 通过连接 'demo.autoflame.com.'来建立。)

#### Port Number 端口号

A default port number of 80 is used for the DTI (default webserver port). This may be changed by pressing the 'HTTP Port No.' button and entering a new value.

默认端口号 80 用于数据传输接口(默认网络服务器端口),用户可以按下'HTTP port No. HTTP 端口号'按钮进行更改并输入一个新数值。

#### <u>Re-entering DTI MAC Key 重新输入 DTI MAC 键</u>

If there are issues whilst connecting to the Mk7 D.T.I. and an IP issue has been ruled out, check that the DTI has retained its MAC address. This can be found on the bottom of the network setup page. 如果连接 Mk7 数据传输接口时出现问题并排除是 IP 问题时,则该数据传输接口(DTI)会保留 其 MAC 地址。这可以在网络设置页面的按钮上找到。

To re-enter the DTI's MAC address, select 'DHCP Off' and press the 'IP Address' button. On this screen, enter in the MAC address that can be found on the card engineer on the reverse of the DTI e.g. 00.08.EE.01.B5.08.

重新输入 DTI 的 MAC 地址,选择'DHCP Off'并按下'IP 地址'按钮。在该屏幕上输入 MAC 地址,该 MAC 地址可以在 DTI(如 00.08.EE.01.B5.08.)反向卡管理器上找到。

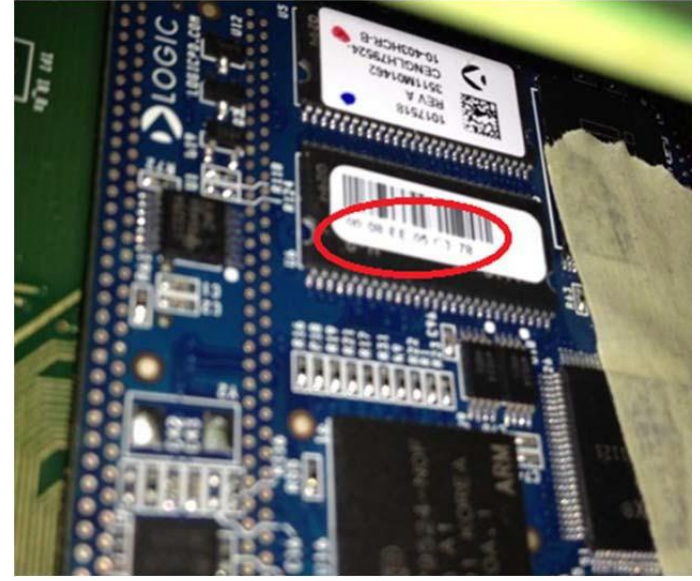

Figure 2.2.5.ii MAC Address 图 2.2.5.iiMAC 地址

# 2.3 Mk7 D.T.I. Connections Mk7 数据传输接口的连接

The Mk7 D.T.I. can be connected remotely or locally; the following connections are available:

Mk7 数据传输接口可以远程连接或本地连接,用户可以采用以下连接方式:

<u>Ethernet 以太网</u>

- Direct connection from D.T.I. to PC. Direct connection to the D.T.I. can be achieved by using either the CEMS Software, or Modbus communications.
- ▶ 从数据传输接口直接连接至 PC。与数据传输接口直接连接可以通过使用 CEMS 软件或 通过 Modbus 通信实现。
- Local Area Network (Local Area Network). A LAN connection can be achieved by plugging in the DTI to a computer network. If DHCP is enabled, an address will automatically be allocated to the DTI. If DHCP is disabled, a non-conflicting address will have to be manually assigned to the DTI for it to be able to communicate with other computers on the network.
- ▶ 局域网连接。局域网连接可以通过在计算机网络上插入数据传输接口来实现。如果 DHCP 启用,则自动会向数据传输接口分配一个地址。如果 DHCP 禁用,则需要向数 据传输接口手动分配一个不冲突的地址,这样该数据传输接口则能与网络上的其他计算 机进行通信。
- Internet connection. For the D.T.I. to be available from the internet, routing will need to be configured form an external IP address to a static IP address within the LAN. The Mk7 D.T.I.'s port number can be changed for custom routing.
- ▶ 互联网连接。互联网上有数据传输接口时,需要配置路由将一个外部 IP 地址设为局域网的静态 IP 地址。Mk7 数据传输接口的端口号可以通过自定义路由进行更改。

<u>RS422</u>

- Modbus. The D.T.I. can communicate with external systems through the Modbus protocol, and accepts read and read/write commands.
- > Modbus。数据传输接口可以通过 Modbus 协议与外部系统进行通信,接受读取和读取/ 写入命令。

#### 2.3.1 PC Connection PC 连接

The DTI can be connected directly to a PC through the Ethernet. The Autoflame CEMS Audit software displays information on all the boilers in the boiler room, just as on the Mk7 D.T.I. This monitoring and control software can be customised with uploaded boiler images, electrical and mechanical drawings, and site names. Please see section 6 for more information on the CEMS Audit software and C.E.M.S. software capabilities. As well communicating with the CEMS Audit software, the Mk7 D.T.I. can communicate under the Modbus protocol with external communication systems. This allows remote control, and existing building controls to control aspects of the burner operation. Through Modbus, information can be transferred and the data logged.

数据传输接口可以通过以太网直接与 PC 连接。Autoflame CEMS Audit 软件可以显示锅炉房中 所有锅炉的信息,正如在 Mk7 数据传输接口上一样。监控软件可以对传锅炉图片、电气和机械 图和站点名称进行定制。关于 CEMS Audit 软件 C.E.M.S 软件功能的更多信息请见第 6 章节。 Mk7 数据传输接口可以通过 CEMS Audit 软件在 Modbus 协议下与外部通信系统进行通信。 这允许对燃烧器的控制操作进行远程控制和现有的楼宇控制。通过 Modbus,可以传输信息、 记录数据。

### Direct Connection to PC via Ethernet

#### 通过以太网直接连接 PC

1. Connect the D.T.I. to the PC via an Ethernet cable (see wiring diagram in Section 2.1.1). 通过以太网电缆可以将数据传输接口与 PC 相连(见 2.1.1 接线图)。

- 2. Check that communications can be established by verifying that the green and orange LEDs are flashing/ illuminated.
  - 通过闪烁或亮起的绿色和橙色 LED 可以检查是否已建立通信。
- 3. Go into the Configuration screens on the Mk7 D.T.I., go to 'Network Setup.' 进入 Mk7 数据传输接口上的配置屏幕后进入'网络设置'。
- 4. Set the DHCP Off and select the following: 设为 DHCP Off 并选择以下项目:

| IP Address                 | Choose an IP Address for the Mk7 D.T.I.                                                                                     |
|----------------------------|----------------------------------------------------------------------------------------------------|
| IP 地址                      | 为 Mk7 数据传输接口选择一个 IP 地址。                                                                                                    |
| Subnet Mask                | Choose a useable range for IP Addresses                                                                                     |
| 子网掩码                       | 选择一个可用的 IP 地址范围。                                                                                                    |
| Default<br>Gateway<br>默认网关 | Choose address of router in range of subnet mask<br>在子网掩码范围内选择一个路由器地址。                                                      |
| Primary DNS<br>主 DNS       | Choose server address on network that deals with computer/ device in range of subnet mask 在网络上选择服务器地址且该网络与子网掩码范围内的计算机和设备连接。 |

- 5. Press 'Save and Apply Settings' and go back to the home screen. 按下'保存并应用设置'按钮并返回主屏幕。
- 6. To set up the IP configuration on the PC, go to the 'Control Panel'. 在 PC 上设置 IP 配置后进入'控制面板'。
- 7. Go to 'Network,' then 'Network and Sharing Center', and go to 'Change Adapter Settings.' (Note: this path may be slightly different depending on the version of Windows etc.) 进入'网络','网络和分享中心',然后进入'更改适配器配置'(注:本路径在不同版本 Windows 中可能会不同)。
- 8. Go to 'Local Area Connection' and right click on 'Properties.' 进入'本地连接'并按下右键选择'属性'。
- 9. Double click on 'Internet Protocol Version 4 (TCP/IPv4).' 在'网络协议版本 4 (TCP/IPv4) '上双击。
- 10. Click on 'Use the following IP Address' this is a way of setting the IP address manually. 单击'使用以下 IP 地址'-手动设置 IP 地址方法。
- In the IP address box, type in an address in the same range as the D.T.I. i.e. if the D.T.I's address has been set to 10.0.1.80, type in 10.0.1.81.
   在 IP 地址框中输入一个与数据传输接口相同的地址,例如:如数据传输接口的地址设为 10.0.1.80 时则输入 10.0.1.81。
- **12.** In the Subnet Mask box, type the same Subnet Mask that was set on the D.T.I. 在子网掩码框中输入与数据传输接口(DTI)相同的子网掩码。

- **13.** Save these settings and close the dialogue box. 保存上述设置后关闭对话框。
- 14. Install the CEMS Audit software given with the D.T.I.; if the D.T.I. has software 1.XX, the version of CEMS Audit software you use should also be 1.XX. 安装用于数据传输接口的 CEMS Audit 软件。如果数据传输接口使用的软件为 1.XX,则使用的 CEMS Audit 软件版本也应为 1.XX。
- 15. Go to 'Site' in the taskbar and then 'Edit' and 'Add' to add a new site. The Plant Supervisor version of this CEMS Audit software will allow only 1 site to be added, whereas the Plant Manager version will allow multiple sites to be added. 进入任务栏上的'站点',然后单击'编辑'和'添加'添加一个新站点。CEMS Audit 软件的 Plant Supervisor 版本应允许只添加一个站点, Plant Manager 版本允许添加多个站点。
- 16. Type a in a D.T.I. reference name e.g. DTI 20012 or Main Boiler Room DTI. 输入一个数据传输接口参考名如 DTI 20012 或主锅炉房 DTI。
- **17.** In the IP Address box, type in the D.T.I.'s IP Address set in 4. 在 IP 地址框中输入数据传输接口的 IP 地址并设为 4。
- **18. Select Port and type 80.** 选择端口和类型为 **80**。
- 19. Type in the Access Code provided with that D.T.I., and close the dialogue box. This site has now been added. To connect to this site, click 'Site' and then 'Connect,' you will be asked to enter a password which will be the same password used on the D.T.I. 输入数据传输接口的存取码后关闭对话框。此时已添加该站点。连接该站点时请单击 '站点',再单击'连接',此时将让您输入密码。密码与数据传输接口使用相同的密码。
- 20. If you using Plant Manager version of the PC DTI software, to activate the software, go to the 'Help' tab on the taskbar and select 'Licence...' Then contact Autoflame Sales on + 44 (0) 845 872 2000, with the licence code and we will you send you an activation key to be typed into this dialogue box. This will then allow the CEMS Audit software to connect to multiple D.T.Is. 如果您使用 PC DTI 软件中的 Plant Manager 版本,需要激活软件时请进入任务栏上的 '帮助'选项卡,选择'许可证',然后拨打+44 (0) 845 872 2000 联系 Autoflame 的销售人员,提供许可证代码后,我们将向您发送一个激活码,在对话框中输入该激活码即可。激活后将允许 CEMS Audit 软件连接多个数据传输接口。

## 2.3.2 Network Connection 网络连接

Connection to a Network (LAN) 连接至网络(LAN)

- **1.** Plug the D.T.I. to a computer network via an Ethernet cable. 利用以太网电缆将数据传输接口接入计算机网络。
- 2. Check that communications can be established by verifying that the green and orange LEDs are flashing/illuminated.

通过闪烁或亮起的绿色和橙色 LED 可以检查是否已建立通信。

- 3. Go into the Configuration screens on the Mk7 D.T.I., go to 'Network Setup.' 进入 Mk7 数据传输模块的配置屏幕, 然后进入'网络设置'。
- 4. If using 'DHCP On,' check if the D.T.I. has automatically received an IP address from the network. 如果使用'DHCP On', 请检查数据传输接口是否能自动从网络中接收 IP 地址。
- 5. If using 'DHCP Off,' make sure that the IP address is within the network subnet mask, and set the following: 加里使用(DHCD Off, 清确但 ID 地址的美国教圣网络和的英国中,就后进行以下仍罢

如果使用'DHCP Off',请确保 IP 地址处于网络子网掩码的范围内,然后进行以下设置:

| IP Address                 | Choose an IP Address for the Mk7 D.T.I.                                                                                     |
|----------------------------|----------------------------------------------------------------------------------------------------|
| IP 地址                      | 为 Mk7 数据传输接口选择一个 IP 地址。                                                                                                    |
| Subnet Mask                | Choose a useable range for IP Addresses                                                                                     |
| 子网掩码                       | 选择一个可用的 IP 地址范围。                                                                                                    |
| Default<br>Gateway<br>默认网关 | Choose address of router in range of subnet mask<br>在子网掩码范围内选择一个路由器地址。                                                      |
| Primary DNS<br>主 DNS       | Choose server address on network that deals with computer/ device in range of subnet mask 在网络上选择服务器地址且该网络与子网掩码范围内的计算机和设备连接。 |

- 6. Take note of these above settings and connect the computer to the network. 记下以上设置并将计算机连接至网络。
- 7. Install the CEMS Audit software given with the D.T.I.; if the D.T.I. has software 1.XX, the version of CEMS Audit software you use should also be 1.XX. 安装用于数据传输接口的 CEMS Audit 软件。如果数据传输接口使用的软件为 1.XX,则使用的 CEMS Audit 软件版本也应为 1.XX。
- Go to 'Site' in the taskbar and then 'Edit' and 'Add' to add a new site. The Plant Supervisor version of this CEMS Audit software will allow only 1 site to be added, whereas the Plant Manager version will allow multiple sites to be added.
   进入任务栏上的'站点',然后单击'编辑'和'添加'添加一个新站点。CEMS Audit 软件的 Plant Supervisor 版本应允许只添加一个站点,Plant Manager 版本允许添加多个站点。
- 9. Type a in a D.T.I. reference name e.g. DTI 20012 or Main Boiler Room DTI. 输入一个数据传输接口参考名如 DTI 20012 或主锅炉房 DTI。
- 10. In the IP Address box, type in the D.T.I.'s IP Address set in 4. 在 IP 地址框中输入数据传输接口的 IP 地址并设为 4。
- 11. Select Port and type 80. 选择端口和类型为 80。
- 12. Type in the Access Code provided with that D.T.I., and close the dialogue box. This site has now been added. To connect to this site, click 'Site' and then 'Connect,' you will be asked to enter a password which will be the same password used on the D.T.I. 输入数据传输接口的存取码并关闭对话框。此时已添加该站点。连接该站点时请单击'站点', 再单击'连接', 此时将让您输入密码。密码与数据传输接口使用相同的密码。

## 2.3.3 Pinging the D.T.I. Pinging 数据传输接口

To determine the cause of communication failure, pinging the D.T.I. checks that a connection has definitely been established between the computer and the D.T.I.

要确定通信失败的原因时,请 ping 数据传输接口,检查计算机和数据传输接口间是否已建立连接。 1. Go to the 'Start Menu' on the computer.

进入计算机上的'开始菜单'。

2. Go to 'Run' (Windows XP) or in the white search tool box at the bottom (Windows Vista, 7 or 8), type 'cmd' and press enter.

进入'运行'(Windows XP)或在底部白色搜索框(Windows Vista, 7 或 8)中输入'cmd'并按回车。

- In the black command box, type 'ping xxx.xxx.xxx where the xxx.xxx.xxx.xxx is the IP address set for the Mk7 D.T.I. on the Network Setup screen.
   在黑色命令框中输入'ping xxx.xxx.xxx', 这里的 xxx.xxx.xxx 是在网络设置屏幕上为 Mk7 数据传输接口设置的 IP 地址。
- 4. If there is successful communications with the Mk7 D.T.I., the following information or similar will be seen.

如果与 Mk7 数据传输接口的通信成功,则会看到以下信息或类似信息。

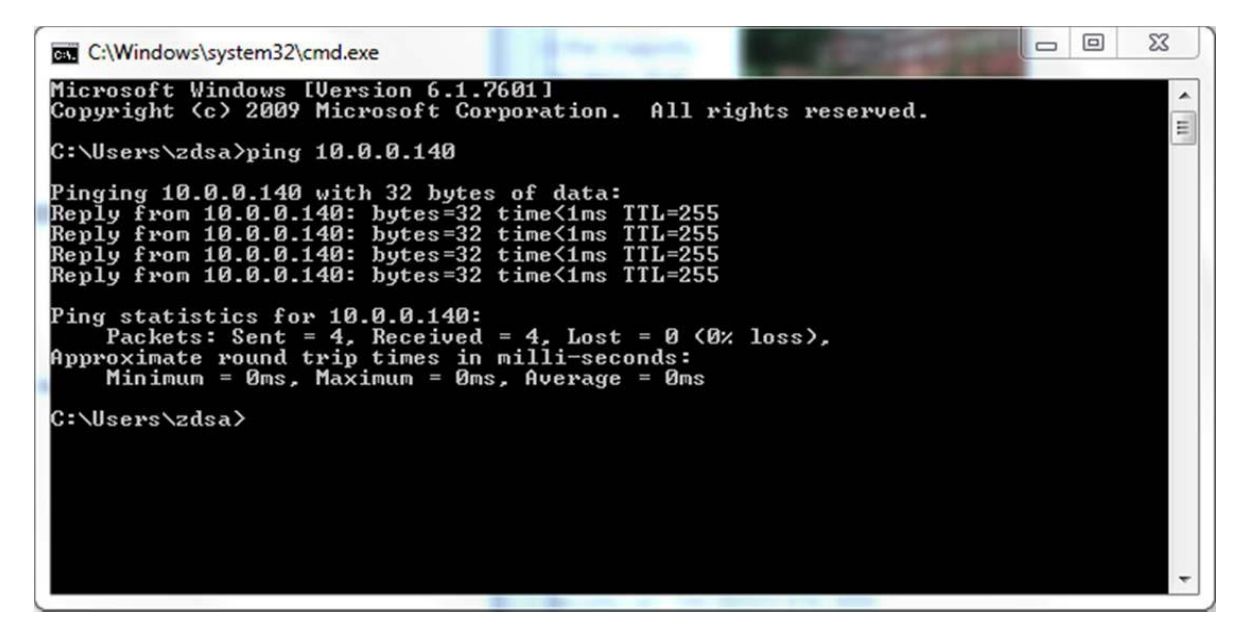

5. If there is unsuccessful communications with the Mk7 D.T.I. the screen above will not show, and instead an error message will appear such as 'Response Timed Out.' Check that the IP configuration on the CEMS Audit software is correct, as this error is usually caused by incorrect individual configurations.

如果与 Mk7 数据传输接口的通信不成功,则会显示以上屏幕。此时会出现'Response Timed Out 响应超时'而不会出现错误信息。检查 CEMS Audit 软件上的 IP 配置正确无误,因为这种错误通常是由错误的个人配置造成。

6. if there is unsuccessful communications with the D.T.I. and are using 'DHCP Off,' check that the IP address which has been set is available on the network. To set a static IP address that hasn't been used already, set 'DHCP On,' check the IP address that has been issued to the D.T.I. Next, set 'DHCP Off' and set that issued IP address as the static IP address. If still unsuccessful and using 'DHCP On,' check that an IP address has been issued, and that the PC is on the same subnet mask as the D.T.I.

如果与 Mk7 数据传输接口的通信不成功,如果使用'DHCP Off',请检查设置的 IP 地址是否在网络中出现。设置一个未使用的静态 IP 地址,选择'DHCP On',检查该 IP 地址已经分配给数据传输接口。然后设为'DHCP Off'并设置已分配的 IP 地址是静态 IP 地址。如果通信仍然不成功并使用'DHCP On',请检查 IP 地址已分配且计算机在与数据传输接口相同的子网掩码范围内。

#### 2 Set-Up and Connections 设置和连接

### 2.3.4 RS422 Connection RS422 的连接

The supports the Modbus RTU protocol; with a RS422 connection, the D.T.I. can be connected to the PC and communicate with each other through a Building Management System. To establish this connection, the D.T.I. must be set to Read/Write or Read on the DTI Setup screens. 支持 Modbus RTU 协议。如有 RS422 连接,数据传输接口可以连接至 PC 并可以通过楼宇管 理系统保持互相通信。要建立连接,数据传输接口必须在 DTI 设置屏幕上设为读取/写入或读 取。

The following settings must be selected for the D.T.I. to communicate with the external system: 必须选择数据传接口的以下设置以便与外部系统进行通信:

| Baud Rate<br>波特率                 | 9600 bps  | The data transmission rate.<br>数据传输率                                             |
|----------------------------------|-----------|----------------------------------------------------------------------------------|
| Data Bits<br>数据位                 | 8         | The data units.<br>数据单位                                                          |
| Parity 奇偶校验                      | None      | The bit that shows whether the number of bits is even or odd.<br>所显示的位数是否为偶数或奇数。 |
| Stop Bits 停止位                    | 2         | The bits that do not contain data.<br>停止位不包括数据。                                  |
| Comms 命令                         | RTU       | The Remote Terminal Unit.<br>远程终端单元                                              |
| Slave Response Timeout<br>从属响应超时 | 2000msecs | The time allowed for response before there is an error.<br>在出现错误前允许响应时间。         |
| Scan Rate<br>扫描率                 | 500msecs  | The rate the system pulls data from the D.T.I.<br>系统从数据传输接口获得数据的速度。              |

Once this has been set on the BMS, communications will be established with the D.T.I. If this doesn't connect, please request Modscan 32 software from Autoflame Technical Support, to check that the comms from the D.T.I. For a full list of Modbus addresses, please Section 4.

在楼宇控制系统上设置后将与数据传输接口建立通信。如果为连接,请向 Autoflame 技术支持 部索取 Modscan 32 软件,检查数据传输接口的命令。关于 Modbus 的完整地址,请见第 4 章 节。

For M.M. read/write function, option 3 must be to 1, and 16 set to 2 or 3 on the M.M. 至于控制模块读写功能,控制模块上的选项 3 必须设为 1,选项 16 设为 2 或 3。

# 3 ANALOGUE AND DIGITAL INPUTS/OUTPUTS 模拟和数字输入输出

# 3.1 Mk7 Universal Input/ Output Module Mk7 通用输入输出模块

### 3.1.1 Introduction

简介

The Mk7 Universal Input/ Output Module (Mk7 I/O) enables 3<sup>rd</sup> party additional equipment in the boiler plant to be monitored by the Mk7 D.T.I. Each Mk7 I/O unit has 16 digital line inputs, 8 volt free contacts, 6 analogue inputs and 6 analogue outputs. The analogue inputs and outputs can be configured for 0-10V, 0-20mA, or 4-20mA.

Mk7 通用输入输出模块启用第三方附加设备,利用 Mk7 数据数据接口对锅炉厂进行监控。每 个 Mk7 通用输入输出模块都有 16 个数字线输入,8 个无电压触点,6 个模拟输入和 6 个模拟 输出。模拟输入和输出可以设为 0-10V, 0-20mA 或 4-20mA。

The Mk7 I/O module is capable of totalising the input data internally, allowing to the unit to run as a standalone unit. The ranges of the analogue inputs and outputs can be then set via the I/O Board Configurator (see section 3.1.3). Coupled together with the Mk7 D.T.I. the Mk7 Universal I/O module gives detailed logging of the inputs and outputs, as well as configurable alarms. The Mk7 D.T.I. can control the analogue and digital outputs, for a maximum of 10 Mk7 I/O modules. The data gathered by the Autoflame Mk7 D.T.I. for the Mk7 I/O modules is logged for 2 years, and can be viewed using the CEMS Audit Software.

Mk7 通用输入输出模块可以从内部累计输入数据,允许设备作为独立设备运行。模拟输入和输出的范围可以通过输入输出板配置器(见 3.1.3 节)进行设置。Mk7 通用输入输出模块与 Mk7 数据传输接口耦合,给出详细的输入输出日志和可配置的警报。Mk7 数据传输接口可以控制 10 个 Mk7 通用输入输出模块的模拟输入和数字输出。AutoflameMk7 数据传输接口可以记录 2 年接收的 Mk7 通用输入输出模块数据并可以在 CEMS Audit 软件上查看。

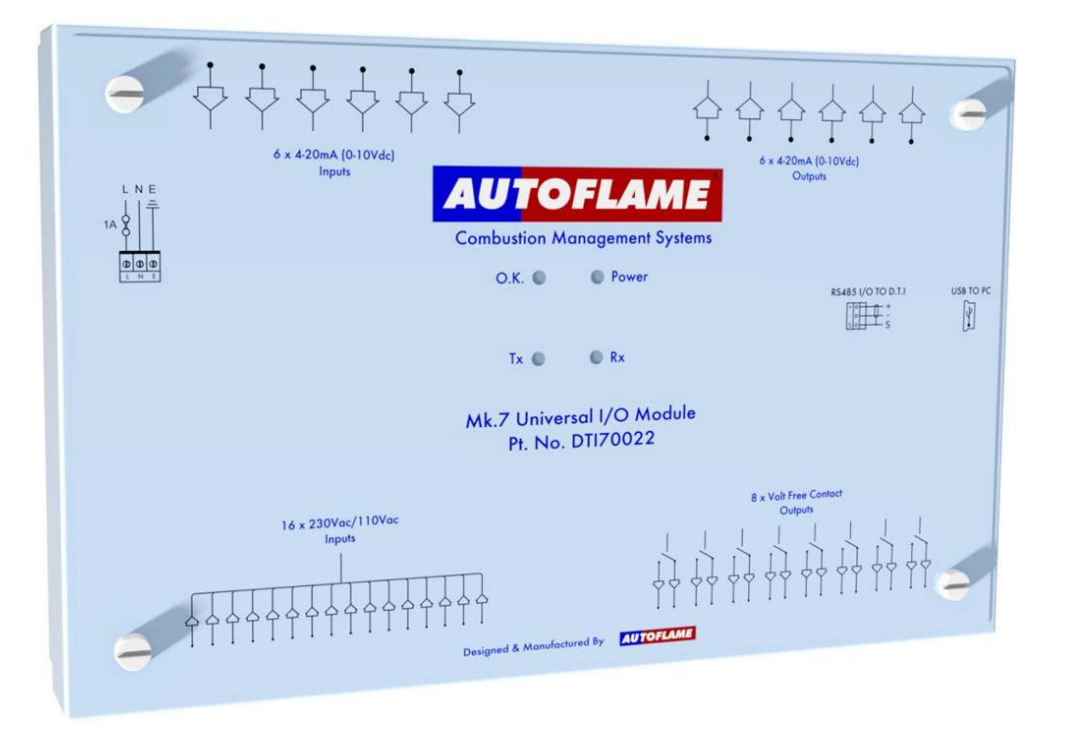

Figure 3.1.1.i Mk7 Universal I/O Module 图 3.1.1.iMk7 通用输入输出模块

## 3.1.2 Wiring and Dimensions 接线和尺寸

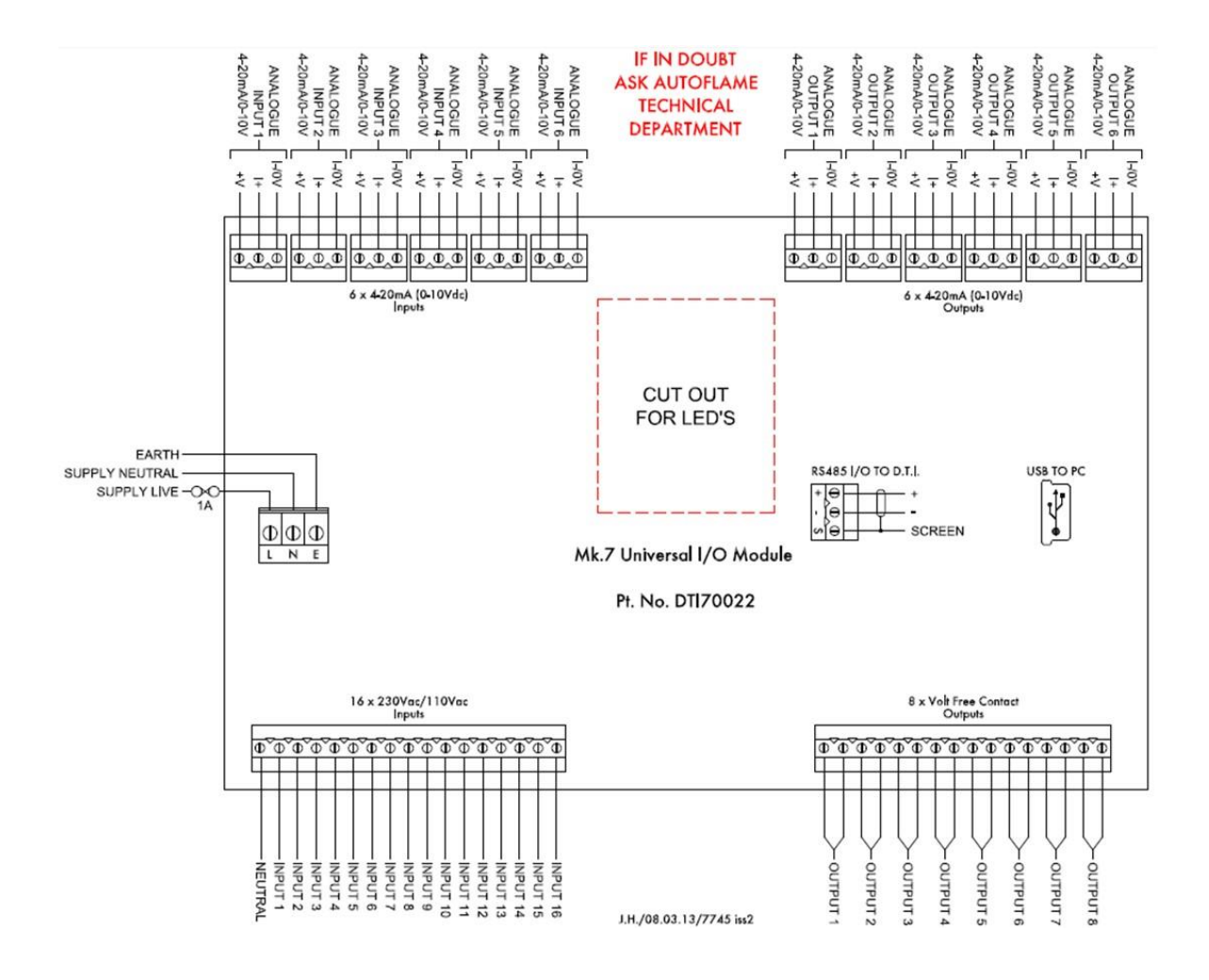

Figure 3.1.2.i Wiring 图 3.1.2.i 接线

Mk7 Universal I/O Module Dimensions Mk7 通用输入输出模块尺寸

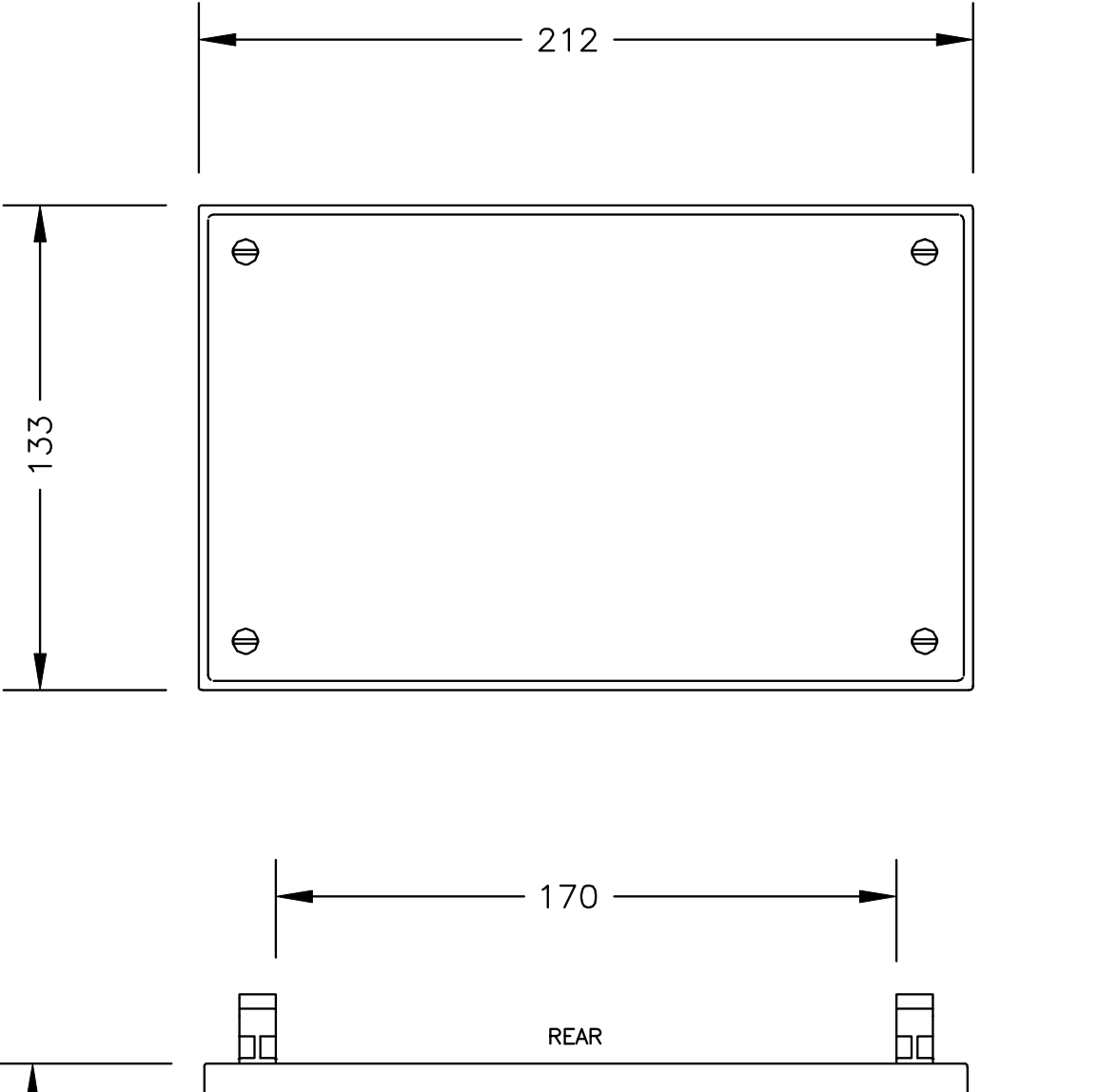

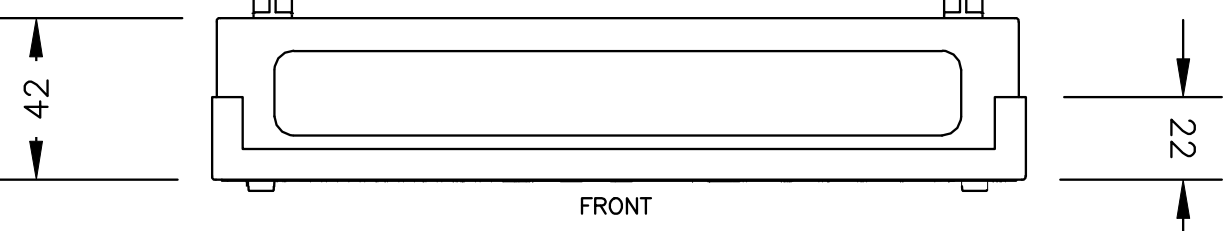

Figure 3.1.2.ii Dimensions 图 3.1.2.ii 尺寸

#### 3.1.3 Set-Up I/O Modules on Mk7 D.T.I. 设置 Mk7DTI 上的输入输出模块

The Mk7 D.T.I. is capable of communications with up to 10 analogue and 10 digital, or 10 Universal input/ output (IO) modules. Once the I/O modules have been configured through the I/O Board Configurator for the Mk7 Universal I/O module (please refer to the PC Software Guide).

Mk7 数据传输接口可以与 10 个模拟、10 个数字或 10 个通用输入输出模块通信。Mk7 通用输入输出模块可以通过输入输出模块配置器配置(请参考 PC 软件指南)

Once the I/O modules have been added in section 2.2.2. press the I/O module box on the Home

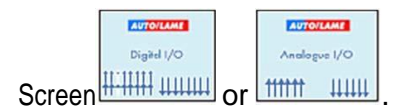

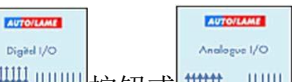

按 2.2.2 节添加输入输出模块后按下主屏幕上 拼 按钮或 #### 按钮或 按钮的输入输出模块框。

| Hone Select IO Unit                                  |        |  |  |  |  |  |  |  |  |
|------------------------------------------------------|--------|--|--|--|--|--|--|--|--|
|                                                      |        |  |  |  |  |  |  |  |  |
| Please select a digital unit.                        |        |  |  |  |  |  |  |  |  |
|                                                      | 8 9 10 |  |  |  |  |  |  |  |  |
|                                                      |        |  |  |  |  |  |  |  |  |
| 4 July 2014 12:14:58<br>Version: 01.14 Serial: 20072 |        |  |  |  |  |  |  |  |  |

Figure 3.1.3.i Select I/O Module 图 3.1.3.i 选择输入输出模块

Select the I/O module to be set-up and then press . The green circles indicate good communications for that I/O module, and red indicates loss in communications.

选择需要设置的输入输出模块然后按下按钮。绿色圆圈是指输入输出模块通信正常, 红色圆圈是指通信失败。

10.08.2015 Mk7 D.T.I. Set-Up Guide Mk7 数据传输接口设置指南

3 Analogue and Digital Inputs/Outputs 模拟和数字输入输出

**Note:** If the I/O is greyed out, it may be setup via a boiler, go to the relevant boiler via the Home screen (see section 5.1) to view it.

注:如果输入输出呈灰色,则可以通过锅炉进行设置,可以通过主屏幕(见 5.1 节)进入相应的锅炉进行查看。

**Note:** A universal I/O module with ID 1 will assign that ID number to both the digital and analogue sides of the board. Any Mk6 I/O's used in conjunction with a Universal I/O will need an ID number different to the Universal I/O.

注: ID1 通用输入输出模块将分配该 ID 号给输入输出板上的数字模块和模拟模块。与通用输入输出共同使用的 M6 输入输出模块需要一个和通用输入输出不同的 ID 号。

| 1       Please enter a label.       • Off         2       Please enter a label.       • Off         3       Please enter a label.       • Off         4       Please enter a label.       • Off         5       Please enter a label.       • Off         6       Please enter a label.       • Off         7       Please enter a label.       • Off         8       Please enter a label.       • Off         9       Please enter a label.       • Off         9       Please enter a label.       • Off         9       Please enter a label.       • Off         9       Please enter a label.       • Off         9       Please enter a label.       • Off         10       Please enter a label.       • Off                                                                                                    | Please enter a label.       • Off         Please enter a label.       • Off         Please enter                                                                                                    | Dig              | gital Inputs                                                                                                    | Online | Digit  | al Outputs                                   |     |
|----------------------------------------------------------------------------------------------------|----------------------------------------------------------------------------------------------------|------------------|----------------------------------------------------------------------------------------------------|--------|--------|----------------------------------------------|-----|
| 2       Please enter a label.       Off         3       Please enter a label.       Off         4       Please enter a label.       Off         5       Please enter a label.       Off         6       Please enter a label.       Off         7       Please enter a label.       Off         8       Please enter a label.       Off         9       Please enter a label.       Off         9       Please enter a label.       Off         9       Please enter a label.       Off         9       Please enter a label.       Off         9       Please enter a label.       Off         9       Please enter a label.       Off         9       Please enter a label.       Off         10       Please enter a label.       Off                                                                                                    | Please enter a label.       Off         Please enter a label.       Off                                                                                                    | 1                | Please enter a label.                                                                                                    | ● Off  | 1      |                                              |     |
| 3       Please enter a label.       Image: Control of the system of the system                | Please enter a label.       • Off         Please enter a label.       • Off                                                                                                    | 2                | Please enter a label.                                                                                                    | ● off  |        | Please enter a label.                        | UTT |
| 4     Please enter a label.     • Off       5     Please enter a label.     • Off       6     Please enter a label.     • Off       7     Please enter a label.     • Off       8     Please enter a label.     • Off       9     Please enter a label.     • Off       10     Please enter a label.     • Off                                                                                                    | Please enter a label.       Off         Please enter a label.       Off                                                                                                    | 3                | Please enter a label.                                                                                                    | ● Off  | 2      | Plagra antor a label                         |     |
| 5       Please enter a label.       • Off         6       Please enter a label.       • Off         7       Please enter a label.       • Off         8       Please enter a label.       • Off         9       Please enter a label.       • Off         10       Please enter a label.       • Off                                                                                                    | Please enter a label.       Image: Control of the system is a label.       Image: Control of the system is a label.       Image: Control of | 4                | Please enter a label.                                                                                                    | ● Off  | 2      |                                              | on  |
| 6     Please enter a label.     Off       7     Please enter a label.     Off       8     Please enter a label.     Off       9     Please enter a label.     Off       10     Please enter a label.     Off                                                                                                    | Please enter a label.     Off       Please enter a label.     Off                                                                                                    | 5                | Please enter a label.                                                                                                    | ● Off  | 3      | Plagra enter a label                         | nee |
| 7     Please enter a label.     Image: Constraint of the second second s | Please enter a label.       Image: Control of the please enter a label.         Please enter a label.       Image: Control of the please enter a label.         Please enter a label.       Image: Control of the please enter a label.         Please enter a label.       Image: Control of the please enter a label.         Please enter a label.       Image: Control of the please enter a label.         Please enter a label.       Image: Control of the please enter a label.         Please enter a label.       Image: Control of the please enter a label.         Please enter a label.       Image: Control of the please enter a label.         Please enter a label.       Image: Control of the please enter a label.                                                                                                    | 6                | Please enter a label.                                                                                                    | ● Off  |        |                                              | 511 |
| 8     Please enter a label.     • Off     • Please enter a label.       9     Please enter a label.     • Off       10     Please enter a label.     • Off                                                                                                    | Please enter a label.     Off     Flease enter a label.     Off       Please enter a label.     Off     5     Please enter a label.     Off       Please enter a label.     Off     6     Please enter a label.     Off                                                                                                    | 7                | Please enter a label.                                                                                                    | ● off  | 4      | Please enter a label                         | nee |
| 9     Please enter a label.     Off       10     Please enter a label.     Off                                                                                                    | Please enter a label.     Image: Control of the sector a label.     Image: Control of the sector a label.     Image                      | 8                | Please enter a label.                                                                                                    | ● off  | -      |                                              |     |
| 10 Please enter a label.                                                                                                    | Please enter a label.     Off     Itease enter a label.     Off       Please enter a label.     Off     6     Please enter a label.     Off                                                                                                    | 9                | Please enter a label.                                                                                                    | ● Off  | 5      | Please enter a label                         | nee |
|                                                                                                    | Please enter a label. Off<br>Please enter a label. Off                                                                                                    | 10               | Please enter a label.                                                                                                    | ● Off  |        |                                              |     |
| 11 Please enter a label.                                                                                                    | Plage enter a label                                                                                                    | 11               | Please enter a label.                                                                                                    | ● Off  | 6      | Please enter a label                         | DEE |
| 12 Please enter a label. Off                                                                                                    |                                                                                                    | 12               | Please enter a label.                                                                                                    | ● Off  |        |                                              |     |
| 13 Please enter a label.                                                                                                    | Please enter a label.                                                                                                    | 13               | Please enter a label.                                                                                                    | ● Off  | 7      | Please enter a label                         | DEE |
|                                                                                                    | <b>7</b> Please enter a label                                                                                                    | 14               | Please enter a label.                                                                                                    | ● off  | Ľ      |                                              |     |
| 14 Please enter a label.                                                                                                    | Please enter a label. Off 7 Please enter a label. Off                                                                                                    | 15               | Please enter a label.                                                                                                    | ● off  | 8      | Please enter a label                         | nee |
| 14     Please enter a label.       15     Please enter a label.                                                                                                    | Please enter a label.     Off       Please enter a label.     Off       Please enter a label.     Off       Please enter a label.     Off                                                                                                    | 16               | Please enter a label.                                                                                                    | ● Off  |        |                                              |     |
| 1     Please enter a label.     Off       2     Please enter a label.     Off       3     Please enter a label.     Off                                                                                                    | Please enter a label.                                                                                                    | 1<br>2<br>3<br>4 | Please enter a label.<br>Please enter a label.<br>Please enter a label.<br>Please enter a label.<br>Please enter a label. |        | 6<br>7 | Please enter a label.  Please enter a label. |     |
|                                                                                                    |                                                                                                    | 4                | Please enter a label.                                                                                                    | ● off  | 1      | Please enter a label.                        | UTT |
| 14 Please enter a label.                                                                                                    | Please enter a label.                                                                                                    | 15               | Please enter a label.                                                                                                    | ● Off  |        |                                              |     |
| 14 Please enter a label.                                                                                                    | Please enter a label.                                                                                                    | 16               | Please enter a label.                                                                                                    | © off  | 8      | Please enter a label.                        | Dff |

Figure 3.1.3.ii Digital I/O Screen 图 3.1.3.ii 数字输入输出屏幕

The digital I/O screens display both inputs and outputs as instantaneous values. The Mk7 D.T.I. can have up to 16 digital inputs.

数字输入输出屏幕显示输入输出瞬时值。Mk7数据传输接口可以有 16 个数字输入。

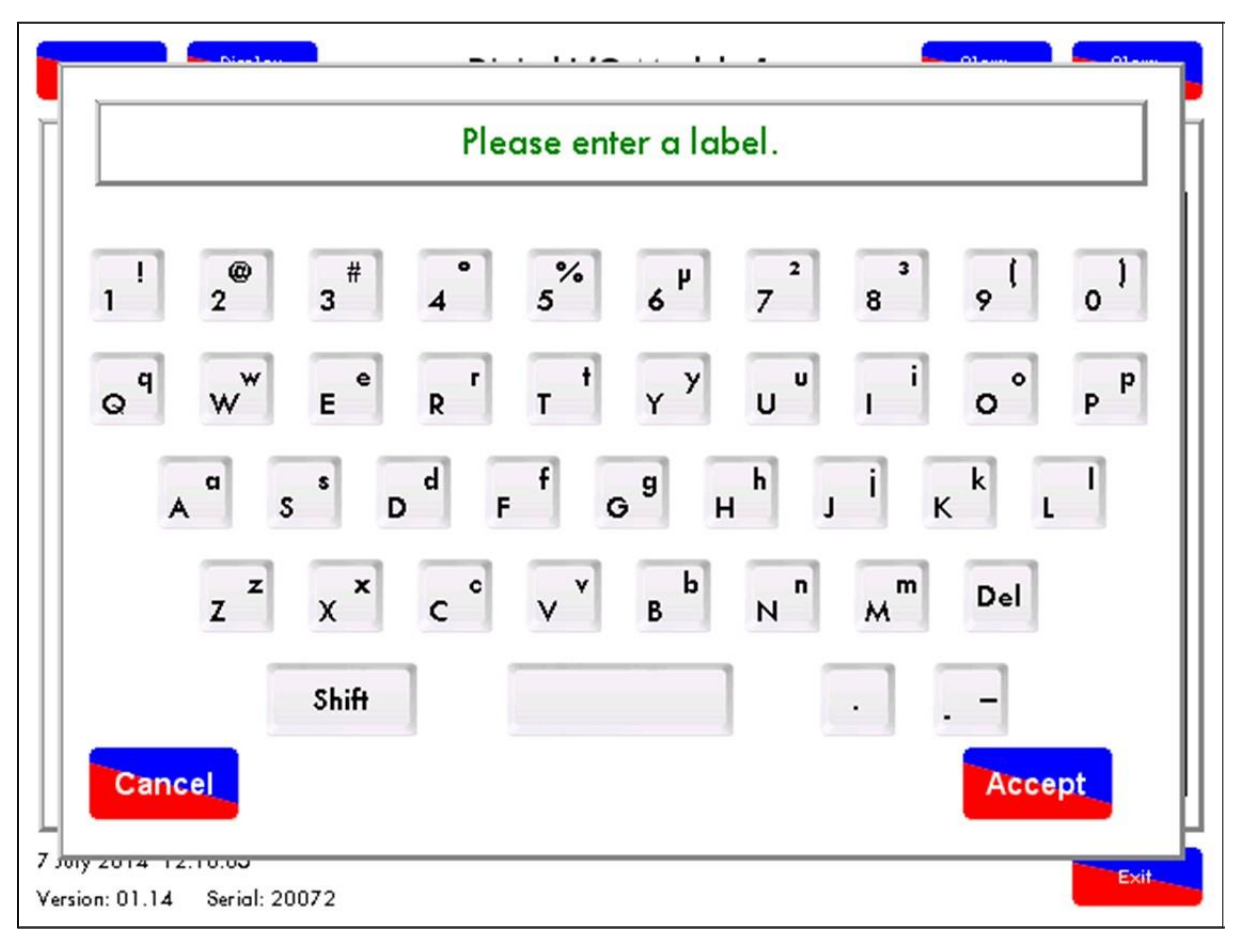

Figure 3.1.3.iii Digital I/O Label 图 3.1.3.iii 数字输入输出标签

To rename a digital input or output, press 'Please enter a label,' or the label text if it is already setup. 要重新命名数字输入或输出,按下'Please enter a label 请输入一个标签'按钮,如果已经 设置则按下标签文本。

Page 41

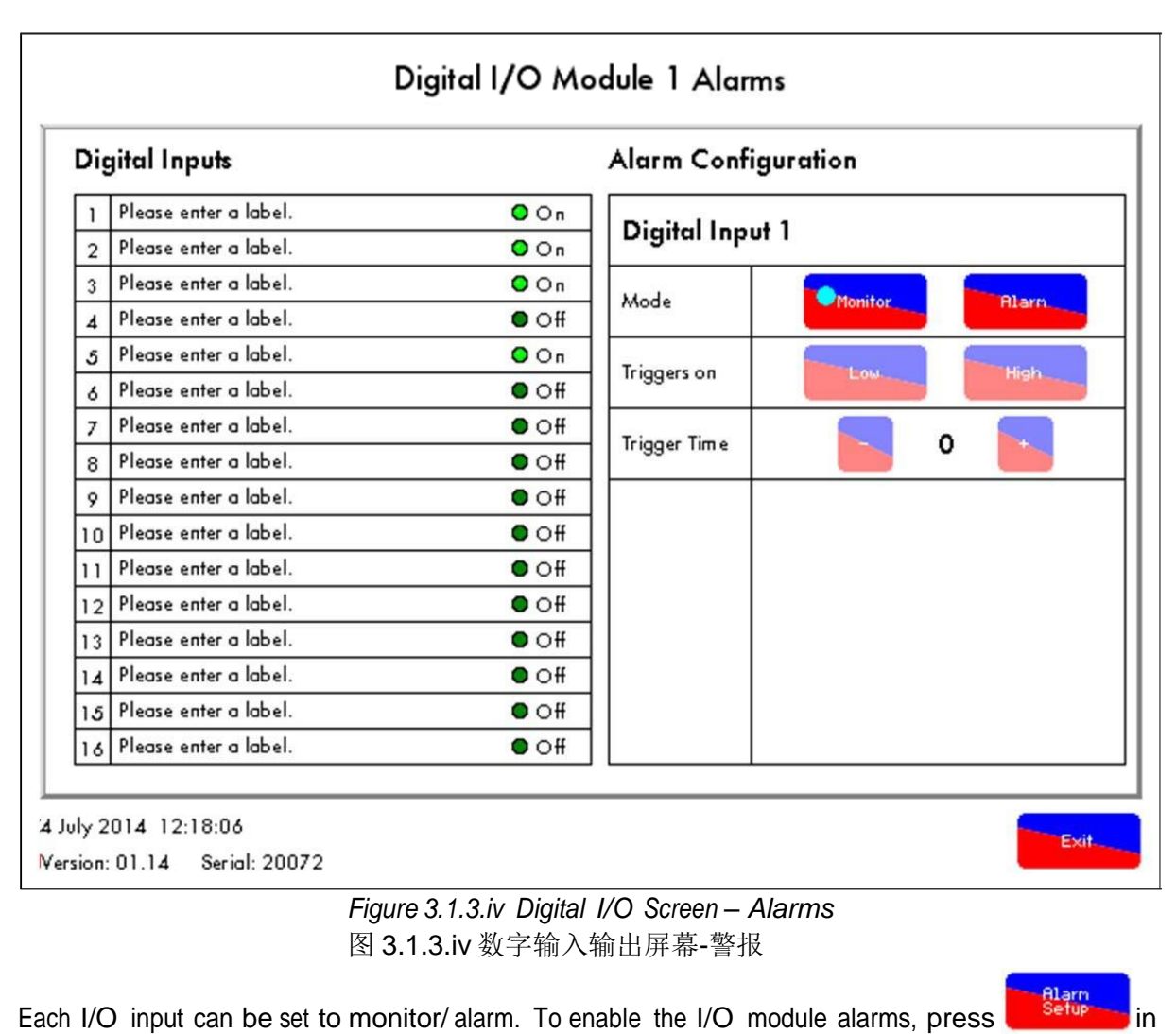

the digital I/O screen. 每个输入/输出都可以设为监视器/警报。要启用输入输出模块警报,请按下数字输入输出屏幕 按钮。

上的 Alarm

From this screen, you can set the I/O module to either Alarm, or display a fault when a digital input is gained or lost.

在屏幕上您可以为各警报设置输入输出模块或在获得或丢失数字输入时显示故障。

Pressing in the digital I/O screen in Figure 3.1.3.ii will show the alarms logged for that digital I/O module.

按下图 3.1.3.ii 数字输入输出屏幕上的

按钮后将显示该数字输入输出模块记录的警报。

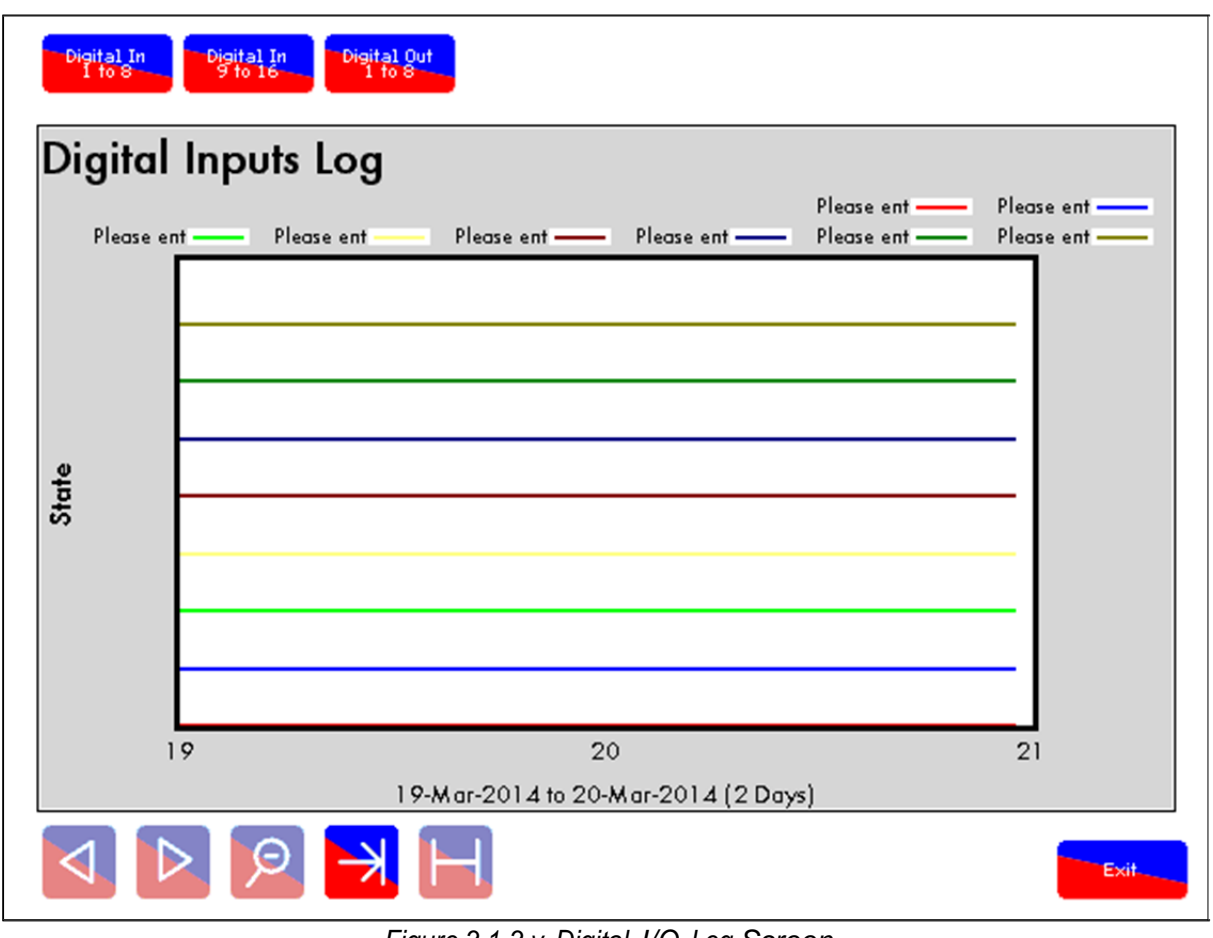

Figure 3.1.3.v Digital I/O Log Screen 图 3.1.3.v 数字输入输出日志屏幕

The data for digital input and output is stored on the D.T.I. To view this information, press on the press on each of the inputs at the top of the D.T.I. screen.

数字输入输出数据储存在数据传输接口上,要查看该信息,请按下 DTI 屏幕上方各输入的

To zoom into data, press on two dates/ time on the x-axis to zoom between the two.

要放大数据时请按下 x 轴上的两个日期/时间进行查看。

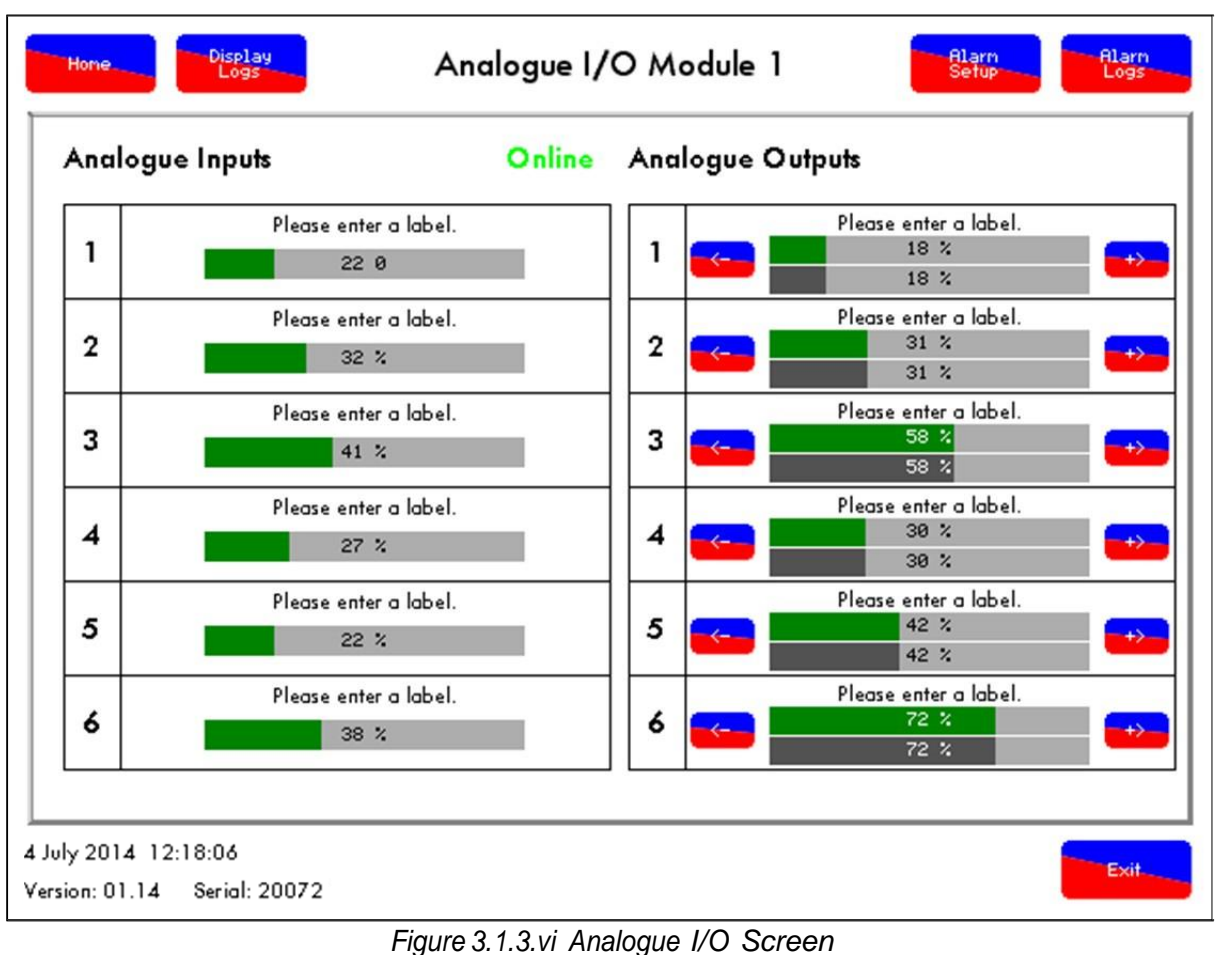

Figure 3.1.3.vi Analogue I/O Screen 图 3.1.3.vi 模拟输入输出屏幕

If an analogue I/O module has been selected, the screen in Figure 3.1.3.vi will appear. 如果选择模拟输入输出模块,则出现图 3.1.3.vi 所示的屏幕。

The analogue I/O screen displays both inputs and outputs as instantaneous values. The Mk7 D.T.I. can have up to 6 4-20mA signals.

模拟输入输出屏幕显示输入输出的瞬时值。Mk7数据传输接口可以有 6个 4-20mA 信号。

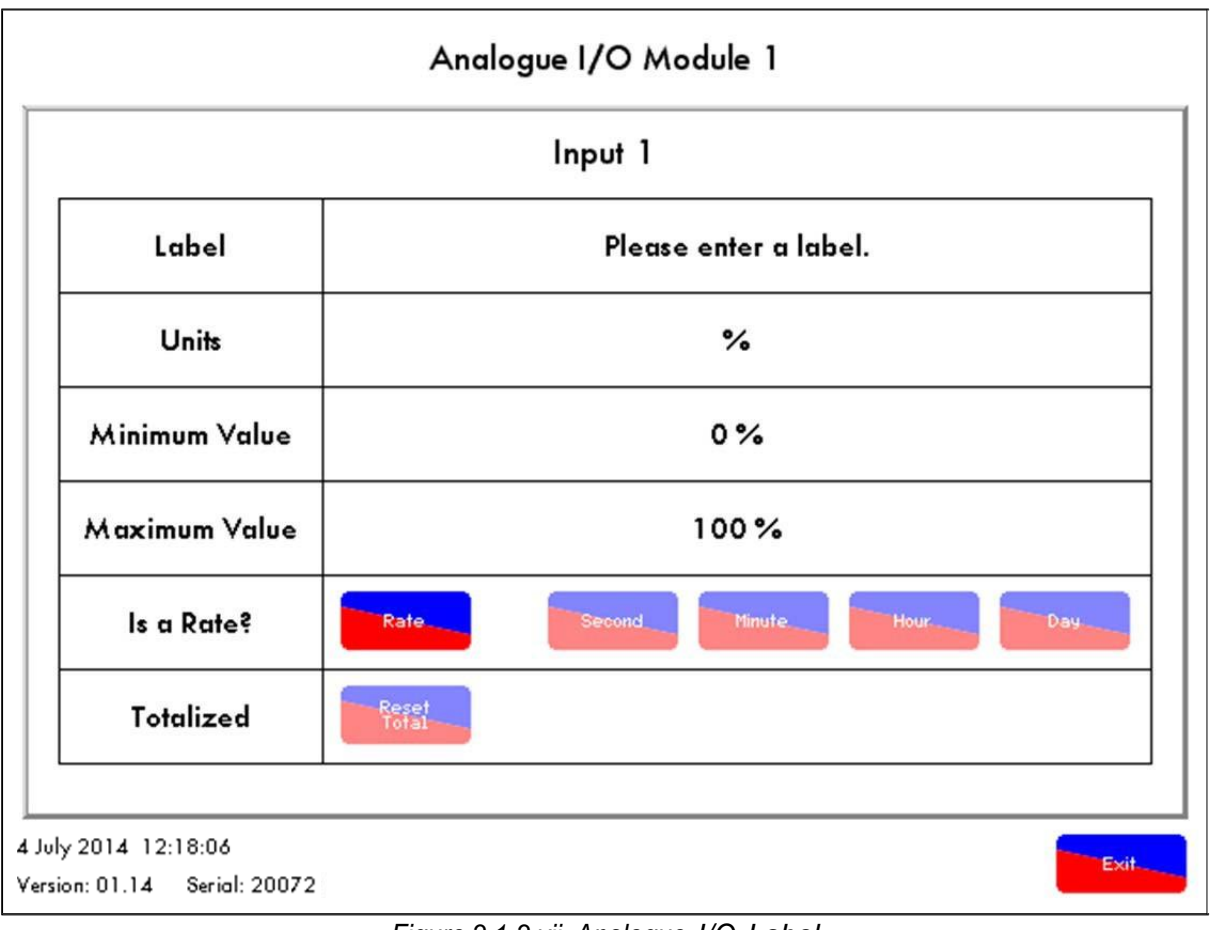

Figure 3.1.3.vii Analogue I/O Label 图 3.1.3.vii 模拟输入输出标签

To edit the label that is seen on the screen, press 'Please enter a label,' or the label text if already setup.

编辑屏幕上的标签时请按下'Please enter a label 请输入一个标签',如果已经设置则按下标签 文本。

To set the units, minimum value and maximum valve, press on the relevant boxes. 设置设备、最小值和最大值时请按下相应的方框。

If a rate is set on the analogue unit, a totalised value is stored both on the DTI and on the IO module. 在模拟设备上设置速率时,累计值将储存在数据传输接口和输入输出模块中。

The rate settings can be changed to per second, minute, hour and day. 速率设置可以按秒、分钟、小时和天更改。

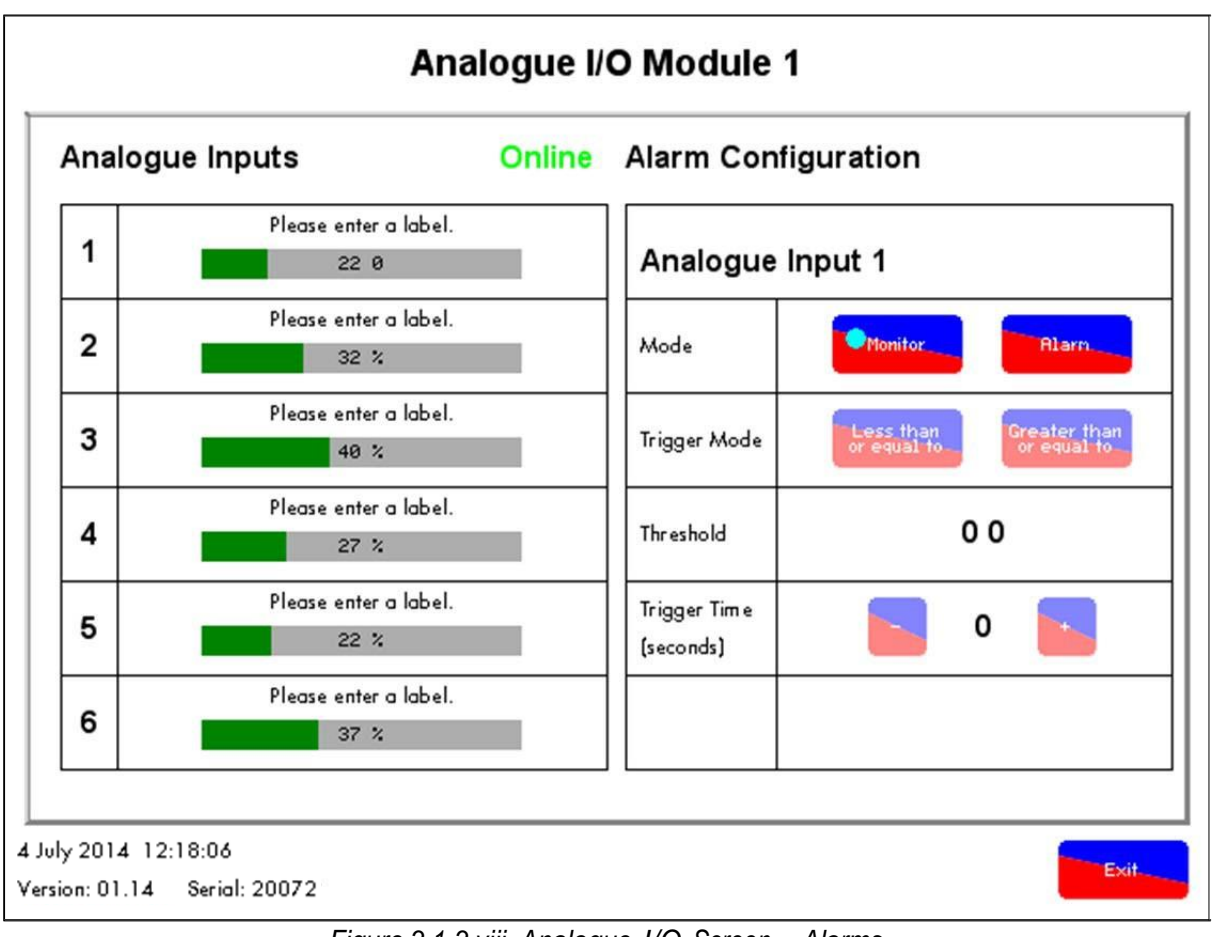

Figure 3.1.3.viii Analogue I/O Screen – Alarms 图 3.1.3.viii 模拟输入输出屏幕-警报

Each I/O input can be set to monitor/alarm. To enable the I/O module alarms, press on the

button. From this screen, you can set the I/O module to either Alarm, or display a fault when an analogue signal drops below or rises above a set value.

每个输入/输出都可以设为监视器/警报。要启用输入输出模块警报,请按下 按键 按钮。在 该屏幕上,您可以为每个警报设置输入输出模块或当模拟信号下降或上升超过设定值时显示故 障。

Pressing in the analogue I/O screen in Figure 3.1.3.vi will show the alarms logged for that analogue I/O module.

下图 3.1.3.vi 所示模拟输入输出屏幕上的 按钮将显示该模拟输入输出模块记录的警报。

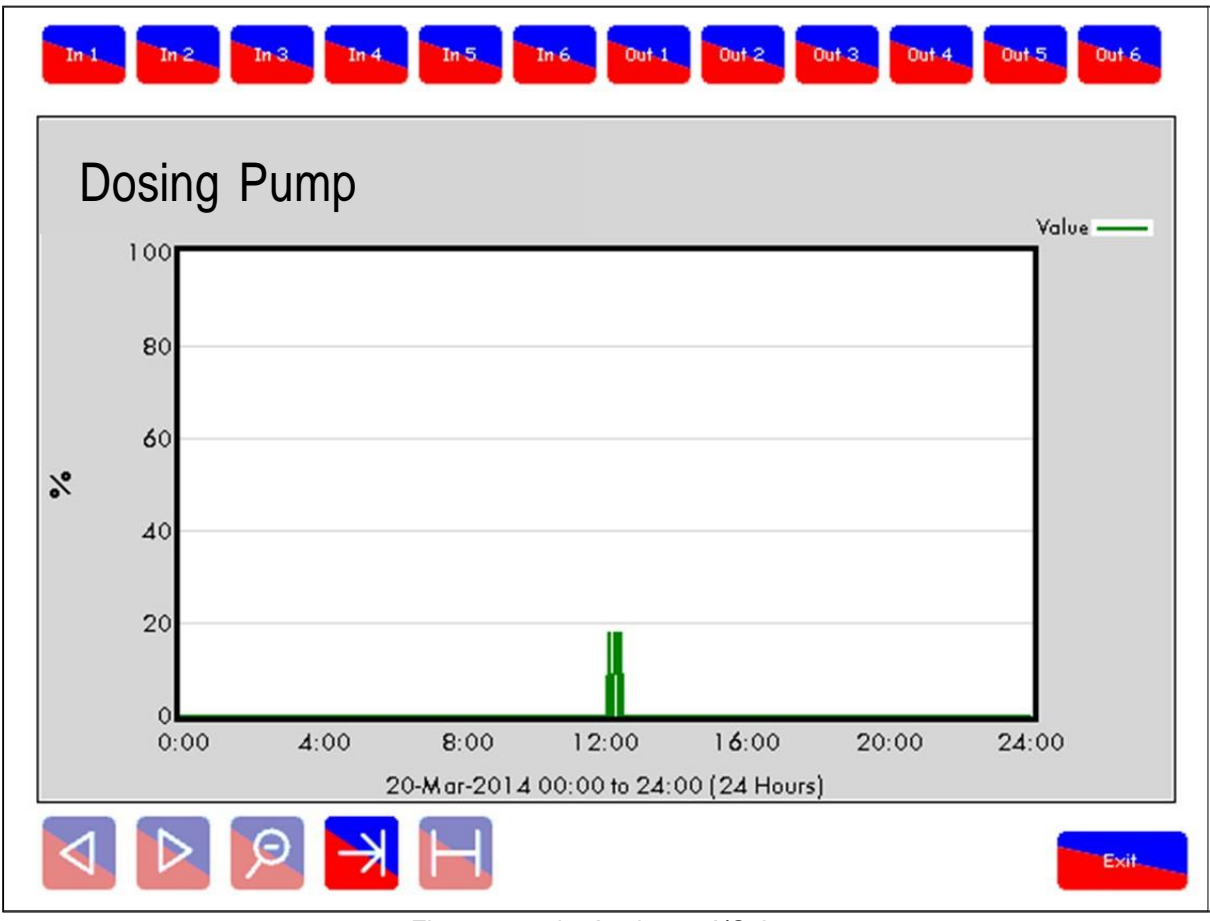

Figure 3.1.3.ix Analogue I/O Log 图 3.1.3.iv 模拟输入输出日志

by pressing the button, and then pressing on each of the inputs at the top of the D.T.I.

各输入输出数据储存在数据传输接口上并记录2年,您可以按下<sup>Logs</sup>按钮要查看该信息,

然后按下 DTI 屏幕上方的各输入模块。

To zoom into data, press on two dates/times on the x-axis to zoom between the two.

要放大数据时请按下 x 轴上的两个日期/时间进行查看。

# 4 MODBUS

Through the Modbus protocol, the Mk7 D.T.I. data can be read from the boiler room information. The D.T.I. accepts Read and Read/Write commands. The 0x and 4x addresses are the Read/Write commands, and the 1x and the 3x addresses are the Read commands. The Read/Write commands are those which allow you to control certain aspect of the burners remotely.

用户可以通过 Modbus 协议从锅炉房信息中读取 Mk7 数据传输接口数据,数据传输接口接受 读取和读取/写入命令。Ox 和 4x 地址属于读取/写入命令,1x 和 3x 地址属于读取命令。读取/ 写入命令允许您远程控制燃烧器。

## 4.1 M.M. Read Addresses 控制模块读取地址

The 1x addresses are digital input read only addresses, which will give out either 0 or 1. Refer to section 4.5.1 for relevance of these addresses.

1x 地址属于数字输入只读地址,改地址或是 0 或是 1。关于该类地址的相关信息请参考 4.5.1 节。

| For exa | mple, | if Modbus a | ddress 1 | 0457 ( | outputs | 1, this means th | hat the I | M.M. 4 | has an I | E.G.A. opti | oned. |
|---------|-------|-------------|----------|--------|---------|------------------|-----------|--------|----------|-------------|-------|
| 例如:     | 如果    | Modbus 地:   | 址 1045   | 7 输出   | 为1,     | 这表明控制模           | 块4有       | 一个可    | 选的尾      | 气分析仪。       |       |

| 1x Read<br>1x 读取                             | M.M. ID<br>控制模块 ID |       |       |       |       |       |       |       |       |       |  |  |
|----------------------------------------------|--------------------|-------|-------|-------|-------|-------|-------|-------|-------|-------|--|--|
|                                              | 1                  | 2     | 3     | 4     | 5     | 6     | 7     | 8     | 9     | 10    |  |  |
| CR1 Relay<br>Status CR1 继<br>电器状态            | 10193              | 10273 | 10353 | 10433 | 10513 | 10593 | 10673 | 10753 | 10833 | 10913 |  |  |
| T53 Status<br>T53 状态                         | 10194              | 10274 | 10354 | 10434 | 10514 | 10594 | 10674 | 10754 | 10834 | 10914 |  |  |
| Bottom Blow<br>Down Status<br>底部吹扫状态         | 10195              | 10275 | 10355 | 10435 | 10515 | 10595 | 10675 | 10755 | 10835 | 10915 |  |  |
| Boiler<br>Temp/Pressure<br>锅炉温度/压力           | 10201              | 10281 | 10361 | 10441 | 10521 | 10601 | 10681 | 10761 | 10841 | 10921 |  |  |
| Flow Metering<br>On<br>流量计量启动                | 10210              | 10290 | 10370 | 10450 | 10530 | 10610 | 10690 | 10770 | 10850 | 10930 |  |  |
| CO Displayed<br>on F2/ F3<br>F2/F3 上显示<br>CO | 10211              | 10291 | 10371 | 10451 | 10531 | 10611 | 10691 | 10771 | 10851 | 10931 |  |  |
| Deg C or Deg<br>F<br>摄氏度或华氏度                 | 10213              | 10293 | 10373 | 10453 | 10533 | 10613 | 10693 | 10773 | 10853 | 10933 |  |  |
| Bar or PSI<br>Bar 或 PSI                      | 10214              | 10294 | 10374 | 10454 | 10534 | 10614 | 10694 | 10774 | 10854 | 10934 |  |  |
| External<br>Voltage<br>外部电压                  | 10215              | 10295 | 10375 | 10455 | 10535 | 10615 | 10695 | 10775 | 10855 | 10935 |  |  |

|                                              |       |       |       | 4 M   | odbus |       |       |       |       |       |
|----------------------------------------------|-------|-------|-------|-------|-------|-------|-------|-------|-------|-------|
| EGA Optioned<br>可选尾气分析<br>仪                  | 10217 | 10297 | 10377 | 10457 | 10537 | 10617 | 10697 | 10777 | 10857 | 10937 |
| Actual up to<br>Trim Threshold<br>实际调整阈值     | 10218 | 10298 | 10378 | 10458 | 10538 | 10618 | 10698 | 10778 | 10858 | 10938 |
| Cooler Ready<br>冷却器就绪                        | 10219 | 10299 | 10379 | 10459 | 10539 | 10619 | 10699 | 10779 | 10859 | 10939 |
| Ambient Temp<br>OK<br>环境温度正常                 | 10220 | 10300 | 10380 | 10460 | 10540 | 10620 | 10700 | 10780 | 10860 | 10940 |
| NO Optioned<br>选择的 NO                        | 10221 | 10301 | 10381 | 10461 | 10541 | 10621 | 10701 | 10781 | 10861 | 10941 |
| SO2 Optioned<br>选择 SO2                       | 10222 | 10302 | 10382 | 10462 | 10542 | 10622 | 10702 | 10782 | 10862 | 10942 |
| EGA Ambient<br>Temp Hi/Lo<br>EGA 环境温度<br>高/低 | 10223 | 10303 | 10383 | 10463 | 10543 | 10623 | 10703 | 10783 | 10863 | 10943 |
| OK to Sample<br>采样就绪                         | 10224 | 10304 | 10384 | 10464 | 10544 | 10624 | 10704 | 10784 | 10864 | 10944 |
| Sequencing<br>Optioned<br>选择的排序              | 10225 | 10305 | 10385 | 10465 | 10545 | 10625 | 10705 | 10785 | 10865 | 10945 |
| Setpoint/<br>Enable OK<br>设定值/启用<br>完成       | 10226 | 10306 | 10386 | 10466 | 10546 | 10626 | 10706 | 10786 | 10866 | 10946 |
| Hand<br>Operation<br>手动操作                    | 10233 | 10313 | 10393 | 10473 | 10553 | 10633 | 10713 | 10793 | 10873 | 10953 |

| 1x Read<br>1x 读取                                                | M.M. ID<br>控制模 ID |       |       |       |       |       |       |       |       |       |  |
|-----------------------------------------------------------------|-------------------|-------|-------|-------|-------|-------|-------|-------|-------|-------|--|
|                                                                 | 1                 | 2     | 3     | 4     | 5     | 6     | 7     | 8     | 9     | 10    |  |
| Low Flame<br>Hold<br>低火焰保持                                      | 10234             | 10314 | 10394 | 10474 | 10554 | 10634 | 10714 | 10794 | 10874 | 10954 |  |
| MM Comms<br>Bus Driver<br>控制模块命令<br>总线驱动                        | 10239             | 10319 | 10399 | 10479 | 10559 | 10639 | 10719 | 10799 | 10879 | 10959 |  |
| Input 88<br>Status<br>输入 88 状态                                  | 10240             | 10320 | 10400 | 10480 | 10560 | 10640 | 10720 | 10800 | 10880 | 10960 |  |
| Lead Boiler<br>Status<br>主锅炉状态                                  | 10241             | 10321 | 10401 | 10481 | 10561 | 10641 | 10721 | 10801 | 10881 | 10961 |  |
| Disabled<br>Status<br>禁用状态                                      | 10242             | 10322 | 10402 | 10482 | 10562 | 10642 | 10722 | 10802 | 10882 | 10962 |  |
| Slave burner<br>left/ right<br>从燃烧器左/右                          | 10249             | 10329 | 10409 | 10489 | 10569 | 10649 | 10729 | 10809 | 10889 | 10969 |  |
| Online/<br>Offline Status<br>在线/离线状态                            | 11793             | 11794 | 11795 | 11796 | 11797 | 11798 | 11799 | 11800 | 11801 | 11802 |  |
| Water Level:<br>O/1<br>水位: O/1                                  | 12001             | 12201 | 12401 | 12601 | 12801 | 13001 | 13201 | 13401 | 13601 | 13801 |  |
| Imperial (0) or<br>Metric (1)<br>英制(0)或<br>公制(1)                | 12002             | 12202 | 12402 | 12602 | 12802 | 13002 | 13202 | 13402 | 13602 | 13802 |  |
| Feedwater<br>Pump: Off/On<br>给水泵:<br>Off/On                     | 12003             | 12203 | 12403 | 12603 | 12803 | 13003 | 13203 | 13403 | 13603 | 13803 |  |
| TDS: ppm (0),<br>μSiemens (1)<br>总溶解固体:<br>ppm (0),<br>μ西门子 (1) | 12004             | 12204 | 12404 | 12604 | 12804 | 13004 | 13204 | 13404 | 13604 | 13804 |  |
| WL Ready:<br>No<br>(0), Yes (1)<br>WL 就绪:否<br>(0),是(1)          | 12005             | 12205 | 12405 | 12605 | 12805 | 13005 | 13205 | 13405 | 13605 | 13805 |  |
| TDS: No (0),<br>Yes (1)<br>TDS: 否(0)<br>,是(1)                   | 12006             | 12206 | 12406 | 12606 | 12806 | 13006 | 13206 | 13406 | 13606 | 13806 |  |

|                                                           |       |       |       | 4 M   | odbus |       |       |       |       |       |
|-----------------------------------------------------------|-------|-------|-------|-------|-------|-------|-------|-------|-------|-------|
| FO1: Normal<br>(0), Fail (1)<br>FO1:正常<br>(0),故障<br>(1)   | 12007 | 12207 | 12407 | 12607 | 12807 | 13007 | 13207 | 13407 | 13607 | 13807 |
| FO2: Normal<br>(0), Fail (1)<br>FO2:正常<br>(0),故障<br>(1)   | 12008 | 12208 | 12408 | 12608 | 12808 | 13008 | 13208 | 13408 | 13608 | 13808 |
| FO3: Normal<br>(0), Fail (1)<br>FO3:正常<br>(0),故障<br>(1)   | 12009 | 12209 | 12409 | 12609 | 12809 | 13009 | 13209 | 13409 | 13609 | 13809 |
| FO4: Normal<br>(0), Fail (1)<br>FO4:正常(0<br>),故障(1<br>)   | 12010 | 12210 | 12410 | 12610 | 12810 | 13010 | 13210 | 13410 | 13610 | 13810 |
| FO5: Normal<br>(0), Fail (1)<br>FO5:正常(0<br>),故障(1<br>)   | 12011 | 12211 | 12411 | 12611 | 12811 | 13011 | 13211 | 13411 | 13611 | 13811 |
| FO6: Normal<br>(0), Fail (1)<br>FO6:正常(0<br>),故障(1<br>)   | 12012 | 12212 | 12412 | 12612 | 12812 | 13012 | 13212 | 13412 | 13612 | 13812 |
| FO7: Normal<br>(0), Fail (1)<br>FO7:正常(0<br>),故障(1<br>)   | 12013 | 12213 | 12413 | 12613 | 12813 | 13013 | 13213 | 13413 | 13613 | 13813 |
| FO8: Normal<br>(0), Fail (1)<br>FO8:正常(0<br>),故障(1<br>)   | 12014 | 12214 | 12414 | 12614 | 12814 | 13014 | 13214 | 13414 | 13614 | 13814 |
| FO9: Normal<br>(0), Fail (1)<br>FO9:正常(0<br>),故障(1<br>)   | 12015 | 12215 | 12415 | 12615 | 12815 | 13015 | 13215 | 13415 | 13615 | 13815 |
| FO10: Normal<br>(0), Fail (1)<br>FO10:正常(0<br>),故障(1<br>) | 12016 | 12216 | 12416 | 12616 | 12816 | 13016 | 13216 | 13416 | 13616 | 13816 |
| FO11: Normal<br>(0), Fail (1)<br>FO11:正常(0<br>),故障(1<br>) | 12017 | 12217 | 12417 | 12617 | 12817 | 13017 | 13217 | 13417 | 13617 | 13817 |

|                                                           | 4 Modbus |       |       |       |       |       |       |       |       |       |  |  |
|-----------------------------------------------------------|----------|-------|-------|-------|-------|-------|-------|-------|-------|-------|--|--|
| FO12: Normal<br>(0), Fail (1)<br>FO12:正常(0<br>),故障(1<br>) | 12018    | 12218 | 12418 | 12618 | 12818 | 13018 | 13218 | 13418 | 13618 | 13818 |  |  |
| FO13: Normal<br>(0), Fail (1)<br>FO13:正常(0<br>),故障(1<br>) | 12019    | 12219 | 12419 | 12619 | 12819 | 13019 | 13219 | 13419 | 13619 | 13819 |  |  |
| FO14: Normal<br>(0), Fail (1)<br>FO14:正常(0<br>),故障(1<br>) | 12020    | 12220 | 12420 | 12620 | 12820 | 13020 | 13220 | 13420 | 13620 | 13820 |  |  |
| FO15: Normal<br>(0), Fail (1)<br>FO15:正常(0<br>),故障(1<br>) | 12021    | 12221 | 12421 | 12621 | 12821 | 13021 | 13221 | 13421 | 13621 | 13821 |  |  |

The 3x addresses are analogue inputs ready only addresses, which will give a number from a range. Refer to section 4.5.2 for relevance of these addresses.

3x 地址是模拟输入就绪地址,该地址将给出范围的一个数字。关于该地址的相关信息请参考 4.5.2 节。

For example, if Modbus address 30160 outputs 42.1, this means that the channel 2 servomotor is at 42.1°.

例如:如果 Modbus 地址 30160 输出为 42.1,这表明通道 2 伺服电机为 42.1°

| 3x Read<br>3x 读取                     | M.M. ID<br>控制模 ID |       |       |       |       |       |       |       |       |       |  |  |  |  |
|--------------------------------------|-------------------|-------|-------|-------|-------|-------|-------|-------|-------|-------|--|--|--|--|
| 54 庆收                                | 1                 | 2     | 3     | 4     | 5     | 6     | 7     | 8     | 9     | 10    |  |  |  |  |
| Firing Rate %<br>燃烧率%                | 30101             | 30151 | 30201 | 30251 | 30301 | 30351 | 30401 | 30451 | 30501 | 30551 |  |  |  |  |
| Startup/ Firing<br>Status<br>启动/燃烧状态 | 30102             | 30152 | 30202 | 30252 | 30302 | 30352 | 30402 | 30452 | 30502 | 30552 |  |  |  |  |
| Sequence<br>Status<br>排序状态           | 30103             | 30153 | 30203 | 30253 | 30303 | 30353 | 30403 | 30453 | 30503 | 30553 |  |  |  |  |
| Burner Rating<br>燃烧器额定值              | 30104             | 30154 | 30204 | 30254 | 30304 | 30354 | 30404 | 30454 | 30504 | 30554 |  |  |  |  |
| Actual Value<br>实际值                  | 30105             | 30155 | 30205 | 30255 | 30305 | 30355 | 30405 | 30455 | 30505 | 30555 |  |  |  |  |
| Required<br>Value<br>所需值             | 30106             | 30156 | 30206 | 30256 | 30306 | 30356 | 30406 | 30456 | 30506 | 30556 |  |  |  |  |
| Fuel Selected<br>选择的燃料               | 30107             | 30157 | 30207 | 30257 | 30307 | 30357 | 30407 | 30457 | 30507 | 30557 |  |  |  |  |
| Number of<br>Channels<br>通道数         | 30108             | 30158 | 30208 | 30258 | 30308 | 30358 | 30408 | 30458 | 30508 | 30558 |  |  |  |  |
| Channel 1<br>Position<br>通道 1 位置     | 30109             | 30159 | 30209 | 30259 | 30309 | 30359 | 30409 | 30459 | 30509 | 30559 |  |  |  |  |
| Channel 2<br>Position<br>通道 2 位置     | 30110             | 30160 | 30210 | 30260 | 30310 | 30360 | 30410 | 30460 | 30510 | 30560 |  |  |  |  |
| Channel 3<br>Position<br>通道 3 位置     | 30111             | 30161 | 30211 | 30261 | 30311 | 30361 | 30411 | 30461 | 30511 | 30561 |  |  |  |  |
| Channel 4<br>Position<br>通道 4 位置     | 30112             | 30162 | 30212 | 30262 | 30312 | 30362 | 30412 | 30462 | 30512 | 30562 |  |  |  |  |
| MM Error<br>Number<br>控制模块故障<br>数    | 30113             | 30163 | 30213 | 30263 | 30313 | 30363 | 30413 | 30463 | 30513 | 30563 |  |  |  |  |
| Single/ Twin<br>Operation<br>单/双操作   | 30114             | 30164 | 30214 | 30264 | 30314 | 30364 | 30414 | 30464 | 30514 | 30564 |  |  |  |  |

|                                      |       |       |       | 4 M   | odbus |       |       |       |       |       |
|--------------------------------------|-------|-------|-------|-------|-------|-------|-------|-------|-------|-------|
| Run O2<br>运行 O2                      | 30115 | 30165 | 30215 | 30265 | 30315 | 30365 | 30415 | 30465 | 30515 | 30565 |
| Run CO2<br>运行 CO2                    | 30116 | 30166 | 30216 | 30266 | 30316 | 30366 | 30416 | 30466 | 30516 | 30566 |
| Run CO<br>运行 CO                      | 30117 | 30167 | 30217 | 30267 | 30317 | 30367 | 30417 | 30467 | 30517 | 30567 |
| Run Exhaust<br>Temperature<br>运行排气温度 | 30118 | 30168 | 30218 | 30268 | 30318 | 30368 | 30418 | 30468 | 30518 | 30568 |
| Run<br>Efficiency<br>运行效率            | 30119 | 30169 | 30219 | 30269 | 30319 | 30369 | 30419 | 30469 | 30519 | 30569 |
| Run NO<br>运行 NO                      | 30120 | 30170 | 30220 | 30270 | 30320 | 30370 | 30420 | 30470 | 30520 | 30570 |
| Run SO2<br>运行 SO2                    | 30121 | 30171 | 30221 | 30271 | 30321 | 30371 | 30421 | 30471 | 30521 | 30571 |
| Comm. O2<br>调试 O2                    | 30122 | 30172 | 30222 | 30272 | 30322 | 30372 | 30422 | 30472 | 30522 | 30572 |
| Comm. CO2<br>调试 CO2                  | 30123 | 30173 | 30223 | 30273 | 30323 | 30373 | 30423 | 30473 | 30523 | 30573 |
| Comm. CO<br>调试 CO                    | 30124 | 30174 | 30224 | 30274 | 30324 | 30374 | 30424 | 30474 | 30524 | 30574 |

| 3x Read<br>3x 遗取                                  |       |       |       |       | <b>M.N</b><br>控制 | 1. ID<br>模 ID |       |       |       |       |
|---------------------------------------------------|-------|-------|-------|-------|------------------|---------------|-------|-------|-------|-------|
|                                                   | 1     | 2     | 3     | 4     | 5                | 6             | 7     | 8     | 9     | 10    |
| Comm.<br>Exhaust Temp.<br>调试排气温度                  | 30125 | 30175 | 30225 | 30275 | 30325            | 30375         | 30425 | 30475 | 30525 | 30575 |
| Comm.<br>Efficiency<br>调试效率                       | 30126 | 30176 | 30226 | 30276 | 30326            | 30376         | 30426 | 30476 | 30526 | 30576 |
| Comm. NO<br>调试 NO                                 | 30127 | 30177 | 30227 | 30277 | 30327            | 30377         | 30427 | 30477 | 30527 | 30577 |
| Comm. SO2<br>调试 SO2                               | 30128 | 30178 | 30228 | 30278 | 30328            | 30378         | 30428 | 30478 | 30528 | 30578 |
| EGA Error<br>Number<br>EGA 故障数                    | 30129 | 30179 | 30229 | 30279 | 30329            | 30379         | 30429 | 30479 | 30529 | 30579 |
| Min. Required<br>Value<br>所需最小数值                  | 30130 | 30180 | 30230 | 30280 | 30330            | 30380         | 30430 | 30480 | 30530 | 30580 |
| Max. Required<br>Value<br>所需最大数值                  | 30131 | 30181 | 30231 | 30281 | 30331            | 30381         | 30431 | 30481 | 30531 | 30581 |
| Present Flow<br>Units<br>当前流量<br>单位               | 30132 | 30182 | 30232 | 30282 | 30332            | 30382         | 30432 | 30482 | 30532 | 30582 |
| Present Flow<br>Thousands<br>当前流量<br>(1000)       | 30133 | 30183 | 30233 | 30283 | 30333            | 30383         | 30433 | 30483 | 30533 | 30583 |
| Fuel 1 Flow<br>Total Units<br>燃油 1 总流量<br>单位      | 30134 | 30184 | 30234 | 30284 | 30334            | 30384         | 30434 | 30484 | 30534 | 30584 |
| Fuel 1 Flow<br>Total 1000s<br>燃油 1 总流量<br>1000s   | 30135 | 30185 | 30235 | 30285 | 30335            | 30385         | 30435 | 30485 | 30535 | 30585 |
| Fuel 1 Flow<br>Total Millions<br>燃油 1 总流量<br>(百万) | 30136 | 30186 | 30236 | 30286 | 30336            | 30386         | 30436 | 30486 | 30536 | 30586 |
| Fuel 2 Flow<br>Total Units<br>燃油 2 总流量<br>单位      | 30137 | 30187 | 30237 | 30287 | 30337            | 30387         | 30437 | 30487 | 30537 | 30587 |
| Fuel 2 Flow<br>Total 1000s<br>燃油 2 总流量<br>1000s   | 30138 | 30188 | 30238 | 30288 | 30338            | 30388         | 30438 | 30488 | 30538 | 30588 |

|                                                   |       |       |       | 4 M   | odbus |       |       |       |       |       |
|---------------------------------------------------|-------|-------|-------|-------|-------|-------|-------|-------|-------|-------|
| Fuel 2 Flow<br>Millions<br>燃油 2 总流量<br>(百万)       | 30139 | 30189 | 30239 | 30289 | 30339 | 30389 | 30439 | 30489 | 30539 | 30589 |
| Fuel 3 Flow<br>Units<br>燃油 3 流量<br>单位             | 30140 | 30190 | 30240 | 30290 | 30340 | 30390 | 30440 | 30490 | 30540 | 30590 |
| Fuel 3 Flow<br>Total 1000s<br>燃油 3 总流量<br>1000s   | 30141 | 30191 | 30241 | 30291 | 30341 | 30391 | 30441 | 30491 | 30541 | 30591 |
| Fuel 3 Flow<br>Total Millions<br>燃油 3 总流量<br>(百万) | 30142 | 30192 | 30242 | 30292 | 30342 | 30392 | 30442 | 30492 | 30542 | 30592 |
| Run Ambient<br>Temp.<br>运行环境温度                    | 30143 | 30193 | 30243 | 30293 | 30343 | 30393 | 30443 | 30493 | 30543 | 30593 |
| Run Delta<br>Temp.<br>运行 Delta 温<br>度             | 30144 | 30194 | 30244 | 30294 | 30344 | 30394 | 30444 | 30494 | 30544 | 30594 |
| Comm.<br>Ambient Temp<br>调试环境温度                   | 30145 | 30195 | 30245 | 30295 | 30345 | 30395 | 30445 | 30495 | 30545 | 30595 |
| Comm. Delta<br>Temp.<br>调试 Delta<br>温度            | 30146 | 30196 | 30246 | 30296 | 30346 | 30396 | 30446 | 30496 | 30546 | 30596 |
| Fuel 4 Flow<br>Units<br>燃料 4 流量<br>单位             | 30801 | 30851 | 30901 | 30951 | 31001 | 31051 | 31101 | 31151 | 31201 | 31251 |
| Fuel 4 Flow<br>Total 1000s<br>燃料 4 总流量<br>1000s   | 30802 | 30852 | 30902 | 30952 | 31002 | 31052 | 31102 | 31152 | 31202 | 31252 |
| Fuel 4 Flow<br>Total Millions<br>燃料 4 总流量<br>(百万) | 30803 | 30853 | 30903 | 30953 | 31003 | 31053 | 31103 | 31153 | 31203 | 31253 |
| Ch5 Output 0-<br>255<br>通道 5 输出 0-<br>255         | 30804 | 30854 | 30904 | 30954 | 31004 | 31054 | 31104 | 31154 | 31204 | 31254 |
| Ch5 Input 0-<br>255<br>通道 5 输入 0-<br>255          | 30805 | 30855 | 30905 | 30955 | 31005 | 31055 | 31105 | 31155 | 31205 | 31255 |
| Ch6 Output 0-<br>255<br>通道 6 输出 0-<br>255         | 30806 | 30856 | 30906 | 30956 | 31006 | 31056 | 31106 | 31156 | 31206 | 31256 |

| 3x Read                               |       | M.M. ID<br>控制模块 ID |       |       |       |       |       |       |       |        |  |  |  |  |
|---------------------------------------|-------|--------------------|-------|-------|-------|-------|-------|-------|-------|--------|--|--|--|--|
| 3X                                    | 1     | 2                  | 3     | 4     | 5     | 6     | 7     | 8     | 9     | 10     |  |  |  |  |
| Ch6 Input 0-<br>255 通道 6 输<br>入 0-255 | 30807 | 30857              | 30907 | 30957 | 31007 | 31057 | 31107 | 31157 | 31207 | 31257  |  |  |  |  |
| Option 1<br>选项 1                      | 30808 | 30858              | 30908 | 30958 | 31008 | 31058 | 31108 | 31158 | 31208 | 31258  |  |  |  |  |
| Option 77<br>选项 77                    | 30809 | 30859              | 30909 | 30959 | 31009 | 31059 | 31109 | 31159 | 31209 | 31259  |  |  |  |  |
| <b>Option 90</b><br>选项 <b>90</b>      | 30810 | 30860              | 30910 | 30960 | 31010 | 31060 | 31110 | 31160 | 31210 | 31260  |  |  |  |  |
| Option 91<br>选项 91                    | 30811 | 30861              | 30911 | 30961 | 31011 | 31061 | 31111 | 31161 | 31211 | 31261  |  |  |  |  |
| Option 92<br>选项 92                    | 30812 | 30862              | 30912 | 30962 | 31012 | 31062 | 31112 | 31162 | 31212 | 31262  |  |  |  |  |
| Option 93<br>选项 93                    | 30813 | 30863              | 30913 | 30963 | 31013 | 31063 | 31113 | 31163 | 31213 | 31263  |  |  |  |  |
| <b>Option 94</b><br>选项 <b>94</b>      | 30814 | 30864              | 30914 | 30964 | 31014 | 30164 | 31114 | 31164 | 31214 | 31264  |  |  |  |  |
| Option 95<br>选项 95                    | 30815 | 30865              | 30915 | 30965 | 31015 | 30165 | 31115 | 31165 | 31215 | 31265  |  |  |  |  |
| Option 96<br>选项 96                    | 30816 | 30866              | 30916 | 30966 | 31016 | 30166 | 31116 | 31166 | 31216 | 31266  |  |  |  |  |
| Option 97<br>选项 97                    | 30817 | 30867              | 30917 | 30967 | 31017 | 30167 | 31117 | 31167 | 31217 | 31267  |  |  |  |  |
| Option 98<br>选项 98                    | 30818 | 30868              | 30918 | 30968 | 31018 | 30168 | 31118 | 31168 | 31218 | 31268  |  |  |  |  |
| Option 99<br>选项 99                    | 30819 | 30869              | 30919 | 30969 | 31019 | 30169 | 31119 | 31169 | 31219 | 31269  |  |  |  |  |
| Option 100<br>选项 100                  | 30820 | 30870              | 30920 | 30970 | 31020 | 30170 | 31120 | 31170 | 31220 | 31270  |  |  |  |  |
| Option 101<br>选项 101                  | 30821 | 30871              | 30921 | 30971 | 31021 | 30171 | 31121 | 31171 | 31221 | 31271  |  |  |  |  |
| Option 102<br>选项 102                  | 30822 | 30872              | 30922 | 30972 | 31022 | 30172 | 31122 | 31172 | 31222 | 31272  |  |  |  |  |
| Option 103<br>选项 103                  | 30823 | 30873              | 30923 | 30973 | 31023 | 30173 | 31123 | 31173 | 31223 | 31273  |  |  |  |  |
| Option 104<br>选项 104                  | 30824 | 30874              | 30924 | 30974 | 31024 | 30174 | 31124 | 31174 | 31224 | 31274  |  |  |  |  |
| Option 105<br>选项 105                  | 30825 | 30875              | 30925 | 30975 | 31025 | 30175 | 31125 | 31175 | 31225 | 31275  |  |  |  |  |
| <b>D FO</b>                           |       |                    | 0 0   |       |       | +     |       | •     | 10.0  | 0 0045 |  |  |  |  |

|                                                      |       |       |       | 4 M   | odbus |       |       |       |       |       |
|------------------------------------------------------|-------|-------|-------|-------|-------|-------|-------|-------|-------|-------|
| Option 107<br>选项 107                                 | 30827 | 30877 | 30927 | 30977 | 31027 | 30177 | 31127 | 31177 | 31227 | 31277 |
| Option 108<br>选项 108                                 | 30828 | 30878 | 30928 | 30978 | 31028 | 30178 | 31128 | 31178 | 31228 | 31278 |
| Option 109<br>选项 109                                 | 30829 | 30879 | 30929 | 30979 | 31029 | 30179 | 31129 | 31179 | 31229 | 31279 |
| Lockout Code<br>锁定代码                                 | 30830 | 30880 | 30930 | 30980 | 31030 | 30180 | 31130 | 31180 | 31230 | 31280 |
| Option 71 fuel<br>1 type 选项 71<br>燃料 1 类型            | 30831 | 30881 | 30931 | 30981 | 31031 | 30181 | 31131 | 31181 | 31231 | 31281 |
| Option 72 fuel<br>2 type 选项 72<br>燃料 2 类型            | 30832 | 30882 | 30932 | 30982 | 31032 | 30182 | 31132 | 31182 | 31232 | 31282 |
| Option 73 fuel<br>3 type 选项 73<br>燃料 3 类型            | 30833 | 30883 | 30933 | 30983 | 31033 | 30183 | 31133 | 31183 | 31233 | 31283 |
| Option 74 fuel<br>4 type 选项 74<br>燃料 4 类型            | 30834 | 30884 | 30934 | 30984 | 31034 | 30184 | 31134 | 31184 | 31234 | 31284 |
| Option 61 fuel<br>1 flow units<br>选项 61 燃料 1<br>流量单位 | 30835 | 30885 | 30935 | 30985 | 31035 | 30185 | 31135 | 31185 | 31235 | 31285 |

| 3x Read<br>3x 读取                                     | 控制模 ID |       |       |       |       |       |       |       |       |       |  |  |  |
|------------------------------------------------------|--------|-------|-------|-------|-------|-------|-------|-------|-------|-------|--|--|--|
|                                                      | 1      | 2     | 3     | 4     | 5     | 6     | 7     | 8     | 9     | 10    |  |  |  |
| Option 62 fuel<br>2 flow units<br>选项 62 燃料 2<br>流量单位 | 30836  | 30886 | 30936 | 30986 | 31036 | 30186 | 31136 | 31186 | 31236 | 31286 |  |  |  |
| Option 63 fuel<br>3 flow units<br>选项 63 燃料 3<br>流量单位 | 30837  | 30887 | 30937 | 30987 | 31037 | 30187 | 31137 | 31187 | 31237 | 31287 |  |  |  |
| Option 64 fuel<br>4 flow units<br>选项 64 燃料 4<br>流量单位 | 30838  | 30888 | 30938 | 30988 | 31038 | 30188 | 31138 | 31188 | 31238 | 31288 |  |  |  |
| Fuel 1 hours<br>Run<br>燃料 1 运行时<br>间                 | 30839  | 30889 | 30939 | 30989 | 31039 | 30189 | 31139 | 31189 | 31239 | 31289 |  |  |  |
| Fuel 2 hours<br>run<br>燃料 2 运行<br>时间                 | 30840  | 30890 | 30940 | 30990 | 31040 | 30190 | 31140 | 31190 | 31240 | 31290 |  |  |  |
| Fuel 3 hours<br>run 燃料 3 运<br>行时间                    | 30841  | 30891 | 30941 | 30991 | 31041 | 30191 | 31141 | 31191 | 31241 | 31291 |  |  |  |
| Fuel 4 hours<br>run 燃料 4<br>运行时间                     | 30842  | 30892 | 30942 | 30992 | 31042 | 30192 | 31142 | 31192 | 31242 | 31292 |  |  |  |
| Fuel 1 start-ups<br>燃料 1 启动                          | 30843  | 30893 | 30943 | 30993 | 31043 | 30193 | 31143 | 31193 | 31243 | 31293 |  |  |  |
| Fuel 2 start-ups<br>燃料 2 启动                          | 30844  | 30894 | 30944 | 30994 | 31044 | 30194 | 31144 | 31194 | 31244 | 31294 |  |  |  |
| Fuel 3 start-ups<br>燃料 3 启动                          | 30845  | 30895 | 30945 | 30995 | 31045 | 30195 | 31145 | 31195 | 31245 | 31295 |  |  |  |
| Fuel 4 start-ups<br>燃料 4 启动                          | 30846  | 30896 | 30946 | 30996 | 31046 | 30196 | 31146 | 31196 | 31246 | 31296 |  |  |  |
| <b>Air pressure</b><br>空气压力                          | 30847  | 30897 | 30947 | 30997 | 31047 | 30197 | 31147 | 31197 | 31247 | 31297 |  |  |  |
| Air pressure<br>Coding<br>气压编码                       | 30848  | 30898 | 30948 | 30998 | 31048 | 30198 | 31148 | 31198 | 31248 | 31298 |  |  |  |
| Gas pressure<br>燃气压力                                 | 30849  | 30899 | 30949 | 30999 | 31049 | 30199 | 31149 | 31199 | 31249 | 31299 |  |  |  |
|                                                                          |       | -     |       | 4 M   | odbus |       |       | -     |       |       |
|--------------------------------------------------------------------------|-------|-------|-------|-------|-------|-------|-------|-------|-------|-------|
| Gas pressure<br>coding 燃气<br>压力编码                                        | 30850 | 30890 | 30950 | 31000 | 31050 | 30200 | 31150 | 31200 | 31250 | 31300 |
| MM Error (via<br>D.T.I.) 控制模<br>块故障(通过<br>DTI)                           | 31301 | 31302 | 31303 | 31304 | 31305 | 31306 | 31307 | 31308 | 31309 | 31310 |
| Lockout (via<br>D.T.I.) 锁定<br>(通过 DTI)                                   | 31311 | 31312 | 31313 | 31314 | 31315 | 31316 | 31317 | 31318 | 31319 | 31320 |
| Probe 1 Signal<br>探头 1 信号                                                | 32001 | 32101 | 32201 | 32301 | 32401 | 32501 | 32601 | 32701 | 32801 | 32901 |
| Probe 1<br>Reference<br>探头 1 参考                                          | 32002 | 32102 | 32202 | 32302 | 32402 | 32502 | 32602 | 32702 | 32802 | 32902 |
| Probe 1 Vers/<br>lss (ms/ls byte)<br>探头 1Vers/<br>lss (ms/ls<br>byte)    | 32004 | 32104 | 32204 | 32304 | 32404 | 32504 | 32604 | 32704 | 32804 | 32904 |
| Probe 2<br>Signal 探头 2<br>信号                                             | 32005 | 32105 | 32205 | 32305 | 32405 | 32505 | 32605 | 32705 | 32805 | 32905 |
| Probe 2<br>Reference<br>探头 2 参考                                          | 32006 | 32106 | 32206 | 32306 | 32406 | 32506 | 32606 | 32706 | 32806 | 32906 |
| Probe 2 Vers/<br>Iss (ms/ls<br>byte) 探头<br>2Vers/<br>Iss (ms/ls<br>byte) | 32008 | 32108 | 32208 | 32308 | 32408 | 32508 | 32608 | 32708 | 32808 | 32908 |
| Alarm Status<br>报警状态                                                     | 32009 | 32109 | 32209 | 32309 | 32409 | 32509 | 32609 | 32709 | 32809 | 32909 |
| Level Status<br>水位状态                                                     | 32010 | 32110 | 32210 | 32310 | 32410 | 32510 | 32610 | 32710 | 32810 | 32910 |
| WL<br>Vers/Issue<br>(ms/Is byte)<br>WL Vers/流出<br>(ms/Is byte)           | 32011 | 32111 | 32211 | 32311 | 32411 | 32511 | 32611 | 32711 | 32811 | 32911 |
| Alarm Code<br>警报代码                                                       | 32012 | 32112 | 32212 | 32312 | 32412 | 32512 | 32612 | 32712 | 32812 | 32912 |
| Steam Temp<br>Deg.C<br>蒸汽温度<br>(摄氏度)                                     | 32014 | 32114 | 32214 | 32314 | 32414 | 32514 | 32614 | 32714 | 32814 | 32914 |

| 3x Read<br>3x 读取                                   |       |       |       |       | <b>M.N</b><br>控制 | 1. ID<br>模 ID |       |       |       |       |
|----------------------------------------------------|-------|-------|-------|-------|------------------|---------------|-------|-------|-------|-------|
|                                                    | 1     | 2     | 3     | 4     | 5                | 6             | 7     | 8     | 9     | 10    |
| Feedwater<br>Temp Deg.C<br>给水温度<br>(摄氏度)           | 32015 | 32115 | 32215 | 32315 | 32415            | 32515         | 32615 | 32715 | 32815 | 32915 |
| Steam rate<br>lb/hr<br>蒸汽速率 lb/hr                  | 32016 | 32116 | 32216 | 32316 | 32416            | 32516         | 32616 | 32716 | 32816 | 32916 |
| Heat to steam<br>Btus/lb<br>加热蒸汽<br>Btus/lb        | 32017 | 32117 | 32217 | 32317 | 32417            | 32517         | 32617 | 32717 | 32817 | 32917 |
| Control<br>element %<br>控制单元%                      | 32018 | 32118 | 32218 | 32318 | 32418            | 32518         | 32618 | 32718 | 32818 | 32918 |
| Control point<br>raised<br>控制点                     | 32020 | 32120 | 32220 | 32320 | 32420            | 32520         | 32620 | 32720 | 32820 | 32920 |
| FO CRC                                             | 32022 | 32122 | 32222 | 32322 | 32422            | 32522         | 32622 | 32722 | 32822 | 32922 |
| Total steam lbs<br>(ls word)<br>总蒸汽 lbs<br>(ls 用语) | 32023 | 32123 | 32223 | 32323 | 32423            | 32523         | 32623 | 32723 | 32823 | 32923 |
| Total steam lbs<br>(ms word)<br>总蒸汽 lbs<br>(ms 用语) | 32024 | 32124 | 32224 | 32324 | 32424            | 32524         | 32624 | 32724 | 32824 | 32924 |
| Steam Temp<br>Deg.F<br>蒸汽温度<br>(华氏度)               | 32025 | 32125 | 32225 | 32325 | 32425            | 32525         | 32625 | 32725 | 32825 | 32925 |
| Feedwater<br>Temp Deg.F<br>给水温度<br>(华氏度)           | 32026 | 32126 | 32226 | 32326 | 32426            | 32526         | 32626 | 32726 | 32826 | 32926 |
| Steam rate<br>kgs/hr<br>蒸汽速率<br>kgs/hr)            | 32027 | 32127 | 32227 | 32327 | 32427            | 32527         | 32627 | 32727 | 32827 | 32927 |
| Heat to steam<br>KJ/kg<br>加热蒸汽 KJ/kg               | 32028 | 32128 | 32228 | 32328 | 32428            | 32528         | 32628 | 32728 | 32828 | 32928 |
| Total steam kgs<br>(Is word)<br>总蒸汽 kgs<br>(Is 用语) | 32029 | 32129 | 32229 | 32329 | 32429            | 32529         | 32629 | 32729 | 32829 | 32929 |

|                                                    |       |       |       | 4 M   | odbus |       |       |       |       |       |
|----------------------------------------------------|-------|-------|-------|-------|-------|-------|-------|-------|-------|-------|
| Total steam<br>kgs (ms word)<br>总蒸汽 kgs<br>(ms 用语) | 32030 | 32130 | 32230 | 32330 | 32430 | 32530 | 32630 | 32730 | 32830 | 32930 |
| Probe 1 Temp<br>Deg.C<br>探头 1 温度(<br>摄氏度)          | 32031 | 32131 | 32231 | 32331 | 32431 | 32531 | 32631 | 32731 | 32831 | 32931 |
| Probe 2 Temp<br>Deg.C<br>探头 2 温度<br>(摄氏度)          | 32032 | 32132 | 32232 | 32332 | 32432 | 32532 | 32632 | 32732 | 32832 | 32932 |
| Probe 1 Temp<br>Deg.F<br>探头 1 温度(<br>华氏度)          | 32033 | 32133 | 32233 | 32333 | 32433 | 32533 | 32633 | 32733 | 32833 | 32933 |
| Probe 2 Temp<br>Deg.F<br>探头 2 温度(<br>华氏度)          | 32034 | 32134 | 32234 | 32334 | 32434 | 32534 | 32634 | 32734 | 32834 | 32934 |
| Max firing<br>rate %<br>最大燃烧率%                     | 32035 | 32135 | 32235 | 32335 | 32435 | 32535 | 32635 | 32735 | 32835 | 32935 |
| Min firing rate<br>%<br>最小燃烧率%                     | 32036 | 32136 | 32236 | 32336 | 32436 | 32536 | 32636 | 32736 | 32836 | 32936 |
| Coldstart<br>status: 0/1<br>冷启动状<br>态: 0/1         | 32037 | 32137 | 32237 | 32337 | 32437 | 32537 | 32637 | 32737 | 32837 | 32937 |
| Probe 1<br>Working<br>探头 1 正工作                     | 32038 | 32138 | 32238 | 32338 | 32438 | 32538 | 32638 | 32738 | 32838 | 32938 |
| Probe 2<br>working<br>探头 2 正工作                     | 32039 | 32139 | 32239 | 32339 | 32439 | 32539 | 32639 | 32739 | 32839 | 32939 |
| TDS target<br>TDS 目标                               | 32040 | 32140 | 32240 | 32340 | 32440 | 32540 | 32640 | 32740 | 32840 | 32940 |
| TDS measured<br>测量的 TDS                            | 32041 | 32141 | 32241 | 32341 | 32441 | 32541 | 32641 | 32741 | 32841 | 32941 |
| WL commdata<br>CRC WL<br>命令数据 CRC                  | 32042 | 32142 | 32242 | 32342 | 32442 | 32542 | 32642 | 32742 | 32842 | 32942 |
| WL control<br>type<br>WL 控制类型                      | 32043 | 32143 | 32243 | 32343 | 32443 | 32543 | 32643 | 32743 | 32843 | 32943 |
| TDS Valve<br>Angle<br>TDS 阀角度                      | 32044 | 32144 | 32244 | 32344 | 32444 | 32544 | 32644 | 32744 | 32844 | 32944 |

| 3x Read<br>3x 读取                               |       |       |       |       | <b>M.N</b><br>控制 | 1. ID<br>模 ID |       |       |       |       |
|------------------------------------------------|-------|-------|-------|-------|------------------|---------------|-------|-------|-------|-------|
|                                                | 1     | 2     | 3     | 4     | 5                | 6             | 7     | 8     | 9     | 10    |
| Draft Servo<br>Angle<br>通风伺服角                  | 32045 | 32145 | 32245 | 32345 | 32445            | 32545         | 32645 | 32745 | 32945 | 32945 |
| Draft Actual*<br>Pressure<br>通风实际*压力           | 32046 | 32146 | 32246 | 32346 | 32446            | 32546         | 32646 | 32746 | 32946 | 32946 |
| Draft Com*<br>Pressure<br>通风通信压力               | 32047 | 32147 | 32247 | 32347 | 32447            | 32547         | 32647 | 32747 | 32947 | 32947 |
| Next BBD<br>Time (HHMM)<br>下一 BBD 时间<br>(HHMM) | 32048 | 32148 | 32248 | 32348 | 32448            | 32548         | 32648 | 32748 | 32948 | 32948 |
| Heat Flow<br>热流                                | 32049 | 32149 | 32249 | 32349 | 32449            | 32549         | 32649 | 32749 | 32949 | 32949 |
| Water Flow<br>水流                               | 32050 | 32150 | 32250 | 32350 | 32450            | 32550         | 32650 | 32750 | 32950 | 32950 |

\*The draft actual and commissioned pressure values are displayed as the active pressure units.

\*通风实际压力和调试压力值作为活动压力单位显示。

## 4.2 E.G.A. Read Addresses 尾气分析仪读取地址

The Modbus addresses in this section are used when a standalone E.G.A. communicates a D.T.I. 当独立尾气分析仪与一个数据传输接口通信时使用本章节的 Modbus 地址。

The 1x E.G.A. Read addresses give digital inputs. Refer to section 4.5.1 for relevance of these addresses. For example if Modbus address 11002 reads 1, then E.G.A. with ID 1 has an NO cell optioned. The E.G.A ID read addresses are used for a standalone E.G.A. with a D.T.I. 1xEGA 读取地址给出数字输入。关于该类地址请参考 4.5.1 章节。例如:如果 Modbus 地址

1XEGA 读取地址给出数子输入。天于该尖地址请参考 4.5.1 章节。例如:如果 Modbus 地址 11002 读取 1,则 ID1 EGA 有一个 NO 单元选项。尾气分析仪 ID 读取地址用于独立的带有数 据传输接口的尾气分析仪。

| 1x Read<br>1x 读取                        |       |       |       |       | E.G.A<br>尾气分 | ID<br>析仪 ID |       |       |       |       |
|-----------------------------------------|-------|-------|-------|-------|--------------|-------------|-------|-------|-------|-------|
|                                         | 1     | 2     | 3     | 4     | 5            | 6           | 7     | 8     | 9     | 10    |
| Air Cal. in<br>Progress 空气<br>校准进行中     | 10993 | 11009 | 11025 | 11041 | 11057        | 11073       | 11089 | 11105 | 11121 | 11137 |
| Gas Cal. in<br>Progress 燃气<br>校准进行中     | 10994 | 11010 | 11026 | 11042 | 11058        | 11074       | 11090 | 11106 | 11122 | 11138 |
| Cooler Ready<br>冷却器就绪                   | 10995 | 11011 | 11027 | 11043 | 11059        | 11075       | 11091 | 11107 | 11123 | 11139 |
| Ambient Temp<br>OK<br>环境温度正常            | 10996 | 11012 | 11028 | 11044 | 11060        | 11076       | 11092 | 11108 | 11124 | 11140 |
| Ambient Temp<br>HIGH<br>环境温度高           | 10997 | 11013 | 11029 | 11045 | 11061        | 11077       | 11093 | 11109 | 11125 | 11141 |
| Ambient Temp<br>LOW<br>环境温度低            | 10998 | 11014 | 11030 | 11046 | 11062        | 11078       | 11094 | 11110 | 11126 | 11142 |
| EGA Ready<br>EGA 就绪                     | 11000 | 11016 | 11032 | 11048 | 11064        | 11080       | 11096 | 11112 | 11128 | 11144 |
| CO Optioned<br>选择的 CO                   | 11001 | 11017 | 11033 | 11049 | 11065        | 11081       | 11097 | 11113 | 11129 | 11145 |
| NO Optioned<br>选择的 NO                   | 11002 | 11018 | 11034 | 11050 | 11066        | 11082       | 11098 | 11114 | 11130 | 11146 |
| SO2 Optioned<br>选择的 SO2                 | 11003 | 11019 | 11035 | 11051 | 11067        | 11083       | 11099 | 11115 | 11131 | 11147 |
| Deg C (0) or<br>Deg F (1) 摄氏<br>度或华氏度   | 11004 | 11020 | 11036 | 11052 | 11068        | 11084       | 11100 | 11116 | 11132 | 11148 |
| Sampling<br>Optioned<br>选择的采样           | 11005 | 11021 | 11037 | 11053 | 11069        | 11085       | 11101 | 11117 | 11133 | 11149 |
| 2 <sup>™</sup><br>Thermocouple<br>第二热电偶 | 11006 | 11022 | 11038 | 11054 | 11070        | 11086       | 11102 | 11118 | 11134 | 11150 |

|                                       |       |       |       | 4 M   | odbus |       |       |       |       |       |
|---------------------------------------|-------|-------|-------|-------|-------|-------|-------|-------|-------|-------|
| Voltage Input<br>Optioned 选择<br>的电压输入 | 11007 | 11023 | 11039 | 11055 | 11071 | 11087 | 11103 | 11119 | 11135 | 11151 |
| Online/<br>Offline Status<br>在线/离线状态  | 11809 | 11810 | 11811 | 11812 | 11813 | 11814 | 11815 | 11816 | 11817 | 11818 |

The 2x Read addresses give analogue inputs. Refer to section 4.5.2 for relevance of these addresses. For example if Modbus address 30602 outputs reads as 2.0 then E.G.A. ID 1 has online  $O_2$  value of 2%.

2x 读取地址给出模拟输入。关于该类地址请参考 4.5.2 章节。例如:如果 Modbus 地址 30602 输出读取为 2.0,则尾气分析仪 ID1 有 2%的在线 O2 值。

| 3x Read<br>3x 遗取                 |       |       |       |       | E.G.A<br>尾气分析 | ID<br>衣 ID |       |       |       |       |
|----------------------------------|-------|-------|-------|-------|---------------|------------|-------|-------|-------|-------|
|                                  | 1     | 2     | 3     | 4     | 5             | 6          | 7     | 8     | 9     | 10    |
| Fuel Selected<br>选择的燃料           | 30601 | 30621 | 30641 | 30661 | 30681         | 30701      | 30721 | 30741 | 30761 | 30781 |
| % O2                             | 30602 | 30622 | 30642 | 30662 | 30682         | 30702      | 30722 | 30742 | 30762 | 30782 |
| % CO2                            | 30603 | 30623 | 30643 | 30663 | 30683         | 30703      | 30723 | 30743 | 30763 | 30783 |
| CO ppm                           | 30604 | 30624 | 30644 | 30664 | 30684         | 30704      | 30724 | 30744 | 30764 | 30784 |
| NO ppm                           | 30605 | 30625 | 30645 | 30665 | 30685         | 30705      | 30725 | 30745 | 30765 | 30785 |
| SO2 ppm                          | 30606 | 30626 | 30646 | 30666 | 30686         | 30706      | 30726 | 30746 | 30766 | 30786 |
| Exhaust<br>Temperature<br>排气温度   | 30607 | 30627 | 30647 | 30667 | 30687         | 30707      | 30727 | 30747 | 30767 | 30787 |
| Efficiency<br>效率                 | 30608 | 30628 | 30648 | 30668 | 30688         | 30708      | 30728 | 30748 | 30768 | 30788 |
| Error number<br>故障数              | 30609 | 30629 | 30649 | 30669 | 30689         | 30709      | 30729 | 30749 | 30769 | 30789 |
| % Voltage<br>input<br>%电压输入      | 30610 | 30630 | 30650 | 30670 | 30690         | 30710      | 30730 | 30750 | 30770 | 30790 |
| Delta<br>Temperature<br>Delta 温度 | 30611 | 30631 | 30651 | 30671 | 30691         | 30711      | 30731 | 30751 | 30771 | 30791 |
| Ambient<br>Temperature<br>环境温度   | 30612 | 30632 | 30652 | 30672 | 30692         | 30712      | 30732 | 30752 | 30772 | 30792 |
| Auxiliary<br>Temperature<br>辅助温度 | 30613 | 30633 | 30653 | 30673 | 30693         | 30713      | 30733 | 30753 | 30773 | 30793 |
| Service LEDs<br>服务发光二级管          | 30614 | 30634 | 30654 | 30674 | 30694         | 30714      | 30734 | 30754 | 30774 | 30794 |

# 4.3 Input/ Output Modules Read Addresses 输入输出模块读取地址

|                                      |       |       | Diç   | gital I/O M | Iodule ID | 数字输入转 | 俞出模块 I | D     |       |       |
|--------------------------------------|-------|-------|-------|-------------|-----------|-------|--------|-------|-------|-------|
|                                      | 1     | 2     | 3     | 4           | 5         | 6     | 7      | 8     | 9     | 10    |
| Input 1 输入 1                         | 10001 | 10017 | 10033 | 10049       | 10065     | 10081 | 10097  | 10113 | 10129 | 10145 |
| Input 2 输入 2                         | 10002 | 10018 | 10034 | 10050       | 10066     | 10082 | 10098  | 10114 | 10130 | 10146 |
| Input 3 输入 3                         | 10003 | 10019 | 10035 | 10051       | 10067     | 10083 | 10099  | 10115 | 10131 | 10147 |
| Input 4 输入 4                         | 10004 | 10020 | 10036 | 10052       | 10068     | 10084 | 10100  | 10116 | 10132 | 10148 |
| Input 5 输入 5                         | 10005 | 10021 | 10037 | 10053       | 10069     | 10085 | 10101  | 10117 | 10133 | 10149 |
| Input 6 输入 6                         | 10006 | 10022 | 10038 | 10054       | 10070     | 10086 | 10102  | 10118 | 10134 | 10150 |
| Input 7 输入 7                         | 10007 | 10023 | 10039 | 10055       | 10071     | 10087 | 10103  | 10119 | 10135 | 10151 |
| Input 8 输入 8                         | 10008 | 10024 | 10040 | 10056       | 10072     | 10088 | 10104  | 10120 | 10136 | 10152 |
| Input 9 输入 9                         | 10009 | 10025 | 10041 | 10057       | 10073     | 10089 | 10105  | 10121 | 10137 | 10153 |
| Input 10<br>输入 10                    | 10010 | 10026 | 10042 | 10058       | 10074     | 10090 | 10106  | 10122 | 10138 | 10154 |
| Input 11<br>输入 11                    | 10011 | 10027 | 10043 | 10059       | 10075     | 10091 | 10107  | 10123 | 10139 | 10155 |
| Input 12<br>输入 12                    | 10012 | 10028 | 10044 | 10060       | 10076     | 10092 | 10108  | 10124 | 10140 | 10156 |
| Input 13<br>输入 13                    | 10013 | 10029 | 10045 | 10061       | 10077     | 10093 | 10109  | 10125 | 10141 | 10157 |
| Input 14<br>输入 14                    | 10014 | 10030 | 10046 | 10062       | 10078     | 10094 | 10110  | 10126 | 10142 | 10158 |
| Input 15<br>输入 15                    | 10015 | 10031 | 10047 | 10063       | 10079     | 10095 | 10111  | 10127 | 10143 | 10159 |
| Input 16<br>输入 16                    | 10016 | 10032 | 10048 | 10064       | 10080     | 10096 | 10112  | 10128 | 10144 | 10160 |
| Online/<br>Offline Status<br>在线/离线状态 | 11825 | 11826 | 11827 | 11828       | 11829     | 11830 | 11831  | 11832 | 11833 | 11834 |

The 1x Read addresses are digital inputs. 1x 读取地址是数字输入。

|                                      |       |       | Ana   | logue I/O | Module I | D模拟输) | <b>\</b> 输出模块 | ID    |       |       |
|--------------------------------------|-------|-------|-------|-----------|----------|-------|---------------|-------|-------|-------|
|                                      | 1     | 2     | 3     | 4         | 5        | 6     | 7             | 8     | 9     | 10    |
| Online/<br>Offline Status<br>在线/离线状态 | 11841 | 11842 | 11843 | 11844     | 11845    | 11846 | 11847         | 11848 | 11849 | 11850 |

|              |       |           | Ana      | logue I/O | Module I         | D 模拟输) | <b>\</b> 输出模块 | ID    |       |         |
|--------------|-------|-----------|----------|-----------|------------------|--------|---------------|-------|-------|---------|
|              | 1     | 2         | 3        | 4         | 5                | 6      | 7             | 8     | 9     | 10      |
| Input 1 输入 1 | 30017 | 30025     | 30033    | 30041     | 30049            | 30057  | 30065         | 30073 | 30081 | 30089   |
| 10.08.2015   | Μ     | k7 D.T.I. | Set-Up G | Guide M   | <b>&lt;7</b> 数据作 | 专输接口   | 设置指南          | 阿     | F     | Page 59 |

|              |       |       |       | 4 M   | odbus |       |       |       |       |       |
|--------------|-------|-------|-------|-------|-------|-------|-------|-------|-------|-------|
| Input 2 输入 2 | 30018 | 30026 | 30034 | 30042 | 30050 | 30058 | 30066 | 30074 | 30082 | 30090 |
| Input 3 输入 3 | 30019 | 30027 | 30035 | 30043 | 30051 | 30059 | 30067 | 30075 | 30083 | 30091 |
| Input 4 输入 4 | 30020 | 30028 | 30036 | 30044 | 30052 | 30060 | 30068 | 30076 | 30084 | 30092 |

|              |       |       | Analo | ogue I/O | Module ID | )模拟输入 | 输出模块  | ID    |       |       |
|--------------|-------|-------|-------|----------|-----------|-------|-------|-------|-------|-------|
|              | 1     | 2     | 3     | 4        | 5         | 6     | 7     | 8     | 9     | 10    |
| Input 5 输入 5 | 30021 | 30029 | 30037 | 30045    | 30053     | 30061 | 30069 | 30077 | 30085 | 30093 |
| Input 6 输入 6 | 30022 | 30030 | 30038 | 30046    | 30054     | 30062 | 30070 | 30078 | 30086 | 30094 |

| Anal             | ogue I/O              | Channel ID 通道 ID |       |       |       |       |       |  |  |  |
|------------------|-----------------------|------------------|-------|-------|-------|-------|-------|--|--|--|
| Mode<br>模拟<br>模块 | ule ID<br>榆入输出<br>ID  | 1                | 2     | 3     | 4     | 5     | 6     |  |  |  |
|                  | Byte 字节<br><b>7/6</b> | 31324            | 31328 | 31332 | 31336 | 31340 | 31344 |  |  |  |
| 1                | Byte 字节<br>5/4        | 31323            | 31327 | 31331 | 31335 | 31339 | 31343 |  |  |  |
|                  | Byte 字节<br>3/2        | 31322            | 31326 | 31330 | 31334 | 31338 | 31342 |  |  |  |
|                  | Byte 字节<br>1/0        | 31321            | 31325 | 31329 | 31333 | 31337 | 31341 |  |  |  |
|                  | Byte 字节<br>7/6        | 31348            | 31352 | 31356 | 31360 | 31364 | 31368 |  |  |  |
| 2                | Byte 字节<br>5/4        | 31347            | 31351 | 31355 | 31359 | 31363 | 31367 |  |  |  |
|                  | Byte 字节<br>3/2        | 31346            | 31350 | 31354 | 31358 | 31362 | 31366 |  |  |  |
|                  | Byte 字节<br>1/0        | 31345            | 31349 | 31353 | 31357 | 31361 | 31365 |  |  |  |
|                  | Byte 字节<br><b>7/6</b> | 31372            | 31376 | 31380 | 31384 | 31388 | 31392 |  |  |  |
| 3                | Byte 字节<br>5/4        | 31371            | 31375 | 31379 | 31383 | 31387 | 31391 |  |  |  |
|                  | Byte 字节<br>3/2        | 31370            | 31374 | 31378 | 31382 | 31386 | 31390 |  |  |  |
|                  | Byte 字节<br>1/0        | 31369            | 31373 | 31377 | 31381 | 31385 | 31389 |  |  |  |
|                  | Byte 字节<br>7/6        | 31396            | 31400 | 31404 | 31408 | 31412 | 31416 |  |  |  |
| 4                | Byte 字节<br>5/4        | 31395            | 31399 | 31403 | 31407 | 31411 | 31415 |  |  |  |

|   | 4 Modbus              |       |       |       |       |       |       |  |  |  |  |  |  |  |
|---|-----------------------|-------|-------|-------|-------|-------|-------|--|--|--|--|--|--|--|
|   | Byte 字节<br>3/2        | 31394 | 31398 | 31402 | 31406 | 31410 | 31414 |  |  |  |  |  |  |  |
|   | Byte 字节<br>1/0        | 31393 | 31397 | 31401 | 31405 | 31409 | 31413 |  |  |  |  |  |  |  |
|   | Byte 字节<br><b>7/6</b> | 31420 | 31424 | 31428 | 31432 | 31436 | 31440 |  |  |  |  |  |  |  |
| 5 | Byte 字节<br>5/4        | 31419 | 31423 | 31427 | 31431 | 31435 | 31439 |  |  |  |  |  |  |  |
|   | Byte 字节<br>3/2        | 31418 | 31422 | 31426 | 31430 | 31434 | 31438 |  |  |  |  |  |  |  |
|   | Byte 字节<br>1/0        | 31417 | 31421 | 31425 | 31429 | 31433 | 31437 |  |  |  |  |  |  |  |
|   | Byte 字节<br><b>7/6</b> | 31444 | 31448 | 31452 | 31456 | 31460 | 31464 |  |  |  |  |  |  |  |
| 6 | Byte 字节<br>5/4        | 31443 | 31447 | 31451 | 31455 | 31459 | 31463 |  |  |  |  |  |  |  |
|   | Byte 字节<br>3/2        | 31442 | 31446 | 31450 | 31454 | 31458 | 31462 |  |  |  |  |  |  |  |
|   | Byte 字节<br>1/0        | 31441 | 31445 | 31449 | 31453 | 31457 | 31461 |  |  |  |  |  |  |  |

| Anal             | ogue I/O              | Channel ID 通道 ID |                            |       |       |       |       |  |  |  |
|------------------|-----------------------|------------------|----------------------------|-------|-------|-------|-------|--|--|--|
| Modu<br>模拟<br>出模 | ule ID<br>输入输<br>块 ID | 1                | 2                          | 3     | 4     | 5     | 6     |  |  |  |
|                  | Byte 字节<br><b>7/6</b> | 31468            | 31472 31476 3 <sup>4</sup> |       | 31480 | 31484 | 31488 |  |  |  |
| 7                | Byte 字节<br>5/4        | 31467            | 31471                      | 31475 | 31479 | 31483 | 31487 |  |  |  |
|                  | Byte 字节<br>3/2        | 31466            | 31470                      | 31474 | 31478 | 31482 | 31486 |  |  |  |
|                  | Byte 字节<br>1/0        | 31465            | 31469                      | 31473 | 31477 | 31481 | 31485 |  |  |  |
|                  | Byte 字节<br><b>7/6</b> | 31492            | 31496                      | 31500 | 31504 | 31508 | 31512 |  |  |  |
| 8                | Byte 字节<br>5/4        | 31491            | 31495                      | 31499 | 31503 | 31507 | 31511 |  |  |  |
|                  | Byte 字节<br>3/2        | 31490            | 31494                      | 31498 | 31502 | 31506 | 31510 |  |  |  |
|                  | Byte 字节<br>1/0        | 31489            | 31493                      | 31497 | 31501 | 31505 | 31509 |  |  |  |
|                  | Byte 字节<br><b>7/6</b> | 31516            | 31520                      | 31524 | 31528 | 31532 | 31536 |  |  |  |
| 9                | Byte 字节<br>5/4        | 31515            | 31519                      | 31523 | 31527 | 31531 | 31535 |  |  |  |
|                  | Byte 字节<br><b>3/2</b> | 31514            | 31518                      | 31522 | 31526 | 31530 | 31534 |  |  |  |
|                  | Byte 字节<br>1/0        | 31513            | 31517                      | 31521 | 31525 | 31529 | 31533 |  |  |  |
|                  | Byte 字节<br><b>7/6</b> | 31540            | 31544                      | 31548 | 31552 | 31556 | 31560 |  |  |  |
| 10               | Byte 字节<br>5/4        | 31539            | 31543                      | 31547 | 31551 | 31555 | 31559 |  |  |  |
|                  | Byte 字节<br>3/2        | 31538            | 31542                      | 31546 | 31550 | 31554 | 31558 |  |  |  |
|                  | Byte 字节<br>1/0        | 31537            | 31541                      | 31545 | 31549 | 31553 | 31557 |  |  |  |

# 4.4 Read/Write Addresses 读取/写入地址

### 4.4.1 M.M. Read/Write Addresses 控制模块读取/写入地址

These Modbus addresses can be used to remotely control the M.M.s 这些 Modbus 地址可以用于远程 控制控制模块。

|                                      |       | M.M. ID<br>控制模块 ID |       |       |       |       |       |       |       |       |  |
|--------------------------------------|-------|--------------------|-------|-------|-------|-------|-------|-------|-------|-------|--|
|                                      | 1     | 2                  | 3     | 4     | 5     | 6     | 7     | 8     | 9     | 10    |  |
|                                      |       |                    |       |       |       |       |       | •     | •     |       |  |
| Enable/<br>Disable<br>启用/禁用          | 00001 | 00002              | 00003 | 00004 | 00005 | 00006 | 00007 | 00008 | 00009 | 00010 |  |
| Individual<br>Setpoint<br>单个设定值      | 40001 | 40002              | 40003 | 40004 | 40005 | 40006 | 40007 | 40008 | 40009 | 40010 |  |
| Global<br>Setpoint<br>全局设定值          | 40011 |                    |       |       |       |       |       |       |       |       |  |
| Lead Boiler<br>Selection<br>主锅炉选择    |       |                    |       |       | 40    | 012   |       |       |       |       |  |
| Firing Rate<br>On/ Off<br>燃烧率 On/Off | 40131 | 40132              | 40133 | 40134 | 40135 | 40136 | 40137 | 40138 | 40139 | 40140 |  |
| Firing Rate<br>Value<br>燃烧率数值        | 40121 | 40122              | 40123 | 40124 | 40125 | 40126 | 40127 | 40128 | 40129 | 40130 |  |

## 4.4.2 Analogue and Digital I/O Read/Write Addresses 模拟和数字输入输出读取/写入地址

|                  |       | Digital I/O Module ID<br>数字输入输出模块地址 |       |       |       |       |       |       |       |       |  |  |
|------------------|-------|-------------------------------------|-------|-------|-------|-------|-------|-------|-------|-------|--|--|
|                  | 1     | 2                                   | 3     | 4     | 5     | 6     | 7     | 8     | 9     | 10    |  |  |
| Output 1<br>输出 1 | 00017 | 00025                               | 00033 | 00041 | 00049 | 00057 | 00065 | 00073 | 00081 | 00089 |  |  |
| Output 2<br>输出 2 | 00018 | 00026                               | 00034 | 00042 | 00050 | 00058 | 00066 | 00074 | 00082 | 00090 |  |  |
| Output 3<br>输出 3 | 00019 | 00027                               | 00035 | 00043 | 00051 | 00059 | 00067 | 00075 | 00083 | 00091 |  |  |

|                  | 4 Modbus |       |       |       |       |       |       |       |       |       |  |  |
|------------------|----------|-------|-------|-------|-------|-------|-------|-------|-------|-------|--|--|
| Output 4<br>输出 4 | 00020    | 00028 | 00036 | 00044 | 00052 | 00060 | 00068 | 00076 | 00084 | 00092 |  |  |
| Output 5<br>输出 5 | 00021    | 00029 | 00037 | 00045 | 00053 | 00061 | 00069 | 00077 | 00085 | 00093 |  |  |
| Output 6<br>输出 6 | 00022    | 00030 | 00038 | 00046 | 00054 | 00062 | 00070 | 00078 | 00086 | 00094 |  |  |
| Output 7<br>输出 7 | 00023    | 00031 | 00039 | 00047 | 00055 | 00063 | 00071 | 00079 | 00087 | 00095 |  |  |
| Output 8<br>输出 8 | 00024    | 00032 | 00040 | 00048 | 00056 | 00064 | 00072 | 00080 | 00088 | 00096 |  |  |

|                  |       | Analogue I/O Module ID<br>模拟输入输出模块地址 |       |       |       |       |       |       |       |       |  |  |
|------------------|-------|--------------------------------------|-------|-------|-------|-------|-------|-------|-------|-------|--|--|
|                  | 1     | 2                                    | 3     | 4     | 5     | 6     | 7     | 8     | 9     | 10    |  |  |
| Output 1<br>输出 1 | 40017 | 40025                                | 40033 | 40041 | 40049 | 40057 | 40065 | 40073 | 40081 | 40089 |  |  |
| Output 2<br>输出 2 | 40018 | 40026                                | 40034 | 40042 | 40050 | 40058 | 40066 | 40074 | 40082 | 40090 |  |  |
| Output 3<br>输出 3 | 40019 | 40027                                | 40035 | 40043 | 40051 | 40059 | 40067 | 40075 | 40083 | 40091 |  |  |
| Output 4<br>输出 4 | 40020 | 40028                                | 40036 | 40044 | 40052 | 40060 | 40068 | 40076 | 40084 | 40092 |  |  |
| Output 5<br>输出 5 | 40021 | 40029                                | 40037 | 40045 | 40053 | 40061 | 40069 | 40077 | 40085 | 40093 |  |  |
| Output 6<br>输出 6 | 40022 | 40030                                | 40038 | 40046 | 40054 | 40062 | 40070 | 40078 | 40086 | 40094 |  |  |

# 4.5 Information, Errors and Lockouts 信息、错误和锁定

Each M.M./ E.G.A. can provide the following information and updates the D.T.I. approximately once every 5-10 seconds. 每个控制模块和尾气分析仪都可以提供以下信息并每隔 5 至 10 秒更新一次数据传输接口。

#### 4.5.1 Digital Inputs (1x Reference)

| 数字输入 (1x <u>参</u> 差值)                         |          |                          |
|-----------------------------------------------|----------|--------------------------|
|                                               | 0        | Off 关闭                   |
|                                               | 1        | On 启动                    |
| Boiler Temperature/ Pressure 锅炉温度/压力          | 0        | Temperature 温度           |
|                                               | 1        | Pressure 压力              |
| Flow Metering On                              | 0        | No                       |
| The metering Off 派生 If 重 Off                  | 1        | Vos                      |
| CO off/on fuel 2 (fuel 1 CO always on)        | <u> </u> |                          |
| COOff/On 燃料 2(燃料 1CO 首号 On)                   | 0        | OII 天内                   |
| COOII/OII M科 Z(M科 TCO 芯定 OII)                 |          |                          |
|                                               | 1        | <u>On</u> 启动             |
| Deg C or Deg F 摄氏度或华氏度                        | 0        | Deg C 摄氏度                |
|                                               | 1        | Deg F 华氏度                |
| Bar or PSI Bar 或 PSI                          | 0        | Bar                      |
|                                               | 1        | PSI                      |
| External Voltage (modulation) 外部电压(调制)        | 0        | No 否                     |
|                                               | 1        | Yes 是                    |
| EGA Optioned 选择的尾气分析仪                         | 0        | No 否                     |
|                                               | 1        | Yes 是                    |
| Actual to up to Trim Threshold 实际值至调节阈值       | 0        | No 否                     |
|                                               | 1        | Yes 是                    |
| Cooler Ready 冷却器就绪                            | 0        | No 否                     |
|                                               | 1        | Yes 是                    |
| Ambient Temp OK 环境温度正常                        | 0        | No 否                     |
|                                               | 1        | Yes 是                    |
| NO Optioned 选择的 NO                            | 0        | No 否                     |
|                                               | 1        | Yes 是                    |
| SO2 Optioned 选择的 SO2                          | 0        | No 否                     |
|                                               | 1        | Yes 是                    |
| FGA Ambient Temp Hi/ Lo FGA 环境温度高/低           | 0        |                          |
|                                               | 1        | High 高                   |
| OK to Sample 采样就绪                             | 0        | No 否                     |
|                                               | 1        | Yes 是                    |
| Sequencing Ontioned 选择的排序                     | 0        | <u>No</u> 否              |
|                                               | 1        | Vac 昰                    |
| Setnoint/Enable commands accepted 接受设守值/自田    | 0        | <u>No</u> 否              |
| Copointy Enable commands accepted 投文改定面/11/11 | 1        | No 口<br>Vas 昰            |
| Hand Operation 毛动堀作                           | i        | <u>Modulating</u> 调节     |
| Tallu Operation 于幼亲作                          | 1        | Modulating 调印<br>Hand 毛勃 |
| Low Flome Hold 低业悠促持                          | 0        | <u>Madulating</u> 调艺     |
| LOW FIGHTE FIDIU 队入阳床行                        | 1        | Noutiating 调口            |
| MAA Commo Puo Driver 按制措力通信台优驱动界              | <u> </u> | LOW Flame HOID 瓜久相休      |
| MIM Comms Bus Driver 控制候厌通信总线驱动器              | 0        | NO<br>The 目              |
| han the OD Otation 於) 00 业士                   | 1        | Yes 定                    |
| Input 88 Status 输入 88 状态                      | 0        | NO 省                     |
|                                               | 1        | Yes 走                    |
| Lead Boller Status 王锅炉状态                      | 0        | Lag boiler 从锅炉           |
|                                               | 1        | Lead boiler 王锅炉          |
| Disabled Status 禁用状态                          | 0        | Enabled 后用               |
|                                               | 1        | Disabled 禁用              |

# 4.5.2 Analogue Inputs (3x References) 模拟输入(3x 参考值)

| Firing Rate %燃烧率%         | 0 – 100                                          |                   |
|---------------------------|--------------------------------------------------|-------------------|
| Burner Rating             | 0 – 250                                          |                   |
| 燃烧器额定值                    |                                                  |                   |
| Actual Value              | Deg C/ Deg F/ PSI                                | 0-999             |
| 实际值                       | 摄氏度/华氏度/PSI                                      |                   |
|                           | Bar                                              | 0.0 – 99.9        |
|                           |                                                  |                   |
| Required Value            | Deg C/ Deg F/ PSI                                | 0 – 999           |
| 所需值                       | 摄氏度/华氏度/PSI                                      |                   |
|                           | Bar                                              | 0.0 – 99.9        |
| Fuel Selected             |                                                  |                   |
| 选定燃料                      | 0 – Fuel 1 燃料 1                                  |                   |
|                           |                                                  |                   |
|                           | 燃料 Z<br>2 Fuel 2                                 |                   |
|                           | <u> </u>                                         |                   |
|                           | PX:/14 0                                         |                   |
| Number of Channels        | 1-7 (add 1 to this to get total nu               | umber)            |
| 通道数                       | <b>1-7</b> (增加1个数值可获得总数值                         | ,<br>)            |
| Channel 1 Position        | -6.0 – 96.0 angular degrees                      |                   |
| 通道 <b>1</b> 位置            | -6.0 - 96 0 角度                                   |                   |
| Channel 2 Position        | -6.0 - 96.0 angular degrees                      |                   |
|                           |                                                  |                   |
| Channel 3 Position        | -6.0 - 96.0 angular degrees                      |                   |
|                           | -60-960角度                                        |                   |
| Channel 4 Position        | -6.0 - 96.0 angular degrees                      |                   |
| 通道 4 位署                   | -60-960角度                                        |                   |
|                           | 0 = System is OK                                 |                   |
| 控制模块错误数                   | 0- 系统正堂                                          |                   |
| 工师天外旧以效                   | 1 – N System Shutdown                            |                   |
|                           | 1-N 系统关闭                                         |                   |
|                           |                                                  |                   |
| Single/ Twin Operation    | n 0 – Single burner                              |                   |
| 单/双操作                     | 0-单个燃烧器                                          |                   |
|                           | <ol> <li>Twin burner (both together o</li> </ol> | nly)              |
|                           | 1-双燃烧器(共同使用)                                     |                   |
|                           | 2 – Twin burner (both together/ c                | one or the other) |
|                           | 2-双燃烧器(共同使用/一个或                                  | 另一个)              |
|                           | 0.0 25.5                                         |                   |
| jituli 02 %               | 0.0 - 23.5                                       |                   |
| 辿1〕 U2%                   |                                                  |                   |
| Run CO2 %                 | 0.0 - 25.5                                       |                   |
| 运行 €∩2%                   | 0.0 - 20.0                                       |                   |
|                           | 0 - 999                                          |                   |
| 法行 CO%                    | 0 - 333                                          |                   |
| Run Exhaust Tomp          | 0 - 999                                          |                   |
| 法行排写泪 审                   | 0 - 333                                          |                   |
| 四111111110度               |                                                  |                   |
| Run Efficiency %          | 0 0 - 99 9                                       |                   |
| Kun Lindenby 70<br>法行动家   | 0.0 - 33.3                                       |                   |
| 起11 双竿<br>Run NO ppm      | 0 - 000                                          |                   |
| Kull NO pplll<br>法行 NOppm | 0 – 333                                          |                   |
|                           | 0 999                                            |                   |
|                           |                                                  |                   |
| 10.08.2015 N              | Mk7 D.T.I. Set-Up Guide Mk7 数据传输接                | 口 攻 置 指 南 Page 63 |

| 运行 SO2 ppm                                                   |                                                             |                                                      |
|--------------------------------------------------------------|-------------------------------------------------------------|------------------------------------------------------|
| Comm. O2 %<br>调试 O2%                                         | 0.0 – 25.5                                                  |                                                      |
| Comm. CO2 %<br>调试 CO2%                                       | 0.0 – 25.5                                                  |                                                      |
| Comm. CO ppm<br>调试 CO ppm                                    | 0 – 999                                                     |                                                      |
| Comm. Exhaust Temp<br>调试尾气温度                                 | 0 – 999                                                     |                                                      |
| Comm. Efficiency<br>週试效率                                     | 0.0 – 99.9                                                  |                                                      |
| Comm. NO ppm<br>调试 NOppm                                     | 0 – 999                                                     |                                                      |
| Comm. SO2 ppm<br>调试 SO2ppm                                   | 0 – 999                                                     |                                                      |
| EGA Error<br>EGA 错误                                          | 0 – Normal 正常                                               |                                                      |
|                                                              | N – Any other value indicates ar                            | nerror任何其他数值代表一个错误                                   |
| Min Required Value<br>最小所需数值                                 | Deg C/ Deg F/ PSI<br>摄氏度/华氏度/PSI                            | 0 – 999                                              |
|                                                              | Bar                                                         | 0.0 – 99.9                                           |
| Max Required Value<br>最大所需数值                                 | Deg C/ Deg F/ PSI<br>摄氏度/华氏度/PSI                            | 0 – 999                                              |
|                                                              | Bar                                                         | 0.0-99.9                                             |
| Present Flow Units<br>现有流量单元                                 | 0 – 999                                                     |                                                      |
| Present Flow Thousands<br>亚方流量 1000                          | 0 – 999 (multiple value by 1000<br>0 – 999 (田 1000 乘以数值 - † | ), add units value, divide by 100)<br>亚上单元数值在除以 100) |
| Fuel 1 Flow Total Units<br>燃料 1 总流量单元                        | 0 – 999                                                     |                                                      |
| Fuel 1 Flow Total 1000s<br>雄料 1 首流是 1000a                    | 0 – 999                                                     |                                                      |
| 版料 1 总流量 (600s<br>Fuel 1 Flow Total Millions<br>燃料 1 总流量(百万) | 0 – 999                                                     |                                                      |
| Fuel 2 Flow Total Units<br>燃料 2 总流量单元                        | 0 – 999                                                     |                                                      |
| Fuel 2 Flow Total 1000s<br>燃料 2 总流量 1000s                    | 0 – 999                                                     |                                                      |
| Fuel 2 Flow Total Millions<br>燃料 2 总流量(百万)                   | 0 – 999                                                     |                                                      |
| Fuel 3 Flow Total Units<br>燃料 3 总流量单元                        | 0 – 999                                                     |                                                      |
| Fuel 3 Flow Total 1000s<br>燃料 3 总流量 1000s                    | 0 – 999                                                     |                                                      |
| Fuel 3 Flow Total Millions<br>燃料 3 总流量(百万)                   | 0 – 999                                                     |                                                      |
| Fuel 4 Flow Total Units                                      | 0 – 999                                                     |                                                      |

| 做約 4 首流导单元                                                | 2       | 4 Modbus |  |  |
|-----------------------------------------------------------|---------|----------|--|--|
| MAP 4 Sin量中元<br>Fuel 4 Flow Total 1000s<br>燃料 4 总流量 1000s | 0 – 999 |          |  |  |
|                                                           | 0 – 999 |          |  |  |

## 4.5.3 Error and Lockout Codes 错误和锁定代码

Firing Status 燃烧状态

The following table lists the start-up/firing status for the below Modbus addresses: 下表列举了以下 Modbus 地址的启动/燃烧状态

|                                      |       | MM ID 控制模块 ID |       |       |       |       |       |       |       |       |  |  |
|--------------------------------------|-------|---------------|-------|-------|-------|-------|-------|-------|-------|-------|--|--|
|                                      | 1     | 2             | 3     | 4     | 5     | 6     | 7     | 8     | 9     | 10    |  |  |
| Start-up/<br>Firing Status<br>启动/燃烧状 | 30102 | 30152         | 30202 | 30252 | 30302 | 30352 | 30402 | 30452 | 30502 | 30552 |  |  |

#### Code Explanation

代码 说明

- 19 Waiting for stat circuit to complete 等待统计电路完成
- 20 Waiting for command to drive air damper to purge position 等待命令驱动空气阻尼器至吹扫位置
- 21 Driving air damper to purge position 驱动空气阻尼器至吹扫位置
- 22 Purging Waiting for command to drive valves to ignition 吹扫-等待命令驱动阀门点火
- 23 Driving valves to ignition position 驱动阀门点火
- 24 Ignition taking place 点火开始
- 25 Burner firing and modulating 燃烧器燃烧和调节
- 26 Post purge taking place 后吹扫开始

#### Sequence Status 排序状态

The following table lists the sequencing status for the below Modbus addresses: 下表列举了以下 Modbus 地址的排序状态:

|                         | MM ID 控制模块 ID |       |       |       |       |       |       |       |       |       |
|-------------------------|---------------|-------|-------|-------|-------|-------|-------|-------|-------|-------|
|                         | 1             | 2     | 3     | 4     | 5     | 6     | 7     | 8     | 9     | 10    |
| Sequence<br>Status 排序状态 | 30103         | 30153 | 30203 | 30253 | 30303 | 30353 | 30403 | 30453 | 30503 | 30553 |

#### Code Explanation

代码 说明

- 0 **On** 启动
- 1 Standby 待机
- 2 Warming 预热
- 3 Off 关闭

#### MM Error Codes 控制模块错误代码

The following table lists the error codes for the below Modbus addresses: 下表列举了以下 Modbus 地址的错误代码

|                            |       |       | * C: E   * ! |       | •       |         |       |       |       |       |
|----------------------------|-------|-------|--------------|-------|---------|---------|-------|-------|-------|-------|
| Error                      |       |       |              |       | MM ID 招 | E制模块 ID |       |       |       |       |
| 错误                         | 1     | 2     | 3            | 4     | 5       | 6       | 7     | 8     | 9     | 10    |
| Direct<br>直接               | 30113 | 30163 | 30213        | 30263 | 30313   | 30363   | 30413 | 30463 | 30513 | 30563 |
| Via<br>D.T.I.<br>通过<br>DTI | 31301 | 31302 | 31303        | 31304 | 31305   | 31306   | 31307 | 31308 | 31309 | 31310 |

The table below shows the MM error codes, please refer to the Installation and Commissioning or the End User Guides for the Mk7 M.M. or Mini Mk8 M.M.s to see a full description of the error. 下表显示了控制模块错误代码,请参考 Mk7 控制模块或 Mk8 微型控制模块安装和调试或终端用 户指南了解错误的完整描述

| <b>Code</b><br>代码 | Mk7 M.M.<br>Mk7 控制模块            | Mini Mk8 M.M.<br>Mk8 微型控制模块     |
|-------------------|---------------------------------|---------------------------------|
| 1                 | Ch1 positioning error 通道 1 定位错误 | Ch1 positioning error 通道 1 定位错误 |
| 2                 | Ch2 positioning error 通道 2 定位错误 | Ch2 positioning error 通道 2 定位错误 |
| 3                 | Load detector 加载检测器             | Ch3 positioning error 通道 3 定位错误 |
| 4                 | Software error 软件错误             |                                 |
| 5                 | PROM memory fault PROM 内存故障     | Ch1 gain error 通道 1 增益错误        |

| Code<br>代码 | Mk7 M.M.<br>Mk7 控制模块               | Mini Mk8 M.M.<br>Mk8 微型控制模块             |
|------------|------------------------------------|-----------------------------------------|
| 6          | Commission data fault<br>调试数据故障    | Ch2 gain error<br>通道 2 增益错误             |
| 7          | RAM memory fault<br>RAM 内存故障       | Ch4 gain error<br>通道 4 增益错误             |
| 8          | Ch3 positioning error<br>通道 3 定位错误 |                                         |
| 9          | Ch4 positioning error<br>通道 4 定位错误 | Ch1 movement error<br>通道 1 移动错误         |
| 10         |                                    | Ch2 movement error<br>通道 2 移动错误         |
| 11         |                                    | Ch3 movement error<br>通道 3 移动错误         |
| 13         |                                    | Analogue power supply error<br>模拟电源错误   |
| 14         |                                    | Digital power supply error<br>数字电源错误    |
| 15         |                                    | EEProm error<br>EEProm 错误               |
| 16         |                                    | ADC Error<br>ADC 错误                     |
| 17         |                                    | Watchdog timeout<br>看门狗超时               |
| 18         |                                    | Processor clock error<br>处理器时钟错误        |
| 19         |                                    | System error<br>系统错误                    |
| 20         |                                    | Flash data error<br>闪存数据错误              |
| 21         |                                    | Processor temperature error<br>处理器温度错误  |
| 22         |                                    | Burner control comms error<br>燃烧器控制通信错误 |
| 23         |                                    | Burner control reset<br>燃烧器控制重置         |
| 24         |                                    | Software error<br>软件错误                  |
| 25         |                                    | Zero-crossing detection error 零交叉检测误差   |

|    | - 1000003                                           |                                                    |
|----|-----------------------------------------------------|----------------------------------------------------|
| 26 |                                                     | Mains input detection error<br>电源输入检测误差            |
| 27 |                                                     | Load sensor error<br>加载传感器错误                       |
| 28 |                                                     | VSD error<br>VSD 错误                                |
| 29 |                                                     | VSD no commission feedback<br>VSD 无调试反馈            |
| 30 |                                                     | Missing commissioning data<br>丢失的调试数据              |
| 31 |                                                     | FAR execution speed<br>FAR 执行速度                    |
| 32 |                                                     | Software error<br>软件错误                             |
| 33 |                                                     | Software error<br>软件错误                             |
| 34 |                                                     | Software error<br>软件错误                             |
| 35 |                                                     | Software error<br>软件错误                             |
| 36 |                                                     | VSD sampling error<br>VSD 采样错误                     |
| 37 |                                                     | VSD feedback too low<br>VSD 反馈过低                   |
| 38 |                                                     | Air pressure commission fault<br>空气压力调试故障          |
| 39 |                                                     | Gas pressure VPS commission fault<br>燃气压力 VPS 调试故障 |
| 40 | CR1 test failure<br>CR1 测试失败                        | Gas pressure run commission fault<br>燃气压力运行调试故障    |
| 41 | Ch1 gain error<br>通道 1 增益错误                         | Air pressure commission fault<br>空气压力调试故障          |
| 42 | Ch2 gain error<br>通道 2 增益错误                         |                                                    |
| 43 | Ch3 gain error<br>通道 3 增益错误                         |                                                    |
| 44 | 5V supply error<br>5V 电源错误                          |                                                    |
| 45 | Watchdog – CR2 safety test failed<br>看门狗–CR2 安全测试失败 |                                                    |

| 46  | Ch4 gain error<br>通道 4 增益错误                                 |  |
|-----|-------------------------------------------------------------|--|
| 47  | A/D convertor<br>A/D 转换器                                    |  |
| 80  | Ch5 error<br>通道 5 错误                                        |  |
| 81  | Ch6 error<br>通道 6 错误                                        |  |
| 82  | Air pressure outside limits<br>空气压力外部限值                     |  |
| 83  | Ch5 feedback signal error<br>通道 5 反馈信号错误                    |  |
| 84  | Ch6 feedback signal error<br>通道 6 反馈信号错误                    |  |
| 100 | Twin burner comms failed<br>双燃烧器通信失败                        |  |
| 110 | Gas pressure sensor – wrong units optioned 燃气压力传感器–选择错误的设备  |  |
| 249 | Incompatible WL EE-prom<br>不相容 WL EE PROM                   |  |
| 251 | Water level probes detected but not configured 检测到水位探头,但未配置 |  |
| 252 | Air Sensor Re-commission<br>空气传感器再调试                        |  |
| 253 | Gas Sensor Re-commission<br>燃气传感器再调试                        |  |

## Lockout Codes 锁定代码

The following table lists the lockout codes for the below Modbus addresses: 下表列举了以下 Modbus 地址的锁定代码

| Lockou                  |       |       |       |       | MM ID 控 | 制模块 ID |       |       |       |       |
|-------------------------|-------|-------|-------|-------|---------|--------|-------|-------|-------|-------|
| 锁定                      | 1     | 2     | 3     | 4     | 5       | 6      | 7     | 8     | 9     | 10    |
| Direct<br>直接            | 30830 | 30880 | 30930 | 30980 | 31030   | 31080  | 31130 | 31180 | 31230 | 31280 |
| Via<br>D.T.I.通<br>过 DTI | 31311 | 31312 | 31313 | 31314 | 31315   | 31316  | 31317 | 31318 | 31319 | 31320 |

The table below shows the lockout codes, please refer to the Installation and Commissioning or the End User Guides for the Mk7 M.M. or Mini Mk8 M.M.s to see a full description of the lockout. 下表显示了锁定代码,请参考 Mk7 控制模块或 Mk8 微型控制模块安装和调试或终端用户指南了解锁定的完整描述。

| Lockout<br>锁定 | Mk7 M.M.<br>Mk7 控制模块                  | Mini Mk8 M.M.<br>Mk8 微型控制模块           |
|---------------|---------------------------------------|---------------------------------------|
| 1             | CPI input wrong state<br>CPI 输入错误状态   | CPI input wrong state<br>CPI 输入错误状态   |
| 2             | No air proving<br>无空气校验               | No air proving<br>无空气校验               |
| 3             | Ignition output fault<br>点火输出故障       | Ignition output fault<br>点火输出故障       |
| 4             | Motor output fault<br>电机输出故障          | Motor output fault<br>电机输出故障          |
| 5             | Start gas output fault<br>启动气体输出故障    | Start gas output fault<br>启动气体输出故障    |
| 6             | Main gas output 1 fault<br>主气体输出 1 故障 | Main gas 1 output fault<br>主气体输出 1 故障 |
| 7             | Main gas output 2 fault<br>主气体输出 2 故障 | Main gas 2 output fault<br>主气体输出 2 故障 |
| 8             | Vent valve output fault<br>排气阀输出故障    | Vent valve output fault<br>排气阀输出故障    |
| 9             | Fail safe relay fault<br>故障安全继电器故障    | Fail safe relay test<br>故障安全继电器测试     |
| 10            | Simulated flame<br>模拟火焰               | Simulated flame<br>模拟火焰               |
| 11            | VPS air proving fail<br>VPS 空气验证失败    | VPS air proving fail<br>VPS 空气验证失败    |
| 12            | VPS gas proving fail<br>VPS 燃气验证失败    | VPS gas proving fail<br>VPS 燃气验证失败    |
| 13            | No flame signal<br>无火焰信号              | No flame signal<br>无火焰信号              |
| 14            | Shutter fault<br>闸门故障                 | Shutter fault<br>闸门故障                 |
| 15            | No CPI reset<br>无 CPI 重置              | No CPI reset<br>无 CPI 重置              |
| 16            | Lockout permanently active<br>永久性锁定激活 |                                       |

|    | 4 Mod                              | lbus                               |
|----|------------------------------------|------------------------------------|
| 17 | Gas pressure too low<br>燃气压力过低     | Gas pressure low<br>燃气压力低          |
| 18 | Gas pressure too high<br>燃气压力过高    | Gas pressure high<br>燃气压力过高        |
| 19 | RAM test failed<br>内存测试失败          | RAM test failed<br>内存测试失败          |
| 20 | PROM test failed<br>PROM 测试失败      | PROM test failed<br>PROM 测试失败      |
| 21 | Watchdog fault 1a<br>看门狗故障 1A      | FSR test 1A<br>FSR 测试 1A           |
| 22 | Watchdog fault 1b<br>看门狗故障 1b      | FSR test 2A<br>FSR 测试 2A           |
| 23 | Watchdog fault 1c<br>看门狗故障 1c      | FSR test 1B<br>FSR 测试 1B           |
| 24 | Watchdog fault 1d<br>看门狗故障 1d      | FSR test 3B<br>FSR 测试 3B           |
| 25 | Watchdog fail 2a<br>看门狗故障 2a       |                                    |
| 26 | Watchdog fail 2b<br>看门狗故障 2b       | Watchdog fail 2B<br>看门狗故障 2B       |
| 27 | Watchdog fail 2c<br>看门狗故障 2c       |                                    |
| 28 | Watchdog fail 2d<br>看门狗故障 2d       | Watchdog fail 2D<br>看门狗故障 2D       |
| 29 | Input fault<br>输入故障                | Input fault<br>输入故障                |
| 30 | Gas sensor error<br>燃气传感器错误        |                                    |
| 31 | Air sensor error<br>空气传感器错误        |                                    |
| 32 | Low gas pressure<br>低燃气压力          | Gas pressure low limit<br>燃气压力低限值  |
| 33 | VPS air zeroing fail<br>VPS 空气归零失败 | VPS air zeroing fail<br>VPS 空气归零失败 |
| 34 | VPS gas pressure low<br>VPS 燃气压力低  |                                    |
| 35 | UV short circuit<br>紫外线短路          |                                    |
| 36 | Oil pressure too low<br>燃油压力过低     |                                    |
| 37 | Oil pressure too high<br>燃油压力过高    |                                    |
| 38 | CPU test failed<br>CPU 测试失败        |                                    |

| Lockout<br>锁定 | Mk7 M.M.<br>Mk7 控制模块                   | Mini Mk8 M.M.<br>Mk8 微型控制模块                    |
|---------------|----------------------------------------|------------------------------------------------|
| 39            | Freeze timeout<br>冻结超时                 | Freeze timeout<br>冻结超时                         |
| 40            | Purge air pressure low<br>吹扫空气压力低      |                                                |
| 41            | Option 141 incorrect<br>选项 141 不正确     |                                                |
| 42            | Terminal 86 inverse<br>终端 86 反向        |                                                |
| 43            | Terminal 85-86 fault<br>终端 85-86 故障    |                                                |
| 44            | Prove cct fail<br>校验 CCT 失败            |                                                |
| 45            | No prove cct set<br>无校验 CCT 设置         |                                                |
| 46            | No prove cct reset<br>无校验 CCT 重设置      |                                                |
| 47            | Option 118 incorrect<br>选项 118 不正确     | lon. internal failsafe fault<br>电离内部安全故障       |
| 48            |                                        | lon. positive peak failsafe fault<br>电离正峰值安全故障 |
| 49            | High ambient IR<br>高环境红外               | lon. negative peak failsafe fault<br>电离负峰值安全故障 |
| 50            | IR comms timeout<br>红外通讯超时             | lonisation high ambient<br>电离高环境               |
| 51            |                                        | lonisation no flame<br>电离无火焰                   |
| 52            |                                        | High IR ambient<br>高红外环境                       |
| 53            |                                        | IR comms lost<br>红外通讯丢失                        |
| 61            | Gas sensor supply voltage 燃气传感器电源电压    |                                                |
| 62            | Signal dev. – gas sensor<br>信号设备-燃气传感器 | UV signal too high<br>紫外线信号过高                  |
| 63            | Counts low – gas sensor<br>计数低-燃气传感器   | Purge limit switch<br>吹扫限制开关                   |
| 64            | Counts high – gas sensor<br>计数高-燃气传感器  | Start limit switch<br>启动限制开关                   |
| 65            | Signal high – gas sensor<br>信号高-燃气传感器  | FSR A                                          |
| 66            |                                        | FSR B                                          |
| 67            |                                        | Gas pressure sensor timeout<br>燃气压力传感器超时       |
| 68            |                                        | Wrong gas pressure sensor type<br>错误燃气压力传感器类型  |
| 69            |                                        | Gas pressure sensor fault<br>燃气压力传感器故障         |

|     | 4 Mod                                             | lbus                                                  |
|-----|---------------------------------------------------|-------------------------------------------------------|
| 70  | Air sensor supply voltage<br>空气传感器电源电压            | UV SP1 comms failure<br>UV SP1 通讯故障                   |
| 71  | Signal dev. air sensor<br>信号设备-空气传感器              | Air pressure sensor timeout<br>空气压力传感器超时              |
| 72  | Counts low – air sensor<br>计数低-空气传感器              | Wrong air pressure sensor type<br>错误空气压力传感器类型         |
| 73  | Counts high – air sensor<br>计数高-空气传感器             | Air pressure bad value<br>空气压力错误值                     |
| 74  | Zero low – air sensor<br>零低-空气传感器                 | Air pressure zero commissioned value wrong 空气压力零调试值错误 |
| 75  |                                                   | Air pressure high<br>空气压力高                            |
| 76  | Signal high – air sensor<br>信号高-空气传感器             | Air pressure out of window<br>室外空气压力                  |
| 77  | Zero high – air sensor<br>零高-空气传感器                | Wait for air switch timeout<br>等待空气开关超时               |
| 78  |                                                   | VPS gas input too high<br>VPS 燃气输入过高                  |
| 198 | BC input short<br>BC 输入短路                         |                                                       |
| 199 | UV scanner compensation fault<br>紫外扫描补偿故障         | UV error<br>紫外线故障                                     |
| 201 | EEProm checksum failure at power on EEPROM 上电校验失败 | CPU PU fail<br>CPU PU 故障                              |
| 202 | EEProm has worn out<br>EEProm 已磨损                 | EEProm fail<br>EEProm 故障                              |

## 4.5.4 Water Level 水位

The following lists show the various codes for the water level Modbus addresses:

| 下表列举了关于办                  | <位 Modbus 地址的各种代码:                                                  |
|---------------------------|---------------------------------------------------------------------|
| WL control type<br>水位控制类型 | 0 – Modulating Standard 调节标准                                        |
|                           | 1 – On/Off 启动/关闭                                                    |
|                           | 2 – Modulating High High 调节高                                        |
|                           | 3 – Modulating Pre 1 <sup>st</sup> Low/Pre High 调制前低/高              |
| Level status              | ¥¥                                                                  |
| 水位状态                      | <b>0-OK</b> 正常                                                      |
|                           | 1 – High water 高水位                                                  |
|                           | 2 – 1 <sup>≝</sup> Low 初始低                                          |
|                           | <b>3 – 2<sup>nd</sup> Low</b> 二级低                                   |
|                           | 4 – High High Water 高水位                                             |
|                           | 5 – Pre 1 <sup>st</sup> Low 预初始低                                    |
|                           | 6 – Pre High Water 预水位高                                             |
| Alarm code                |                                                                     |
| 警报代码                      | 0-OK 正常                                                             |
|                           | <b>1 – 2<sup>™</sup> Low</b> 二级低                                    |
|                           | 2 – Probe 1 comms 探头1通信                                             |
|                           | 3 – Probe 2 comms 探头 2 通信                                           |
|                           | 4 – Probe 1 short 探头 1 短路                                           |
|                           | 5 – Probe 2 short 探头 2 短路                                           |
|                           | 6 – Probe mismatch 探头不匹配                                            |
|                           | 7 – Probe 1 IC                                                      |
|                           | 8 – Probe 2 IC 徐头 2IC                                               |
|                           | 9 – Permanent reset y 永久复位                                          |
|                           | 10 - Permanent test 水久测试                                            |
|                           | 11 - REVSILICK TESEL REVSILICK 复位<br>12 DIL EEDDOM DU FEDDOM 友健婴    |
|                           | 12 - FULLFROM FULLERROM 任储备<br>13 - PIL homus FE state PIL 虚假 FE 状态 |
|                           | 14 – Incompatible configuration 配置不善交                               |
|                           | 15 – Probe 1 hogus comm data 探头 1 虑假通信数据                            |
|                           | 16 – Probe 2 bogus comm data 探头 2 虚假通信数据                            |
|                           | 17 – Config range check fail 配置范围检查失败                               |
|                           | 18 – 1 <sup>st</sup> I ow 初始低                                       |
|                           | 19 – High water 高水位                                                 |
|                           | 20 – Probe 1 still water 探头 1 静水                                    |
|                           | 21 – Probe 2 still water 探头 2 静水                                    |
|                           | 22 – Probes diverse 探头不同                                            |
|                           | 23 – Pre 1 <sup>∗</sup> Low 预初始低                                    |
|                           | 24 – Pre high water 预水位高                                            |

#### 5 INTERACTING WITH THE MK7 D.T.I. 与 Mk7 数据传输接口的相互作用

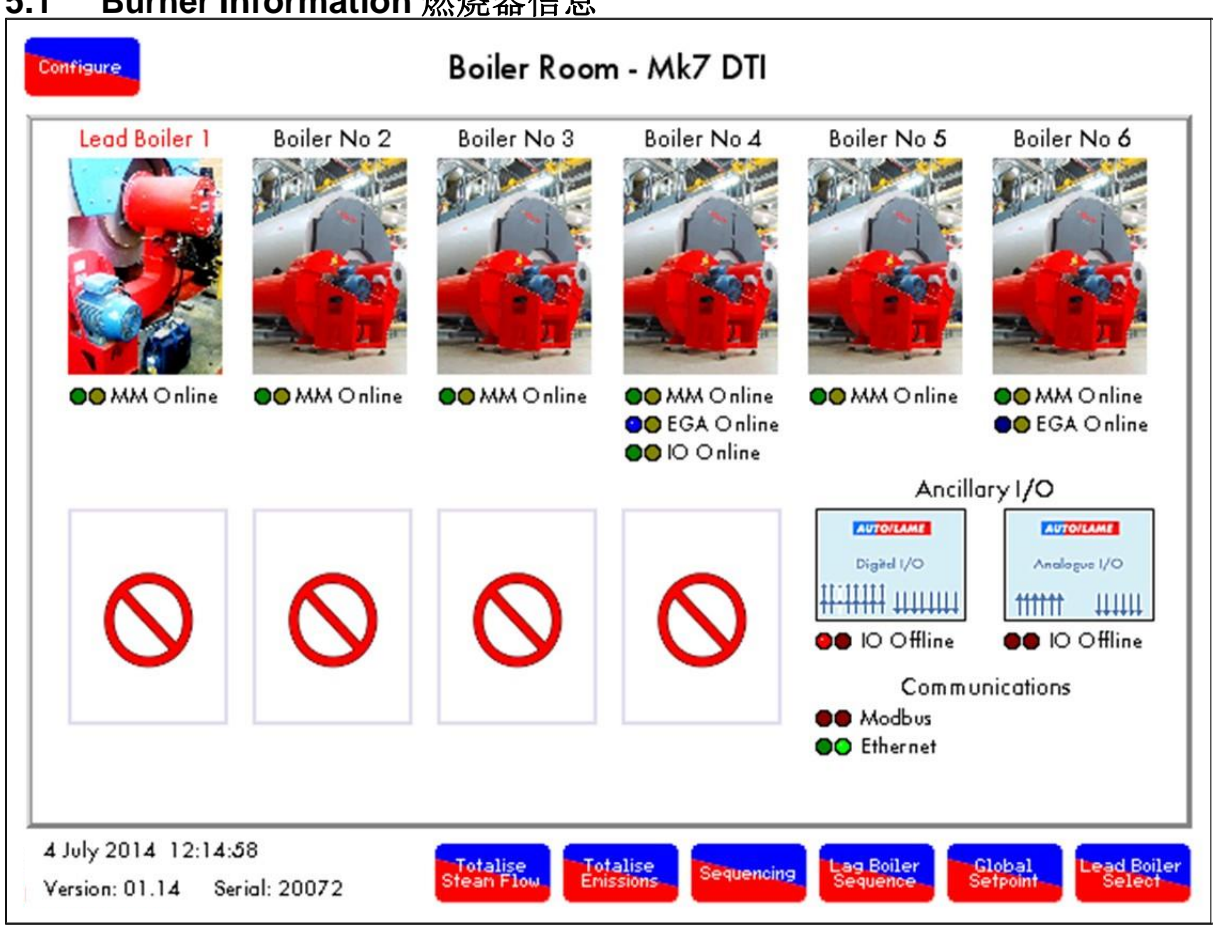

#### Burner Information 燃烧器信息 5.1

Figure 5.1.i Mk7 D.T.I. Home Screen 图 5.1.iMk7 数据传输接口主屏幕

Once the D.T.I. has been successfully configured, it is possible to view the information on each of the M.M.s. E.G.A.s. Analogue and Digital Input/ Output Modules connected in the Autoflame system. By pressing on the boiler images, it is possible to display information on the M.M. units and the associated E.G.As. By pressing on the Ancillary I/O images, it is possible to see information on the connected I/O equipment from the boiler plant.

数据传输接口成功配置后可以查看与 Autoflame 连接的各控制模块、尾气分析仪、模拟和数字 输入输出模块。按下锅炉图标可以显示控制模块设备和相关尾气分析仪信息。按下辅助输入输 出图标可以查看从锅炉厂连接的输入输出设备信息。

The D.T.I. home screen tells you the following information:

数据传输接口主屏幕提供以下信息:

- Number of M.Ms 控制模块数量  $\geq$
- $\triangleright$ E.G.A.s associated with the burners 与燃烧器相关的尾气分析仪
- Analogue or Digital I/Os 模拟或数字输入输出  $\geq$
- Status of M.Ms online or offline 控制模块状态-在线或离线  $\geq$
- $\geq$ Lead M.M. 主控制模块
- Status of E.G.A.s online of offline 尾气分析仪状态-在线或离线  $\geq$
- Status of analogue and digital I/Os online or offline 模拟和数字输入输出状态-在线或离线  $\geq$
- Modbus comms status (remote connection) Modbus 通信状态(远程连接)  $\geq$
- Ethernet comms status 以太网通信状态  $\geq$
- Date and time 日期和时间  $\triangleright$
- Software version 软件版本  $\geq$

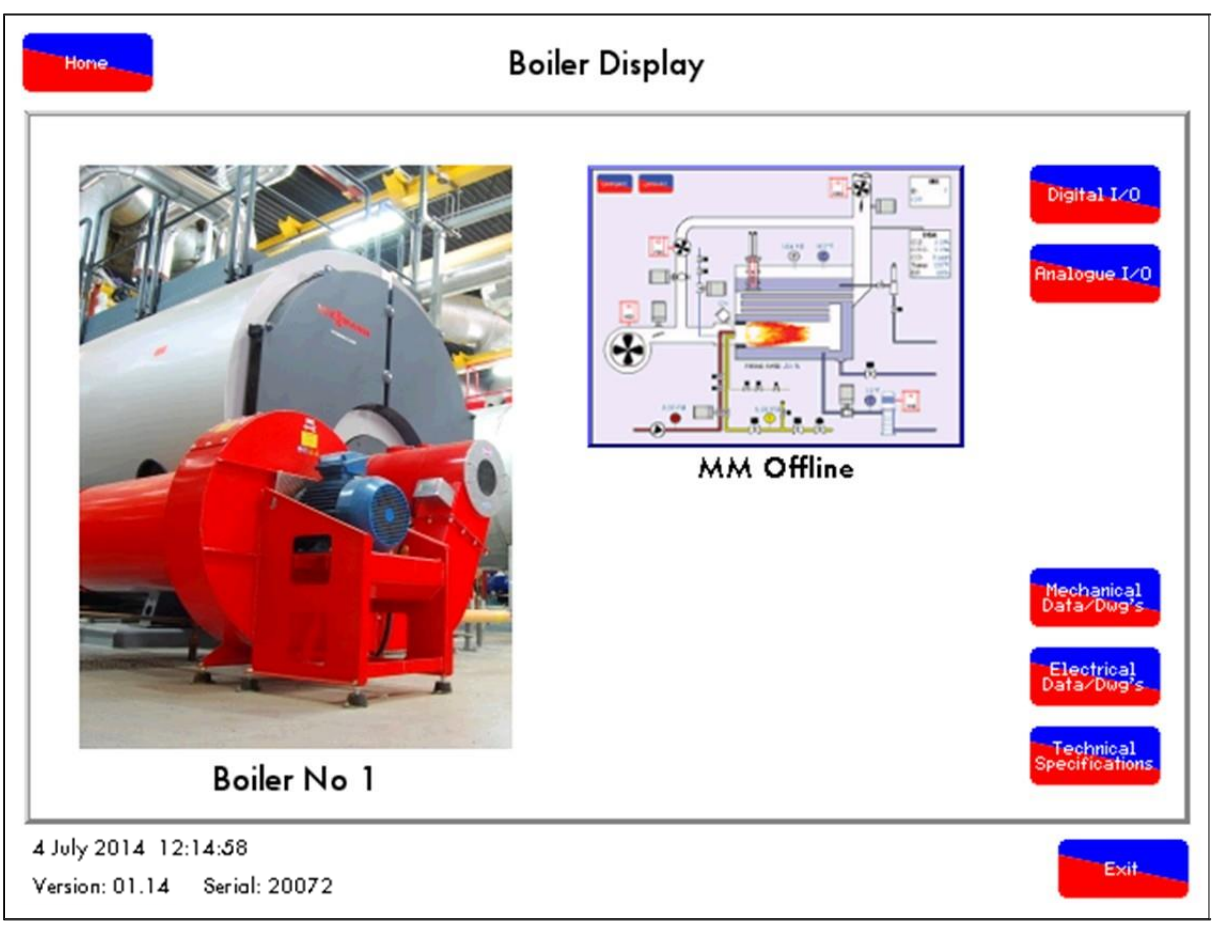

Figure 5.1.ii Select M.M. Screen 图 5.1.ii 选择控制模块屏幕

Pressing on the Digital I/O or the Analogue I/O will show the input and output information of the I/O associated with that boiler only. Pressing on the Mechanical Data Logs, Electrical Data Logs, or Technical Specifications will go to the screens showing all the additional bitmap files that were uploaded to the D.T.I via the CEMS PC Software (see PC Software Guide).

按下数字输出或模拟输入输出可以仅显示与锅炉相关的输入输出信息。按下机械数据日志、电 气数据日志或技术规范可以进入显示所有附加位图文件的屏幕。附加位图文件可以通过 CEMS PC 软件上传至数据传输接口(见 PC 软件指南)。

5.2 M.M. Display Screen 控制模块显示屏幕

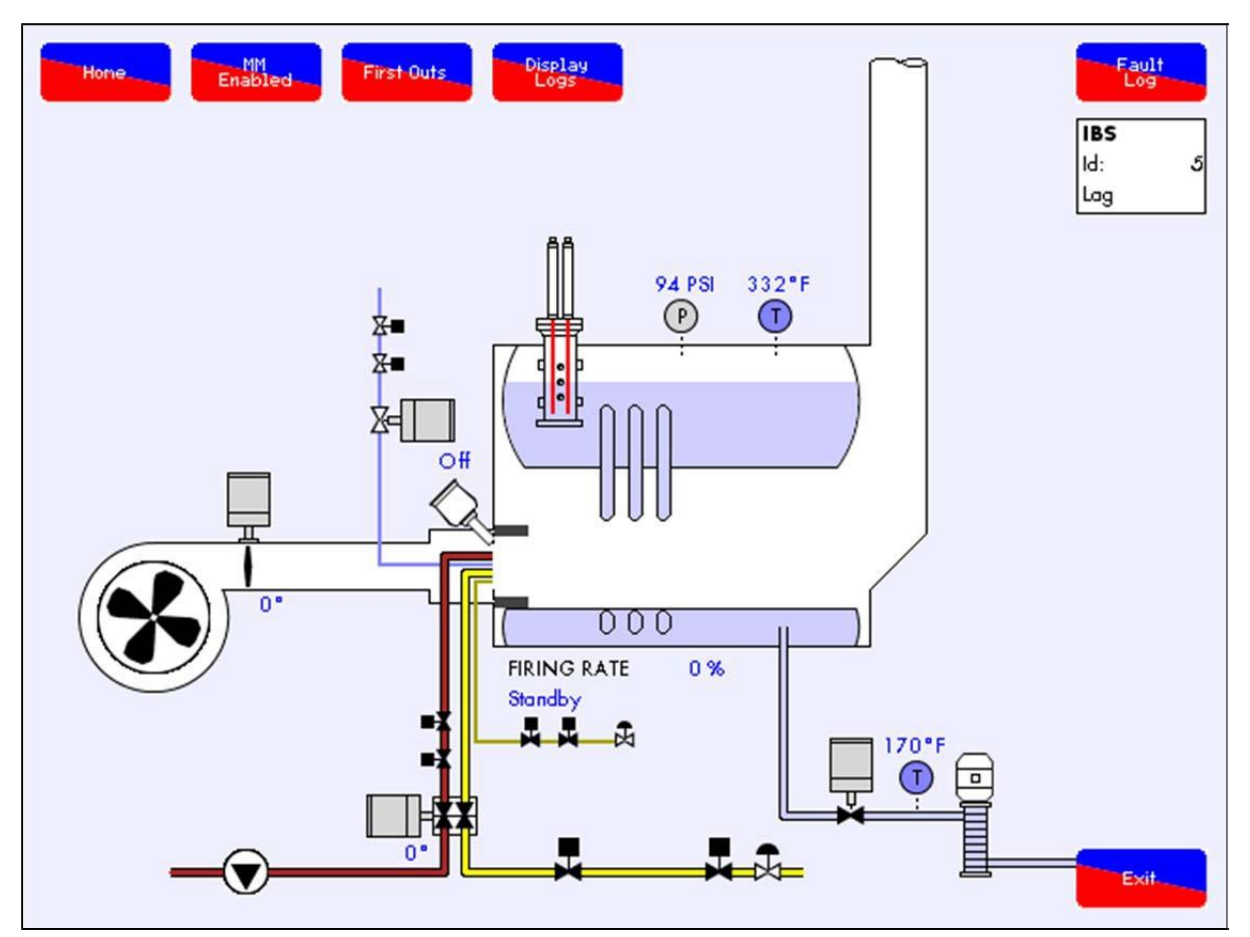

Figure 5.2.i M.M. Home Screen 图 5.2.i 控制模块主屏幕

Pressing on the M.Ms on the D.T.I. will bring up an emulation of the M.M. home screen. This home screen provides access to view information on the information logged just as on the M.M. screen. 按下数据传输接口上的控制模块将显示控制模块模拟主屏幕。在该主屏幕上可以查看控制模块屏幕上的记录信息。

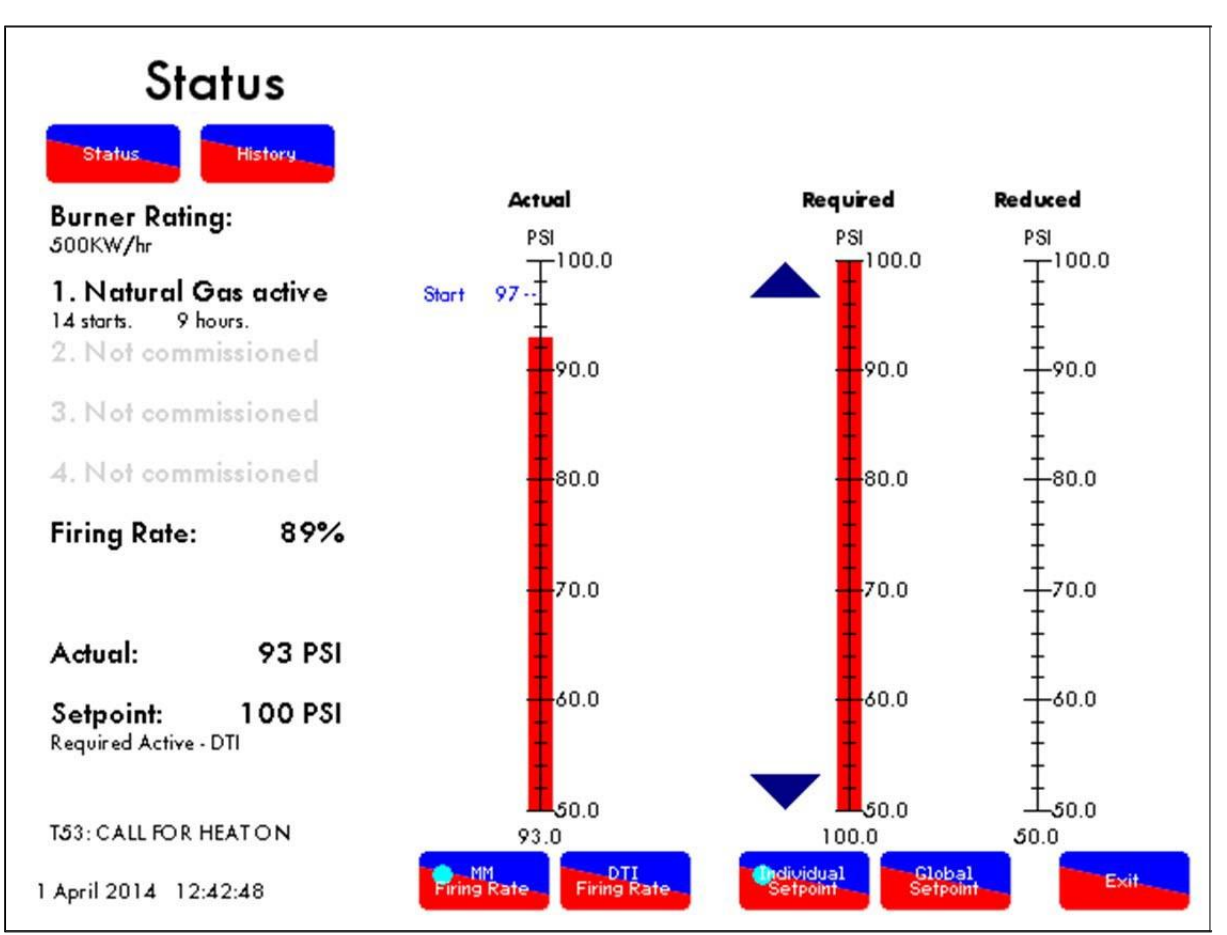

Figure 5.2.ii M.M. Setpoint Screen 图 5.2.ii 控制模块设定值屏幕

Pressing on the flame will display the Setpoint screen, providing the following information: 按下火焰图标将显示设定值屏幕,提供以下信息:

- 1. Burner rating 燃烧器额定值
- 2. Fuel selected 选择的燃料
- 3. Firing rate 燃烧率
- 4. Actual temperature/ pressure 实际温度和压力
- 5. Required setpoint temperature/ pressure 所需设定值温度和压力
- 6. Call for heat status 热状态调用
- 7. Reduced setpoint 减少的设定值

On this screen you can change the M.M.'s firing rate, by pressing D.T.I. firing rate. If the M.M. has been set up so that the setpoint can be changed through the D.T.I, then by pressing the 'Individual Setpoint' you can change the setpoint for that M.M.

在该屏幕上您可以按下 DTI 燃烧率按钮更改控制模块的燃烧率。如果已经设置控制模块,则设定值可以通过数据传输接口更改, 然后按下'单个设定值'按钮更改控制模块设定值。

**Note:** M.M. Option 16 must be set to 2 or 3 for remote control. Also, the range within which the setpoint can be changed through the D.T.I. (check M.M. options 30 and 31 which set this range). 注: 控制模块选项 16 必须设为 2 或 3 用于远程控制。同时设定值的范围可以通过数据传输接 口更改(查看设置范围的控制模块选项 30 和 31)。

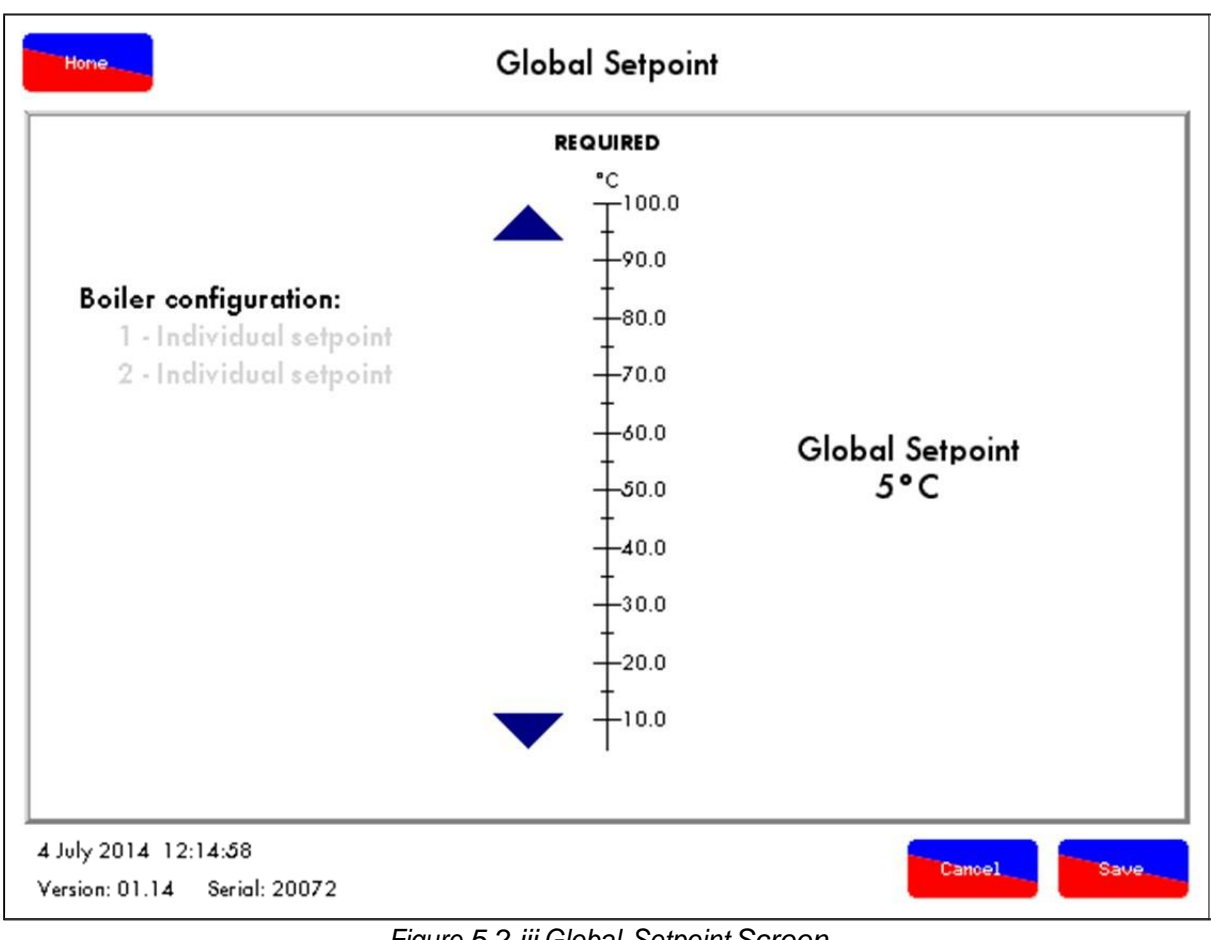

Figure 5.2.iii Global Setpoint Screen 图 5.2.iii 全局设定值屏幕

To change the global setpoint i.e. on all the M.M.s in that sequence loop, the 'Global Setpoint' must button must be selected on each of the M.M.s. then go to the home screen and press on Global Setpoint to change it as you require.

在排序循环中更改所有控制模块的全局设定值,必须在各控制模块上选择'全局设定值',然后进入主屏幕,按下全局设定值更改所需的值。

**Note:** All the M.M.s in the sequence loop must have the same maximum and minimum D.T.I. setpoint range set through M.M. options 30 and 31.

注: 排序循环中的所有控制模块必须有相同的最大和最小数据传输接口设定值范围,该范围可 以通过控制模块选项 30 和 31 进行设置。

# 5.3 Fault Logs 故障日志

| 11013                                      | ottorred          | Kesei             |
|--------------------------------------------|-------------------|-------------------|
| 1 Recommission gas pressure                | 18 Feb 2014 10:58 | 18 Feb 2014 10:58 |
| 2 Recommission gas pressure                | 6 Feb 2014 16:07  | 6 Feb 2014 16:07  |
| 3 Channel 2 positioning error              | 24 Jan 2014 12:01 | 24 Jan 2014 12:01 |
| 4 Channel 2 positioning error              | 24 Jan 2014 11:55 | 24 Jan 2014 11:55 |
| 5 Channel 2 positioning error              | 24 Jan 2014 11:50 | 24 Jan 2014 11:50 |
| 6 Channel 2 positioning error              | 24 Jan 2014 11:43 | 24 Jan 2014 11:43 |
| 7 Channel 2 positioning error              | 24 Jan 2014 11:40 | 24 Jan 2014 11:40 |
| 8 Channel 2 positioning error              | 24 Jan 2014 11:40 | 24 Jan 2014 11:40 |
| 9 Channel 2 positioning error              | 24 Jan 2014 11:39 | 24 Jan 2014 11:39 |
| 10 Boiler tempreture detector Open Circuit | 14 Jan 2014 11:11 | 14 Jan 2014 11:11 |
| 11 Recommission gas pressure               | 23 Dec 2013 14:51 | 23 Dec 2013 14:51 |
| 12 Recommission gas pressure               | 23 Dec 2013 14:48 | 23 Dec 2013 14:48 |
| 13                                         |                   |                   |
| 14                                         |                   |                   |
| 15                                         |                   |                   |
| 16                                         |                   |                   |
|                                            |                   |                   |

Figure 5.3.i Errors Screen 图 5.3.i 故障屏幕

Pressing on the 'Fault Logs' button will display the lockouts and errors as recorded by the D.T.I. from the M.M. There is a maximum of 100 that will be recorded for each of the burner lockouts, M.M. errors and expansion errors, while connected to the D.T.I. The fault history screen describes the faults with the phase, time and date it occurred, and also when it was reset.

按下'故障日志'按钮可以显示通过数据传输接口记录的控制模块锁定和错误。在连接数据传输接口后每个燃烧器锁定、控制模块错误和扩展错误都可以记录 100 条信息。该故障历史屏幕描述了相位、时间和日期故障以及重置时间。

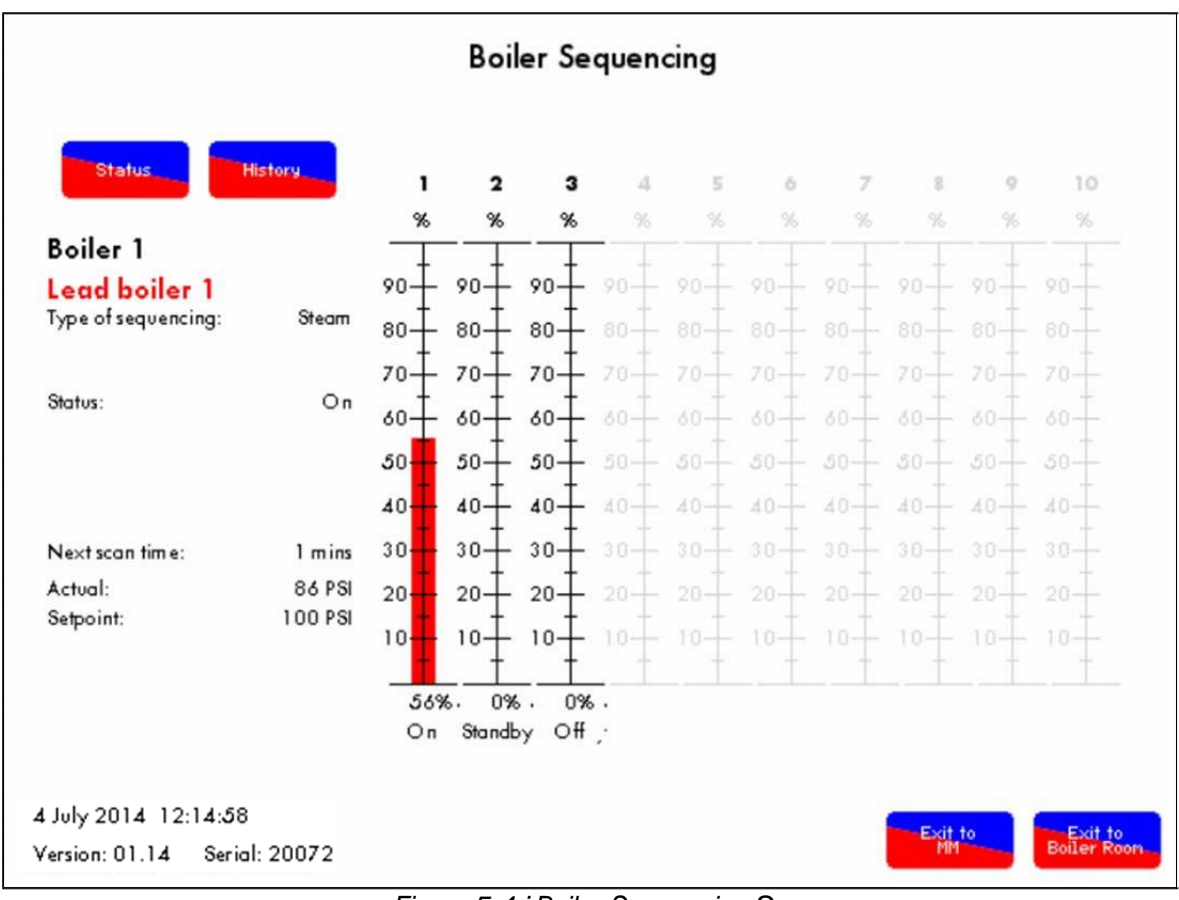

# 5.4 M.M. I.B.S Screen 控制模块 IBS 屏幕

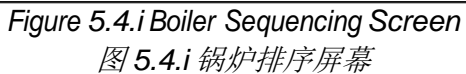

Pressing on the IBS box will emulate the sequencing screen shown on the M.M., showing which burner is in lead, and which ones are in lag, and their respective firing rates and status. 按下 IBS 框将模拟在控制模块上显示的排序屏幕,该屏幕将显示主燃烧器和从燃烧器以及各自

的燃烧率和状态。

# 5.5 Display Logs 显示日志

By pressing the Display Logs button, this will give access to the logged M.M. data such as the setpoint history and the servomotor position history.

按下显示日志按钮将进入记录的控制模块数据如设定值历史和伺服电机位置历史。

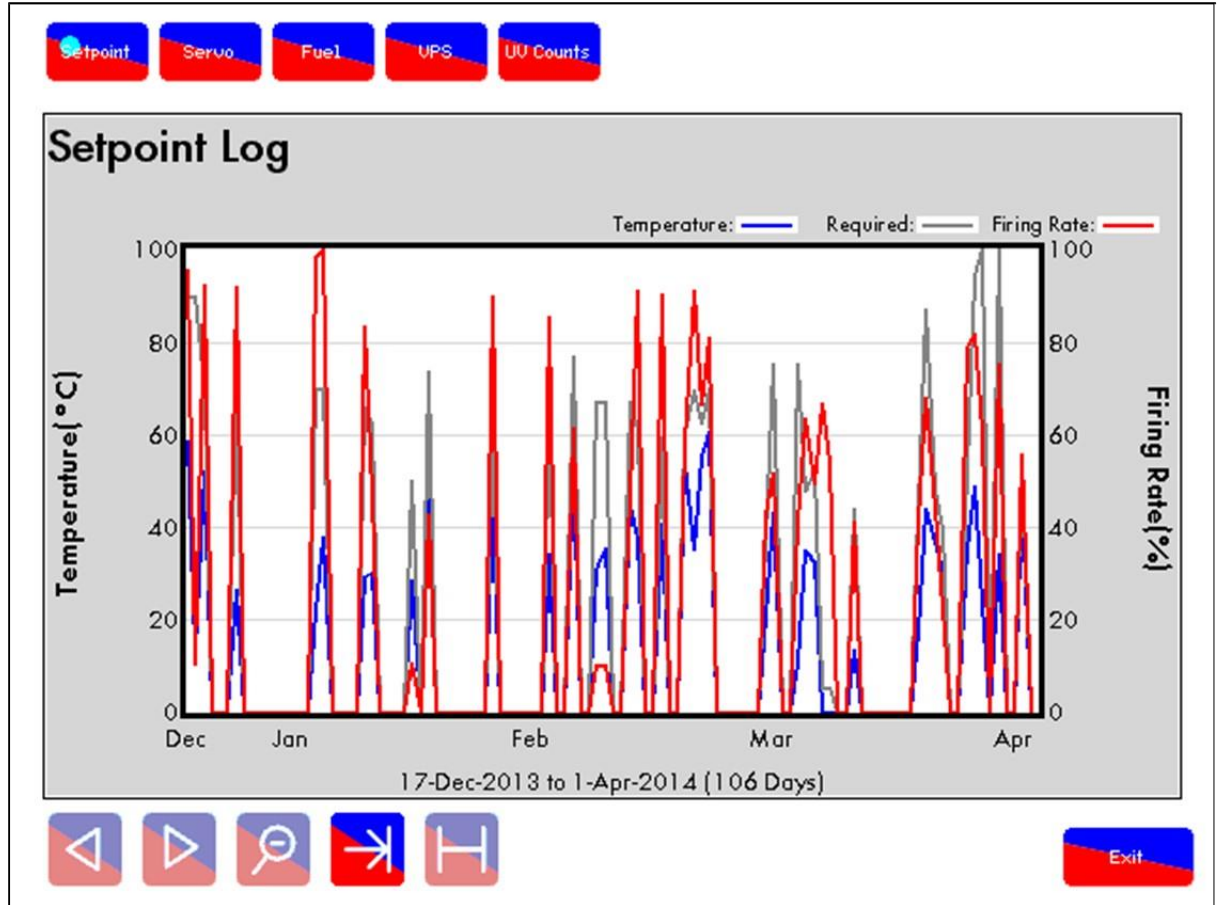

#### Figure 5.5.i Setpoint Log Screen 图 5.5.i 设定值日志屏幕

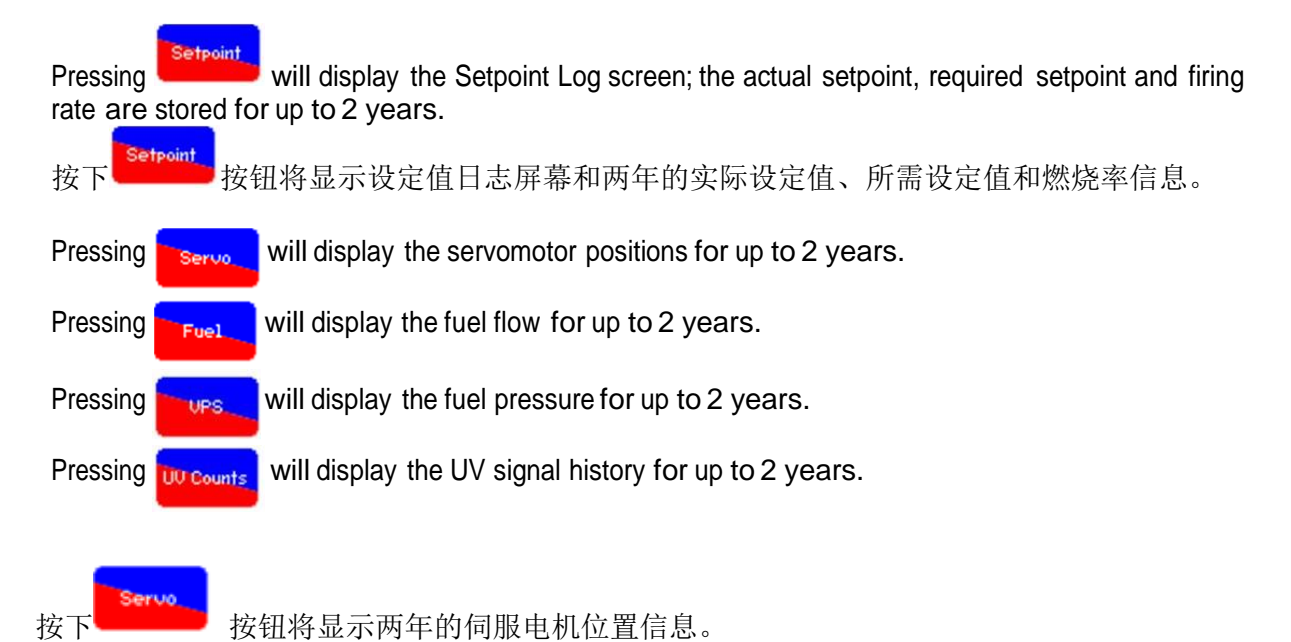

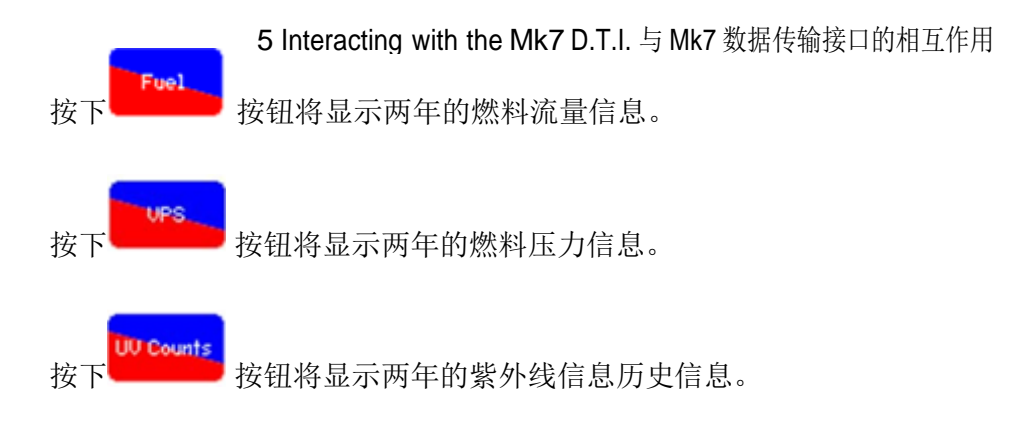
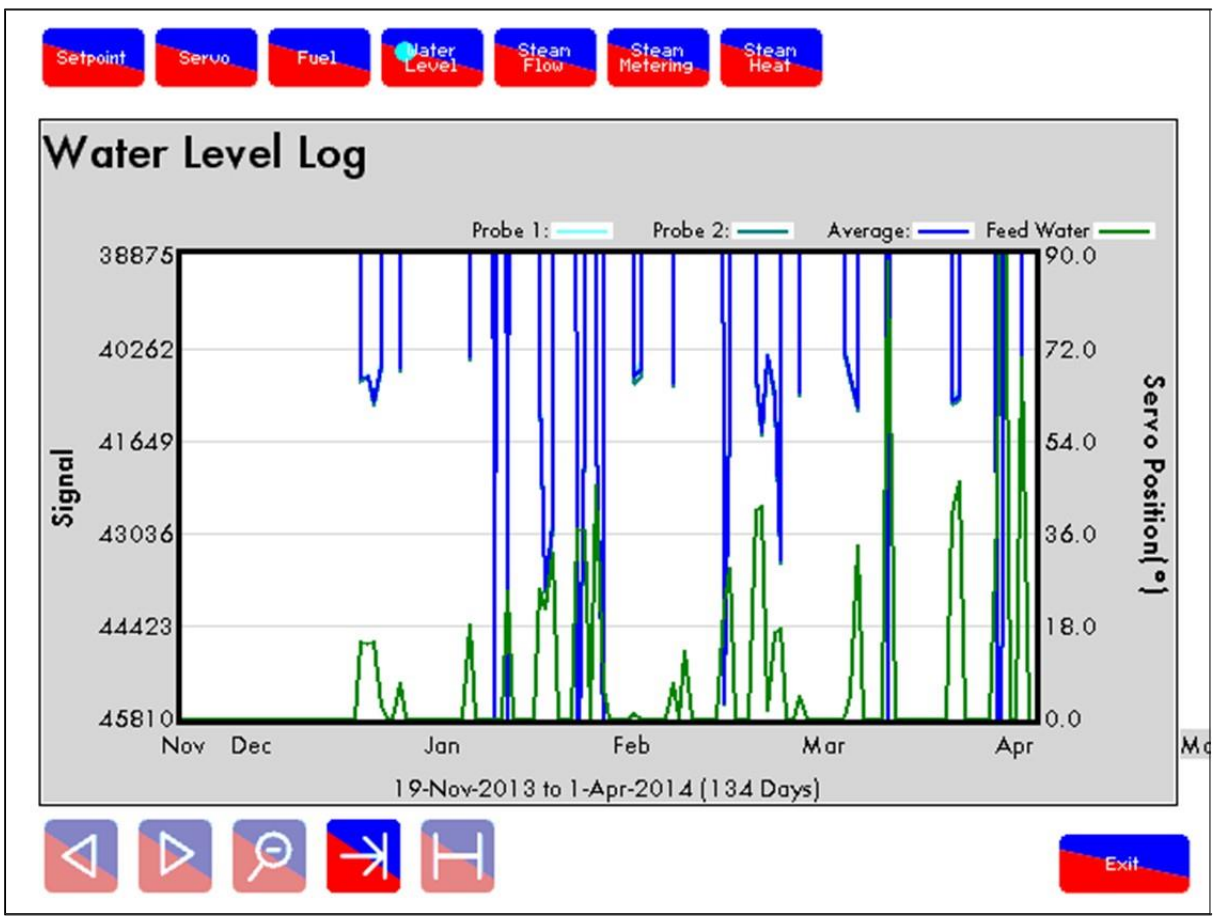

Figure 5.5.ii Water Level Log Screen 图 5.5.ii 水位日志屏幕

If an expansion board is used together with the M.M. for Autoflame water level control, in addition to the display log buttons in Figure 5.5.i, these water level control screens will be shown. 如果扩展板与控制模块共同使用用于 Autoflame 水位控制,除图 5.5.i 的显示日志按钮外还将显示水位控制屏幕。

Press to view the level readings on probes 1 and 2, as well as the average reading and the feedwater valve position for up to 2 years.

| 按下 <sup>Water</sup> 上evel按 | 我钮可以查看探头1和2上两年的水位读数以及平均读数和给水阀位置信息。                                            |
|----------------------------|-------------------------------------------------------------------------------|
| Press Steam                | to view the steam flow rate for up to 2 years.                                |
| Press Metering             | to view the steam pressure and calculate steam temperature for up to 2 years. |
| Press Stean                | to view the steam heat history for up to 2 years.                             |
| 按下 <sup>Stean</sup>        | 按钮可以查看两年的蒸汽流量信息。                                                              |
| 按下 <sup>Matering</sup>     | 按钮可以查看两年的蒸汽压力和计算蒸汽温度的信息。                                                      |
| 按下                         | 按钮可以查看两年的蒸汽加热历史信息。                                                            |

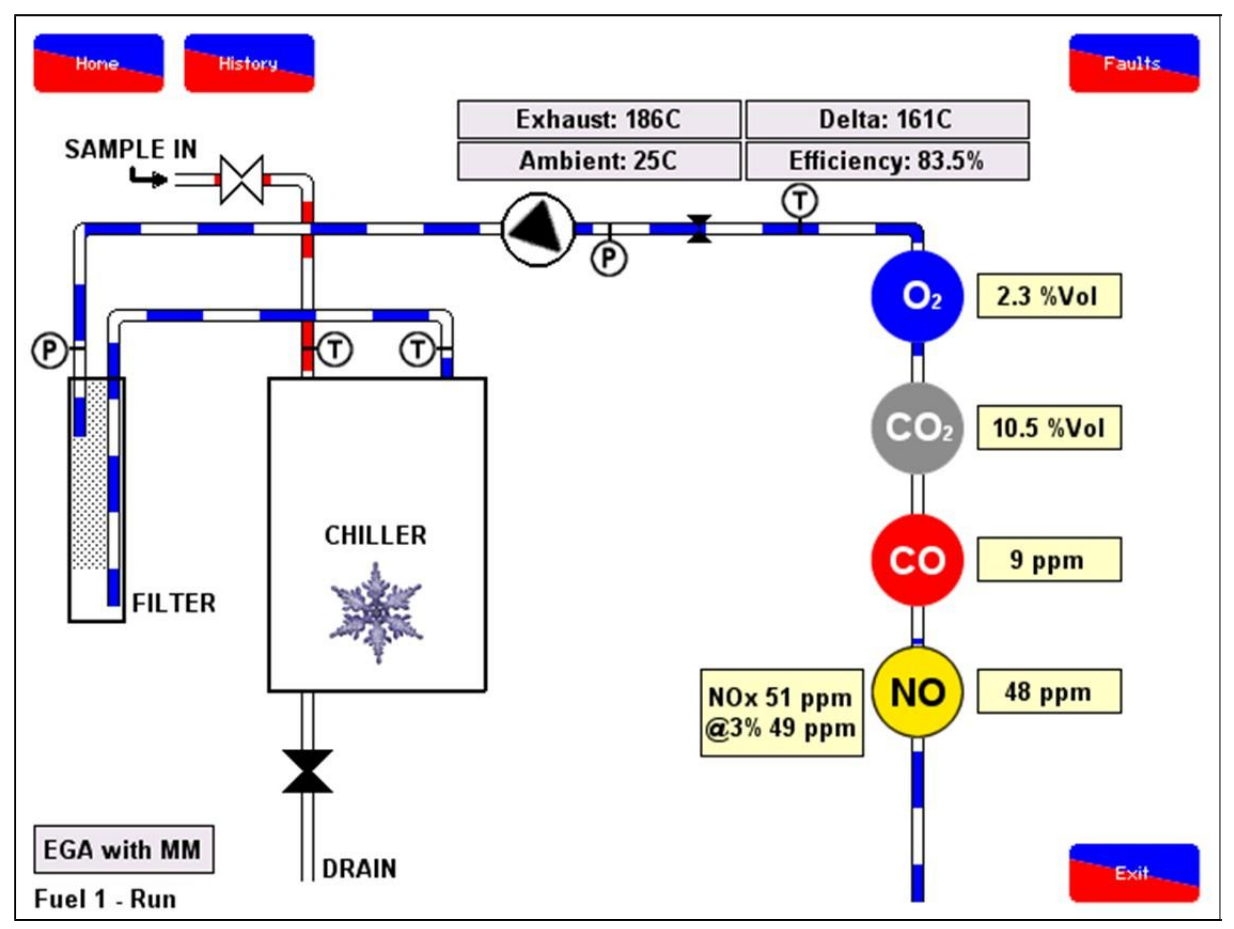

## 5.6 E.G.A. Display Screen 尾气分析仪显示屏幕

Figure 5.6.i E.G.A. Display Screen 图 5.6.i 尾气分析仪显示屏幕

Once you have selected the M.M. on the D.T.I. home screen, if there is an E.G.A. in the system, you can access the E.G.A. screen via 2 ways:

在 DTI 主屏幕上选择控制模块后,如果在系统中有一个尾气分析仪,您可以通过两种方式访问 尾气分析仪屏幕:

- Press on the boiler in the D.T.I. home screen, and then press on the E.G.A.
- 按下 DTI 主屏幕上的锅炉按钮然后按下 EGA。
- Press on the boiler in the D.T.I. home screen, followed by the M.M., and then the E.G.A. values box
- 按下 DTI 主屏幕上的锅炉按钮,按下控制模块然后是 EGA 数值框。

Pressing History on the E.G.A. screen will take you to the exhaust gas emissions and fuel flow rates history.

按下 EGA 屏幕上的历史按钮将显示废气排放和燃料流量历史。

## 5.7 I.B.S Information IBS 信息

If the D.T.I. has been setup so that some actions through the M.M. can be remotely controlled by the D.T.I., the sequencing order can be changed.

如果已经设置数据传接口,则控制模块某些动作可以通过数据传输接口远程控制,同时更改排序顺序。

| Lead Boiler                                       |  |  |  |  |
|---------------------------------------------------|--|--|--|--|
|                                                   |  |  |  |  |
| Select the lead boiler:                           |  |  |  |  |
| 2 3 4 5 6 7 8 9 10                                |  |  |  |  |
| None                                              |  |  |  |  |
|                                                   |  |  |  |  |
|                                                   |  |  |  |  |
| 4 July 2014 12:14:58 Version: 01.14 Serial: 20072 |  |  |  |  |

Figure 5.7.i Lead Boiler Select Screen 图 5.7.i 主锅炉选择屏幕

The lead boiler can be selected by pressing on the Lead Boiler Select button on the D.T.I. 按下 DTI 上的主锅炉选择按钮可以选择主锅炉。

| Lag Boiler Sequencing                                                  |  |  |  |
|------------------------------------------------------------------------|--|--|--|
|                                                                        |  |  |  |
| Select two boilers to swap the order:                                  |  |  |  |
| 1 2 3 4 5 6 7 8 9 10                                                   |  |  |  |
| The lead boiler will always be moved to the beginning of the sequence. |  |  |  |
|                                                                        |  |  |  |
| 4 July 2014 12:14:58                                                   |  |  |  |
| Version: 01.14 Serial: 20072                                           |  |  |  |
| Figure 5.7.II Lag Boiler Sequence Screen                               |  |  |  |

Igure 5.7.II Lag Doller Sequence Scre 图 5.7.II 从锅炉排序屏幕

The lag boiler order can be changed by pressing on the Lag Boiler Sequence button on the D.T.I. home screen. Select two lag boilers to swap them around in the lag sequence order. 按下 DTI 主屏幕上的从锅炉排序按钮可以更改从锅炉顺序。选择两个从锅炉交换其排序顺序。

**Note:** D.T.I. shuffle sequencing must be enabled through M.M. parameter 101. **注:** 数据传输接口排序必须通过该参数 101 启用。

| Notes |
|-------|
| 备注    |

| <br> |
|------|
| <br> |
|      |
|      |
|      |
|      |
|      |
|      |
|      |
|      |
|      |
|      |
|      |

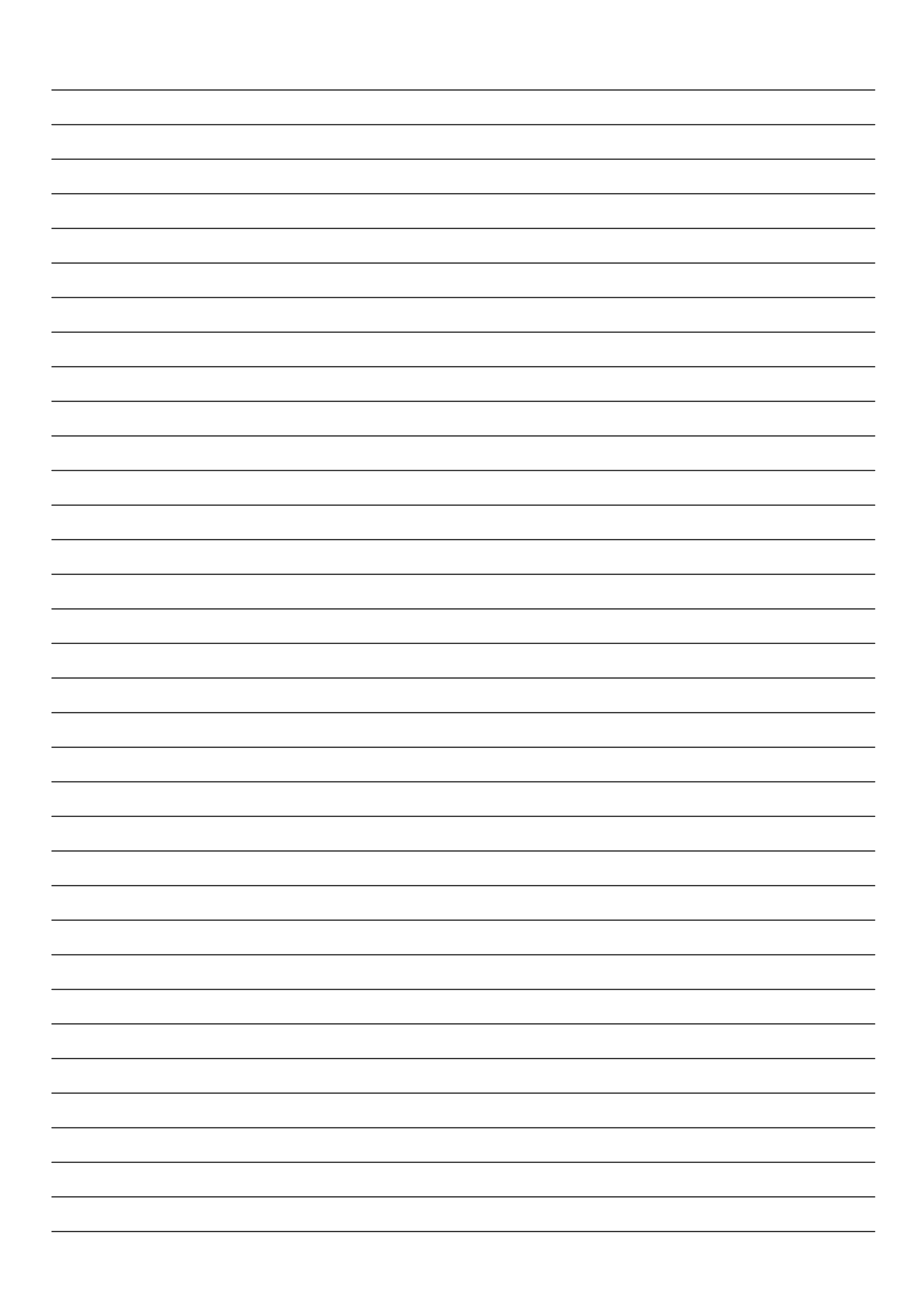

Autoflame Engineering Ltd Autoflame 工程有限公司 Unit1·2 Concorde Business Centre Airport Industrial Estate, Wireless Road Biggin Hill, Kent TN16 3YN United Kingdom +44 (0) 845 872 2000 <u>www.autoflame.com</u>

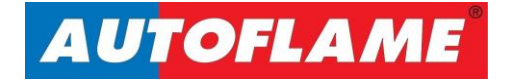